## U**ẠND T**ỈNH LÂM ĐỒNG TRƯỜN<u>G CAO ĐĂNG</u> ĐÀ LẠT

# GIÁO TRÌNH

# MÔ ĐUN: XÂY DỰNG PHẦN MỀM QUẢN LÝ BÁN HÀNG NGÀNH/NGHỀ: CÔNG NGHỆ THÔNG TIN (ƯDPM) TRÌNH ĐỘ: CAO ĐẳNG

(Ban hành kèm theo Quyết định số: /QĐ-CĐNĐL ngày ...tháng...năm... của Hiệu trưởng Trường Cao đẳng Đà Lạt)

LƯU HÀNH NỘI BỘ

Lâm Đồng, năm 2017

#### TUYÊN BỐ BẢN QUYỀN

Tài liệu này thuộc loại sách giáo trình nên các nguồn thông tin có thể được phép dùng nguyên bản hoặc trích dùng cho các mục đích về đào tạo và tham khảo.

Mọi mục đích khác mang tính lệch lạc hoặc sử dụng với mục đích kinh doanh thiếu lành mạnh sẽ bị nghiêm cấm.

#### LỜI GIỚI THIỆU

Trước sự phát triển không ngừng của các loại hình dịch vụ phục vụ, đặc biệt là sau khi hội nhập WTO các loại hình dịch vụ càng ngày càng phát triển, một trong những dịch vụ đó chính là dịch vụ vui chơi giải trí, Quán Café. Cũng chính điều này đã nảy sinh nhiều vấn đề trong công tác phục vụ và dịch vụ tại các Quán. Do lượng khách hàng mỗi ngày một tăng đồng thời thị hiếu của khách hàng và những đòi hỏi về dịch vụ ngày một cao thêm vào đó là số lượng bàn, Dịch vụ ngày được mở rộng, số lượng nhân viên càng ngày càng tăng theo và thêm vào đó thì việc đòi hỏi về quản lý cũng càng chặt chẽ hơn, số lượng công việc quản lý cũng gia tăng theo thời gian trong đó sức người có hạn chế vì điều đó ATO đã nghiên cứu khảo sát trên hàng trăm nhà hàng, Quán Café và đưa ra giải pháp đáp ứng yêu cầu quản lý. Chức năng quản lý Quán giúp bạn có thể quản lý tốt các dịch vụ, kinh doanh mà khách hàng sử dụng, thông tin sử dụng đồ uống, đồ ăn nhanh.... tại quán.

Đà Lạt, ngày 07 tháng 7 năm 2017 Tham gia biên soạn Chủ biên: Ths. Phạm Đình Nam

# MỤC LỤC

| IKANG | TR | A | N | G |
|-------|----|---|---|---|
|-------|----|---|---|---|

| LỜI GIỚI THIỆU                                                                                                    |                                                                                                 |
|----------------------------------------------------------------------------------------------------|-------------------------------------------------------------------------------------------------|
| BÀI 1: THIẾT KẾ CƠ SỞ DỮ LIỆU                                                                                                    | 1                                                                                               |
| 1. Khảo sát và phân tích bài toán quản lý bán hàng                                                                                                    | 1                                                                                               |
| 1.1 Xác định luồng dữ liệu                                                                                                    | 1                                                                                               |
| 1.1.1. Sơ đồ dữ liệu quản lý lương                                                                                                    | 1                                                                                               |
| 1.1.2. Quản lý nhân viên                                                                                                    | 4                                                                                               |
| Trå lời YC                                                                                                    | 4                                                                                               |
| 1.2. Mô tả ứng dụng                                                                                                    | 4                                                                                               |
| 1.2.1. Quản lý thông tin                                                                                                    | 4                                                                                               |
| 1.2.2. Xuất báo cáo                                                                                                    | 4                                                                                               |
| 2. Lựa chọn hệ quản trị cơ sở dữ liệu                                                                                                    | 5                                                                                               |
| 2.1 Phân tích ưu điểm, hạn chế của các hệ quản trị cơ sở dữ liệu mạn                                                                                                    | h nhất hiện                                                                                     |
| nay                                                                                                    | 5                                                                                               |
| 2.1.1 MySQL                                                                                                    | 5                                                                                               |
| 2.1.2. SQL Server                                                                                                    | 5                                                                                               |
|                                                                                                    |                                                                                                 |
| 2.2 Những điểm mạnh của hệ quản trị cơ sở dữ liệu được chọn (SQL                                                                                                    | , Server) 6                                                                                     |
| <ul> <li>2.2 Những điểm mạnh của hệ quản trị cơ sở dữ liệu được chọn (SQL</li> <li>3. Thiết kế cơ sở dữ liệu Quản lý bán hàng</li> </ul>                                                                                                    | , Server) 6<br>6                                                                                |
| <ul> <li>2.2 Những điểm mạnh của hệ quản trị cơ sở dữ liệu được chọn (SQL</li> <li>3. Thiết kế cơ sở dữ liệu Quản lý bán hàng</li> <li>3.1 Xác định các bảng</li> </ul>                                                                                                    | , Server) 6<br>6<br>6                                                                           |
| <ul> <li>2.2 Những điểm mạnh của hệ quản trị cơ sở dữ liệu được chọn (SQL</li> <li>3. Thiết kế cơ sở dữ liệu Quản lý bán hàng</li> <li>3.1 Xác định các bảng</li> <li>3.2 Xác định các thuộc tính của từng bảng</li> </ul>                                                                                                    | Server) 6<br>6<br>6<br>7                                                                        |
| <ul> <li>2.2 Những điểm mạnh của hệ quản trị cơ sở dữ liệu được chọn (SQL</li> <li>3. Thiết kế cơ sở dữ liệu Quản lý bán hàng</li> <li>3.1 Xác định các bảng</li> <li>3.2 Xác định các thuộc tính của từng bảng</li> <li>4. Thiết kế các Table trong CSDL</li> </ul>                                                                                                    | Server) 6<br>6<br>6<br>7<br>7                                                                   |
| <ul> <li>2.2 Những điểm mạnh của hệ quản trị cơ sở dữ liệu được chọn (SQL</li> <li>3. Thiết kế cơ sở dữ liệu Quản lý bán hàng</li> <li>3.1 Xác định các bảng</li> <li>3.2 Xác định các thuộc tính của từng bảng</li> <li>4. Thiết kế các Table trong CSDL</li> <li>4.1 Xác định kiểu dữ liệu từng trường của bảng</li> </ul>                                                                                                    | Server) 6<br>6<br>7<br>7<br>7                                                                   |
| <ul> <li>2.2 Những điểm mạnh của hệ quản trị cơ sở dữ liệu được chọn (SQL</li> <li>3. Thiết kế cơ sở dữ liệu Quản lý bán hàng</li> <li>3.1 Xác định các bảng</li> <li>3.2 Xác định các thuộc tính của từng bảng</li> <li>4. Thiết kế các Table trong CSDL</li> <li>4.1 Xác định kiểu dữ liệu từng trường của bảng</li> <li>4.2 Tạo bảng bằng công cụ SQL Management Studio</li> </ul>                                                                                               | Server) 6<br>6<br>6<br>7<br>7<br>7<br>8                                                         |
| <ul> <li>2.2 Những điểm mạnh của hệ quản trị cơ sở dữ liệu được chọn (SQL</li> <li>3. Thiết kế cơ sở dữ liệu Quản lý bán hàng</li> <li>3.1 Xác định các bảng</li> <li>3.2 Xác định các thuộc tính của từng bảng</li> <li>4. Thiết kế các Table trong CSDL</li> <li>4.1 Xác định kiểu dữ liệu từng trường của bảng</li> <li>5. Tạo liên kết cho các Table trong CSDL</li> </ul>                                                                                                    | Server) 6<br>6<br>6<br>7<br>7<br>7<br>8<br>16                                                   |
| <ul> <li>2.2 Những điểm mạnh của hệ quản trị cơ sở dữ liệu được chọn (SQL</li> <li>3. Thiết kế cơ sở dữ liệu Quản lý bán hàng</li> <li>3.1 Xác định các bảng</li> <li>3.2 Xác định các thuộc tính của từng bảng</li> <li>4. Thiết kế các Table trong CSDL</li> <li>4.1 Xác định kiểu dữ liệu từng trường của bảng</li> <li>5. Tạo bảng bằng công cụ SQL Management Studio</li> <li>5. Tạo liên kết cho các Table trong CSDL</li> <li>5.1 Xác định khóa chính, khóa ngoại</li> </ul> | Server) 6<br>6<br>6<br>7<br>7<br>7<br>7<br>8<br>16<br>16                                        |
| <ul> <li>2.2 Những điểm mạnh của hệ quản trị cơ sở dữ liệu được chọn (SQL</li> <li>3. Thiết kế cơ sở dữ liệu Quản lý bán hàng</li> <li>3.1 Xác định các bảng</li> <li>3.2 Xác định các thuộc tính của từng bảng</li> <li>4. Thiết kế các Table trong CSDL</li> <li>4.1 Xác định kiểu dữ liệu từng trường của bảng</li> <li>4.2 Tạo bảng bằng công cụ SQL Management Studio</li> <li>5. Tạo liên kết cho các Table trong CSDL</li> <li>5.1 Xác định khóa chính, khóa ngoại</li></ul> | Server) 6<br>6<br>6<br>7<br>7<br>7<br>7<br>16<br>16<br>t Studio 16                              |
| <ul> <li>2.2 Những điểm mạnh của hệ quản trị cơ sở dữ liệu được chọn (SQL</li> <li>3. Thiết kế cơ sở dữ liệu Quản lý bán hàng</li></ul>                                                                                                    | Server) 6<br>6<br>6<br>7<br>7<br>7<br>7<br>8<br>16<br>16<br>t Studio 16<br>20                   |
| <ul> <li>2.2 Những điểm mạnh của hệ quản trị cơ sở dữ liệu được chọn (SQL</li> <li>3. Thiết kế cơ sở dữ liệu Quản lý bán hàng</li></ul>                                                                                                    | Server) 6<br>6<br>6<br>7<br>7<br>7<br>7<br>7<br>8<br>16<br>16<br>t Studio 16<br>20<br>20        |
| <ol> <li>2.2 Những điểm mạnh của hệ quản trị cơ sở dữ liệu được chọn (SQL</li> <li>3. Thiết kế cơ sở dữ liệu Quản lý bán hàng</li></ol>                                                                                                    | Server) 6<br>6<br>6<br>7<br>7<br>7<br>7<br>7<br>16<br>16<br>t Studio 16<br>20<br>20<br>21       |
| <ol> <li>2.2 Những điểm mạnh của hệ quản trị cơ sở dữ liệu được chọn (SQL</li> <li>3. Thiết kế cơ sở dữ liệu Quản lý bán hàng</li></ol>                                                                                                    | Server) 6<br>6<br>6<br>7<br>7<br>7<br>7<br>8<br>16<br>16<br>t Studio 16<br>20<br>20<br>21<br>21 |

| 7.2 Cấp quyền user sử dụng cơ sử dữ liệu                      | 23 |
|---------------------------------------------------------------|----|
| 7.3 Lưu trữ và quản lý cơ sở dữ liệu quản lý bán hàng         | 23 |
| BÀI 2: THIẾT KẾ CÁC CHỨC NĂNG CHÍNH                           | 27 |
| 1. Tạo project và kết nối cơ sở dữ liệu                       | 27 |
| 1.1 Thiết lập chuỗi kết nối trong Properties của project      | 27 |
| 1.2 Khai báo các đối tượng dùng chung ADO.NET                 | 27 |
| 1.3 Khởi tạo kết nối đến cơ sở dữ liệu                        | 28 |
| 2. Thiết kế chức năng Cập nhật dữ liệu                        | 29 |
| 2.1 Thiết kế form cập nhật dữ liệu cho Hàng hóa               | 29 |
| 2.2 Thiết kế form cập nhật dữ liệu cho khách hàng             | 29 |
| 2.3 Thiết kế form cập nhật dữ liệu cho Phiếu thu              | 30 |
| 2.4 Thiết kế form cập nhật dữ liệu cho Phiếu chi              | 31 |
| 2.5 Thiết kế form cập nhật dữ liệu cho Hóa đơn                | 31 |
| 2.6 Tạo các form giao diện tương ứng của từng chức năng       | 32 |
| 2.7 Xử lý các biến cố, sự kiện trên từng form                 | 36 |
| 3 Thiết kế chức năng Xem thông tin                            | 41 |
| 3.1 Thiết kế form nạp một phiếu đã nhập                       | 41 |
| 3.1.1 Thiết kế form nạp danh sách phiếu nhập                  | 41 |
| 3.1.2 Thiết kế form hiện thông tin chi tiết một phiếu đã nhập | 43 |
| 3.2 Thiết kế form nạp một phiếu đã xuất                       | 43 |
| 3.2.1 Thiết kế form nạp danh sách phiếu xuất                  | 43 |
| 3.2.2 Thiết kế form hiện thông tin chi tiết một phiếu đã xuất | 44 |
| 4. Thiết kế chức năng Tìm kiếm thông tin                      | 44 |
| 4.1 Tao form giao diện                                        | 44 |
| 4.2 Xử lý truy vấn, sự kiện                                   | 44 |
| 4.2.1 Viết lệnh tìm kiếm theo một tiêu chí riêng lẻ           | 44 |
| 4.2.2 Viết lệnh tìm kiếm theo nhiều điều kiện kết hợp         | 45 |
| 5. Thiết kế chức năng In                                      | 45 |
| 5.1 Tạo form In                                               | 45 |
| 5.1.1 Thêm nút lệnh in có sử dụng biểu tượng in               | 45 |
| 5.1.2 Tạo form chứa CrystalReportViewer để in báo cáo         | 45 |
| 5.2 Xây dựng thủ tục SQL để tạo nguồn dữ liệu cần in          | 46 |

| 5      | .2.1 Viết thủ tục lưu trữ                           | 46 |
|--------|-----------------------------------------------------|----|
| 5      | .2.2 Sử dụng thủ tục lưu trữ từ chương trình        | 46 |
| BÀI 3  | 3: THIẾT KẾ GIAO DIỆN CHƯƠNG TRÌNH                  | 47 |
| 1. Tạo | o form đăng nhập với người dùng                     | 47 |
| 1.1    | Tạo bảng lưu thông tin đăng nhập                    | 47 |
| 1.2    | Thiết kế giao diện đăng nhập                        | 48 |
| 1.3    | Viết lệnh đăng nhập                                 | 49 |
| 2. Tạo | o form giao diện chính của chương trình             | 50 |
| 2.1    | Thiết lập các thuộc tính của form chính             | 50 |
| 2.2    | Thiết kế hệ thống menu, toolbar                     | 50 |
| 2      | .2.1 Thiết kế hệ thống menu                         | 50 |
| 2      | .2.2 Thiết kế hệ thống toolbar                      | 51 |
| 3. Tạo | o các liên kết đến các chức năng trong chương trình | 51 |
| 3.1    | Chức năng mở form                                   | 51 |
| 3.2    | Chức năng trợ giúp                                  | 51 |
| 3.3    | Chức năng thiết lập hệ thống                        | 51 |
| BÀI 4  | 4: THIẾT KẾ CÁC BÁO CÁO                             | 52 |
| 1.     | Xác định chức năng của báo cáo                      | 52 |
| 1.1    | Chức năng in danh sách                              | 52 |
| 1.2    | Chức năng in thống kê, tổng hợp                     | 52 |
| 2.     | Xác định, tạo nguồn dữ liệu cho báo cáo             | 53 |
| 2.1    | Xây dựng nguồn dữ liệu ảo để thiết kế báo cáo       | 53 |
| 2.2.   | . Xác định nguồn dữ liệu thật để báo cáo            | 54 |
| 3.     | Tạo báo cáo với công cụ                             | 54 |
| 3.1    | Sử dụng công cụ Report Wizard để tạo báo cáo        | 54 |
| 3.2    | Thêm tiêu đề cho báo cáo                            | 56 |
| 4.     | Chỉnh sửa các thành phần, thuộc tính trong báo cáo  | 57 |
| 4.1    | Định dạng ngày trong báo cáo                        | 57 |
| 4.2    | Kẽ viền cho báo cáo                                 | 57 |
| 5.     | Tạo form truyền tham số                             | 57 |
| 6.     | Xử lý tham số với báo cáo                           | 61 |
| 7.     | Thiết kế các báo cáo chi tiết                       | 62 |

| 7.1 | Tạo thủ tục SQL để kết xuất dữ liệu              | 62  |
|-----|--------------------------------------------------|-----|
| 7.2 | Tạo báo cáo sử dụng nguồn dữ liệu từ thủ tục SQL | .72 |
| BÀI | 5: HOÀN THIỆN, ĐÓNG GÓI PHẦN MỀM                 | 73  |
| 1.  | Kiểm thử phần mềm                                | 73  |
| 2.  | Hiệu chỉnh phần mềm                              | .74 |
| 2.1 | Xác định nguyên nhân gây lỗi                     | .74 |
| 2.2 | Khắc phục lỗi                                    | .74 |
| 3.  | Xác định công cụ đóng gói                        | 75  |
| 4.  | Đặt bảo mật cho cơ sở dữ liệu                    | 75  |
| 4.1 | Xây dựng thư viện mã hóa                         | 75  |
| 4.2 | Đặt mật khẩu cho cơ sở dữ liệu và code           | 75  |
| 5.  | Đóng gói phần mềm                                | .76 |
|     |                                                  |     |

## GIÁO TRÌNH MÔ ĐUN

# Tên mô đun: Xây dựng phần mềm quản lý bán hàng Mã mô đun: MĐ24

#### Vị trí, tính chất, ý nghĩa và vai trò của mô đun:

- Vị trí: Mô đun này được học sau các mô đun Lập trình windows 2, Quản trị cơ sở SQL Server, Quản trị cơ sở dữ liệu với Access, Phân tích và thiết kế hệ thống thông tin.

- Tính chất: Là mô đun chuyên môn bắt buộc, yêu cầu sinh viên phải sử dụng thành thạo công cụ lập trình.

- Ý nghĩa và vai trò của mô đun: Tài liệu này được thiết kế theo từng mô đun/ môn học thuộc hệ thống mô đun/môn học của một chương trình, để đào tạo hoàn chỉnh nghề Công nghệ thông tin (ứng dụng phần mềm) ở trình độ Cao đẳng, đồng thời được dùng làm Giáo trình cho học viên trong các khoá đào tạo ngắn hạn hoặc cho các công nhân kỹ thuật, các nhà quản lý và người sử dụng nhân lực tham khảo.

#### Mục tiêu của mô đun:

Về kiến thức:

- Phân tích thiết kế được cơ sở dữ liệu phục vụ bài toán quản lý trong thực tế;

Trình bày được cách kết nối cơ sở dữ liệu và phương pháp tương tác dữ liêu;
 Về kỹ năng:

- Tạo và quản trị được phần mềm ứng dụng trên các môi trường VB, Access,...;

- Thiết kế được giao diện cho ứng dụng;

- Viết được mã lệnh xử lý các sự kiện;

- Xây dựng được cơ sở dữ liệu quản lý bán hàng cho một doanh nghiệp vừa và nhỏ;

- Xây dựng được phần mềm để quản lý bán hàng với các tính năng chính như cập nhật dữ liệu, truy vấn dữ liệu, báo cáo,...;

- Kiểm thử, đánh giá được các chức năng của ứng dụng với các dữ liệu thực tế;

Về năng lực tự chủ và trách nhiệm:

- Có khả năng tự nghiên cứu, tự học, tham khảo tài liệu liên quan đến môn học để vận dụng vào hoạt động học tập.

 Vận dụng được các kiến thức tự nghiên cứu, học tập và kiến thức, kỹ năng đã được học để hoàn thiện các kỹ năng liên quan đến môn học một cách khoa học, đúng quy định.

| Nội | dung | của | mô | đun: |
|-----|------|-----|----|------|
|-----|------|-----|----|------|

# BÀI 1: THIẾT KẾ CƠ SỞ DỮ LIỆU

#### Mã Bài: MĐ24\_01

## Giới thiệu:

Việc thiết kế cơ sở dữ liệu đã được các bạn thực hiện qua các mô đun như Quản trị CSDL với Microsoft Access, Quản trị CSDL với Microsoft SQL Server cũng như đã được học qua môn học phân tích và thiết kế hệ thống. Trong bài này chúng tôi nói về việc thiết kế cơ sở dữ liệu trên SQL Server.

## Mục tiêu:

- Mô tả được đặc trưng, yêu cầu chung của bài toán quản lý bán hàng;
- Phân tích và thiết kế được hệ thống thông tin cho một số bài toán quản lý bán hàng;
- Thiết kế được cơ sở dữ liệu Quản lý bán hàng bằng Microsoft Access hoặc SQL Server;
- Đánh giá được tính hợp lý của cơ sở dữ liệu;
- Rèn luyện tính cẩn thận tỉ mỉ, khoa học, sáng tạo.

## Nội dung chính:

## 1. Khảo sát và phân tích bài toán quản lý bán hàng

## 1.1 Xác định luồng dữ liệu

## 1.1.1. Sơ đồ dữ liệu quản lý lương

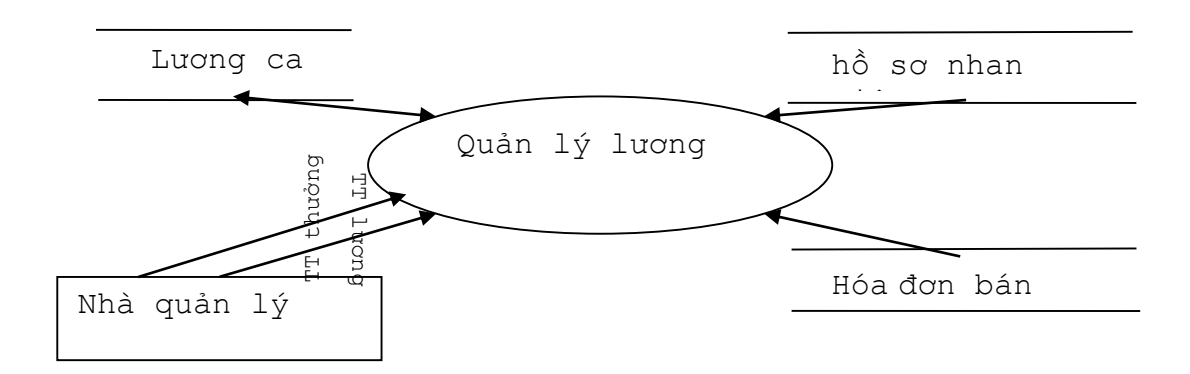

# Sơ đồ dữ liệu quản lý kho

Sơ đồ luồng dư liệu mức 0

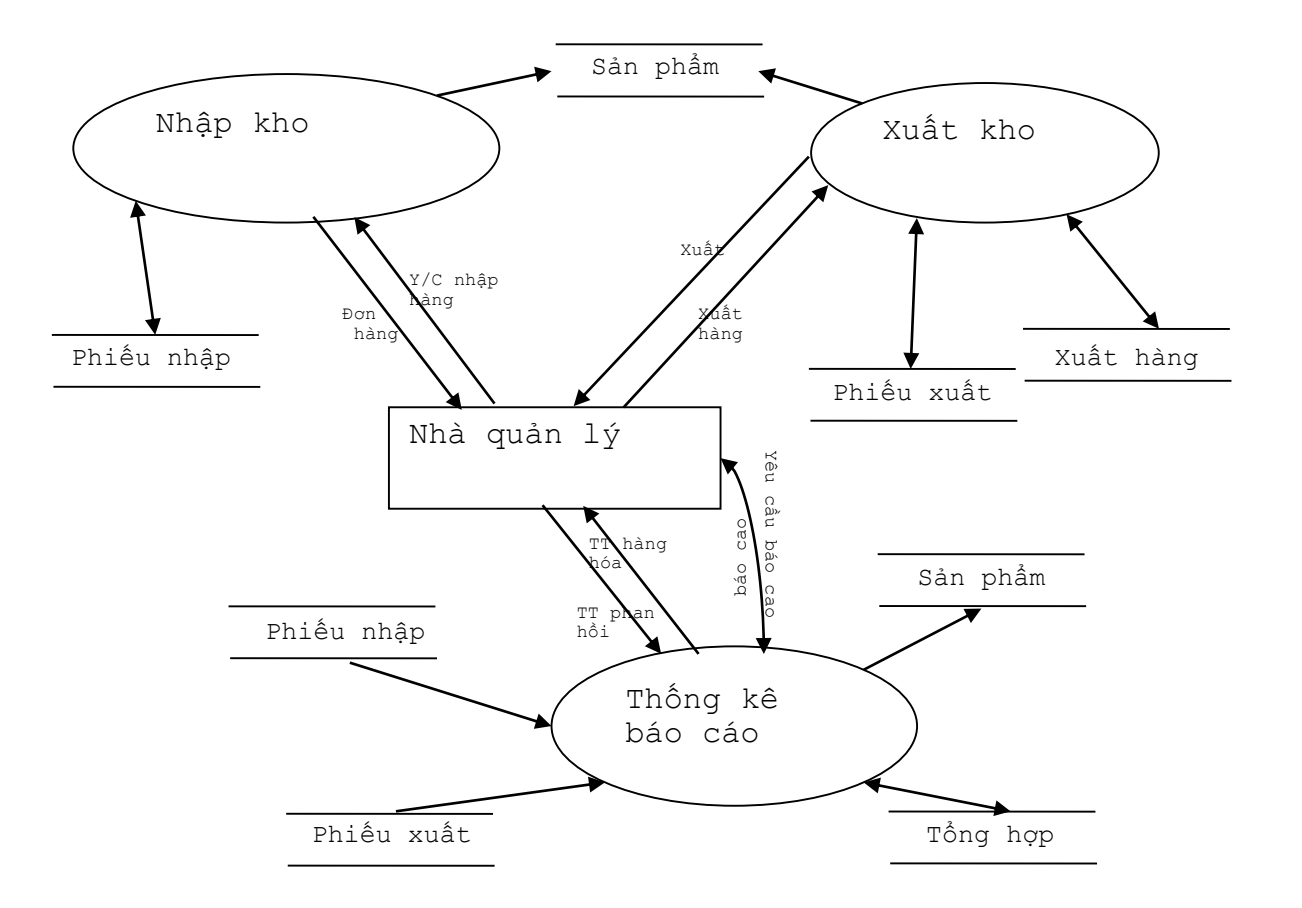

## Sơ đồ luồng dữ liệu tiến trình nhập kho

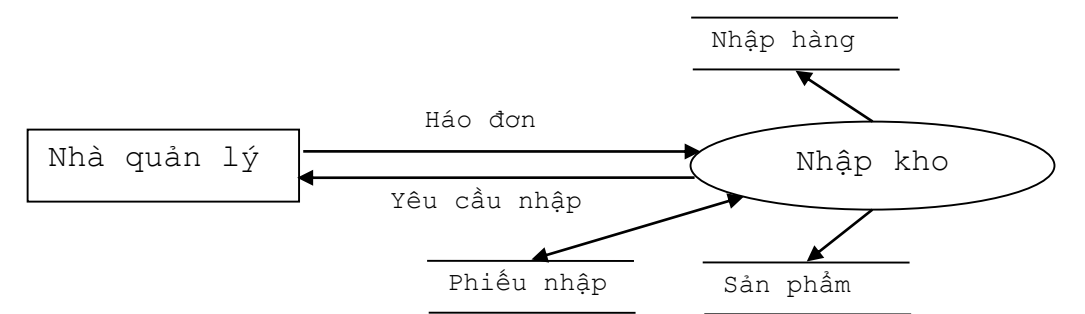

# Sơ đồ luồng dữ liệu tiến trình xuất kho

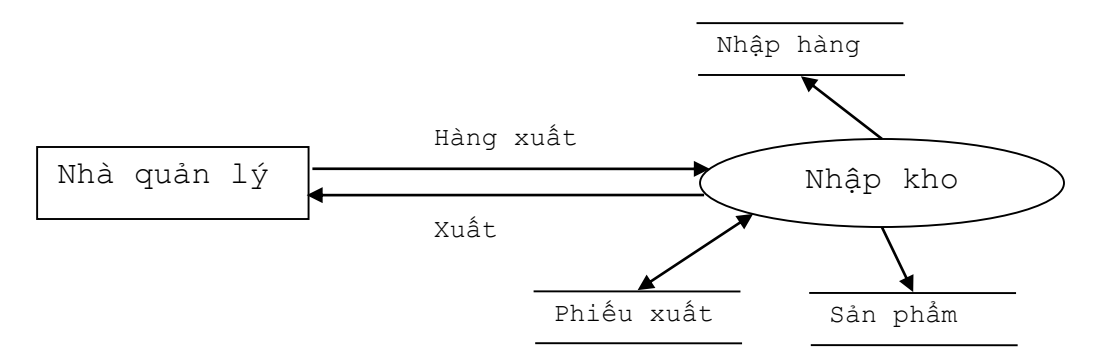

# Sơ đồ dữ liệu tiến trình thống kê báo cáo

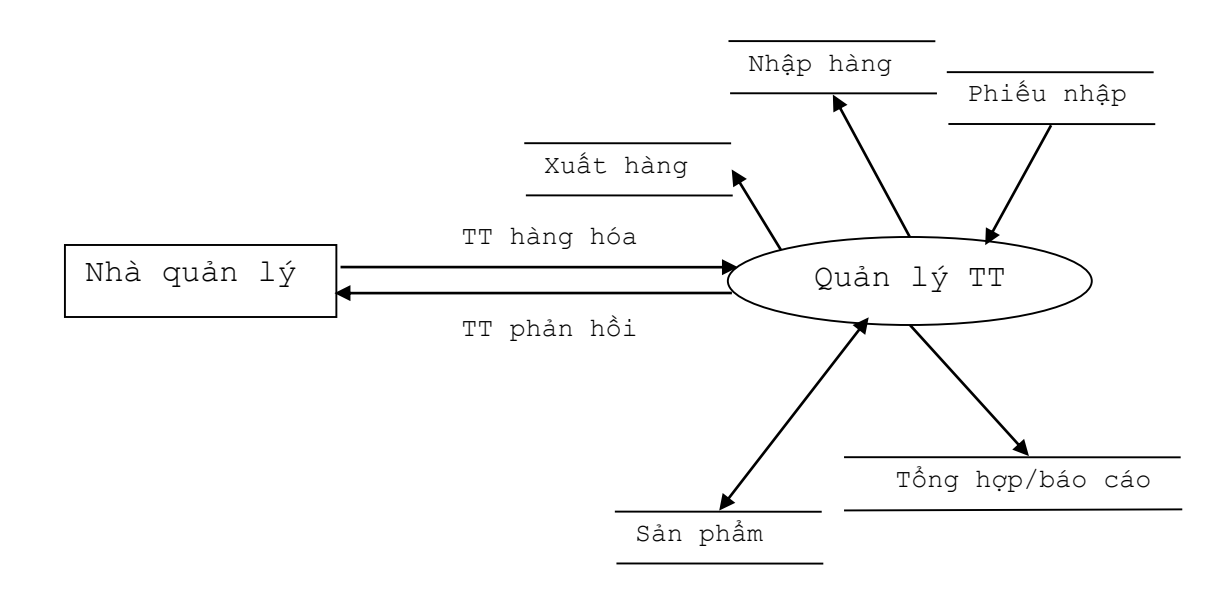

## 1.1.2. Quản lý nhân viên

Mô hình dưới đỉnh của quản lý thông tin Nhân viên

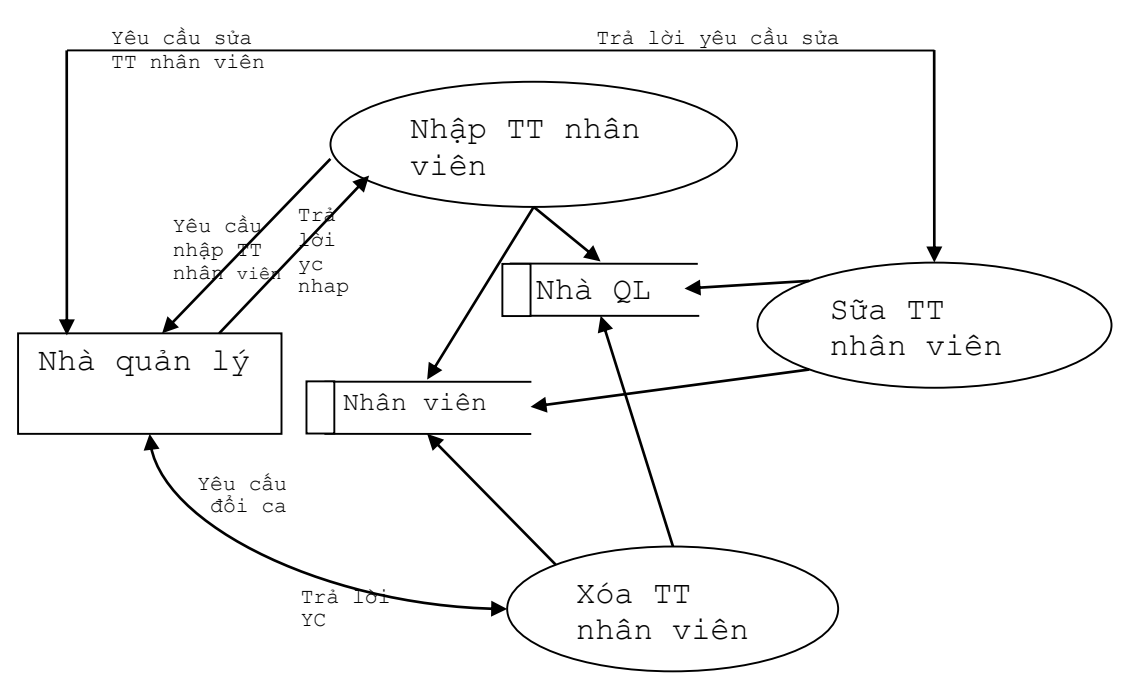

## 1.2. Mô tả ứng dụng

## 1.2.1. Quản lý thông tin

- Quản lý hóa đơn cho từng phòng gồm: Phí Phục Vụ, tiền ăn, tiền uống,...

- Quản lý loại bàn: mã số, loại bàn, giá bán, ...

- Quản lý xuất nhập các loại thực phẩm.

- Quản lý nhân viên: thông tin nhân viên, ca kíp làm việc của mỗi nhân viên, lượng tiền thu được trong mỗi ca làm việc, ...

- Quản lý kho: xuất, nhập, tồn kho, báo cáo thu chi.

- Phần mềm ứng dụng hỗ trợ quản lý tính tiền, bán hàng và quản lý kho hàng cho các doanh nghiệp hoạt động kinh doanh trong lĩnh vực thương mại và dịch vụ.

# 1.2.2. Xuất báo cáo

- Xuất báo cáo theo ngày, tháng, quý, năm. Các báo cáo gồm báo cáo tổng quan và báo cáo chi tiết. Thống kê báo cáo lượng khách cho mỗi ngày, mỗi tháng và quý để có biện pháp thay đổi hoạt động của quán.

## 2. Lựa chọn hệ quản trị cơ sở dữ liệu

# 2.1 Phân tích ưu điểm, hạn chế của các hệ quản trị cơ sở dữ liệu mạnh nhất hiện nay

# 2.1.1 MySQL

MySQL là một trong những cơ sở dữ liệu có khả năng mở rộng phổ biến nhất hiện nay. Nó giàu các tính năng, là một sản phẩm mã nguồn mở mạnh mẽ trên các website và các ứng dụng online. Việc bắt đầu với MySQL là cực kì dễ dàng và các nhà phát triển dễ dàng tiếp cận với một lượng lớn các thông tin về cơ sở dữ liệu trên internet.

# \* Ưu điểm của MySQL

Dễ dàng sử dụng: MySQL có thể dễ dàng cài đặt. Với các công cụ bên thứ 3 làm cho nó càng dễ đơn giản hơn để có thể sử dụng.

Giàu tính năng: MySQL hỗ trợ rất nhiều chức năng SQL được mong chờ từ một hệ quản trị cơ sở dữ liệu quan hệ-cả trực tiếp lẫn gián tiếp.

Bảo mật: Có rất nhiều tính năng bảo mật, một số ở cấp cao đều được xây dựng trong MySQL.

Khả năng mở rộng và mạnh mẽ: MySQL có thể xử lý rất nhiều dữ liệu và hơn thế nữa nó có thể được mở rộng nếu cần thiết.

Nhanh: Việc đưa ra một số tiêu chuẩn cho phép MySQL để làm việc rất hiệu quả và tiết kiệm chi phí, do đó nó làm tăng tốc độ thực thi.

# \* Nhược điểm của MySQL

Giới hạn: Theo thiết kế, MySQL không có ý định làm tất cả và nó đi kèm với các hạn chế về chức năng mà một vào ứng dụng có thể cần.

Độ tin cậy: Cách các chức năng cụ thể được xử lý với MySQL (ví dụ tài liệu tham khảo, các giao dịch, kiểm toán,...) làm cho nó kém tin cậy hơn so với một số hệ quản trị cơ sở dữ liệu quan hệ khác.

Sự phát triển chậm: Mặc dù MySQL vẫn là một sản phẩm công nghệ mã nguồn mở phổ biến nhưng có những phàn nàn liên quan đến quá trình phát triển kể từ khi nó được mua lại.

# 2.1.2. SQL Server

\* Ưu điểm của SQL Server

Tích hợp chặt chẽ trọn bộ hệ thống và công cụ phát triển phần mề, đặc biệt ở mảng .NET. MSSQL còn hỗ trợ XML trực tiếp trong DB.

MS SQL Server có tính bảo mật cao, hệ thống xác thực người dùng của MSSQL cũng qua mặt MySQL.

Khả năng phục hồi (sau khi bị crash) của MSSQL tốt hơn MySQL. MSSQL cung cấp nhiều phương thức nhân bản nên việc phục hồi dữ liệu trên MSSQL dễ dàng hơn.

## \* Nhược điểm của SQL Server

Tính về mặt hiệu suất, có rất nhiều thử nghiệm và tường trình cho rằng MSSQL perform kém hơn MySQL nhiều mặt. MSSQL đòi hỏi tài nguyên rất lớn (CPU mạnh, nhiều RAM...), nếu không nó rất ì ạch. MySQL không đòi hỏi nhiều như MSSQL. MySQL có thể chạy trên các UNIX highend system và perform tốt hơn MSSQL trên Windows highend server trong nhiều trường hợp.

MSSQL là hệ quản trị có bản quyền, phải trả gần một ngàn rưỡi đô cho 1 license MSSQL standard và khi cần support, bạn phải trả thêm tiền support (tùy case). MS vẫn cung cấp bản MSSQL không thu phí dành cho mục đích development. Tài liệu về MSSQL cũng rất nhiều trên mạng.

# 2.2 Những điểm mạnh của hệ quản trị cơ sở dữ liệu được chọn (SQL Server)

Microsoft SQL Server 2008 là một hệ thống quản lý cơ sở dữ liệu sử dụng truy vấn SQL để trao đổi dữ liệu thực hiện các câu kết nối và truy vấn vào bên trong dữ liệu nhằm lưu trữ dữ liệu một cách an toàn hơn. Một hệ thống quản trị cơ sở dữ liệu bao gồm Databases, database engine và các ứng dụng dùng để quản lý dữ liệu. SQL Server 2008 được tối ưu để có thể chạy trên môi trường cơ sở dữ liệu rất lớn (Very Large Database Environment) lên đến Tera-Byte và có thể phục vụ cùng lúc cho hàng ngàn user. SQL Server 2008 có thể kết hợp "ăn ý" với các server khác như Microsoft Internet Information Server (IIS), E-Commerce Server, Proxy Server....SQL Server 2008 có rất nhiều phiên bản để cho từng đối tượng sử dụng. Hiện nay SQL Server đã phát triển lên đến phiên bản Microsoft SQL Server 2008, nhưngchúng tôi sử dụng phiên bản 2008 là vì cơ sở dữ liệu của phần mềm chúng tôi không lớn và do giới hạn về cấu hình máy, giá trị kinh tế....

## 3. Thiết kế cơ sở dữ liệu Quản lý bán hàng

# 3.1 Xác định các bảng

Ví dụ, với cơ sở dữ liệu quản lý bán hàng của một cửa hàng thương mại X chúng ta có thể xác định các bảng sau:

BAN CHAMCONG ChiTetNhapXuat CHUCVU GHICONG HANGHOA Ka KHACHHANG Khuvuc LoaiHangHoa NHACUNGCAP NHANVIEN PHAT PHIEUXUATNHAP QuyDoiDonVi Ouven THUONG USERS

Với mỗi bảng cần chỉ rõ:

+ Khoá chính (có thể gồm một hay nhiều thuộc tính).

+ Mô tả của tất cả các cột (trường).

# 3.2 Xác định các thuộc tính của từng bảng

Việc xác định thuộc tính của từng bảng phụ thuộc vào loại hàng hóa và đặt thù của công ty, với ví dụ về cửa hàng thương mại X nào đó chúng ta có thể liệt kê các thuộc tính của từng bảng như sau:

NHÀ CUNG CẤP (mã NCC, tên NCC, địa chỉ, điện thoại, fax)

HÀNGHOA (mã hàng, tên hàng, ĐVT, mô tả, mã NCC)

PHIÉUXUÂTNHẬP (số phiếu, ngày, số cửa hàng)

CHITIÉTXUÂTNHẬP (mã hàng, số phiếu, số lượng)

# 4. Thiết kế các Table trong CSDL

# 4.1 Xác định kiểu dữ liệu từng trường của bảng

Với mỗi cột (trường) cần phải có:

+ Một tên duy nhất (trong bảng lưu giữ nó).

+ Một mô tả ngắn gọn.

+ Một kiểu dữ liệu (ví dụ: integer, char, date, logical,...) phụ thuộc vào hệ quản trị cơ sở dữ liệu cụ thể cài đặt cơ sở dữ liệu)

+ Một kích thước (mặc định hay chỉ rõ tuỳ từng kiểu dữ liệu)

#### 4.2 Tạo bảng bằng công cụ SQL Management Studio

Với việc xác định các bảng như trên, chúng ta có thể sử dụng công cụ SQL Management Studio để tạo bảng như sau:

```
CREATE TABLE [dbo].[QuyDoiDonVi](
      [MaDV] [int] NOT NULL,
      [DVT] [nvarchar] (20) NULL,
      [Loai] [int] NULL,
      [GiaTri] [float] NULL,
 CONSTRAINT [pr DVT] PRIMARY KEY CLUSTERED
(
      [MaDV] ASC
)WITH (PAD INDEX = OFF, STATISTICS NORECOMPUTE = OFF,
IGNORE DUP KEY = OFF, ALLOW ROW LOCKS = ON, ALLOW PAGE LOCKS
ON) ON [PRIMARY]
) ON [PRIMARY]
GO
CREATE TABLE [dbo].[CHUCVU](
      [MaCV] [int] IDENTITY(1,1) NOT NULL,
      [TenChucVu] [nvarchar] (25) NOT NULL,
      [HeSoLuong] [float] NOT NULL,
      [ChiTietCongViec] [nvarchar] (100) NULL,
 CONSTRAINT [pkCHUCVU] PRIMARY KEY CLUSTERED
(
      [MaCV] ASC
)WITH (PAD INDEX = OFF, STATISTICS NORECOMPUTE = OFF,
IGNORE DUP KEY = OFF, ALLOW ROW LOCKS = ON, ALLOW PAGE LOCKS
ON) ON [PRIMARY]
) ON [PRIMARY]
GO
CREATE TABLE [dbo].[NHACUNGCAP](
      [MaNCC] [int] IDENTITY(1,1) NOT NULL,
      [TenNCC] [nvarchar] (50) NOT NULL,
      [DiaChi] [nvarchar] (100) NULL,
      [GmailNCC] [nvarchar] (50) NULL,
     [SoDienThoai] [nvarchar] (20) NULL,
```

```
[ChietKhau] [float] NULL,
 CONSTRAINT [pk NHACUNGCAP] PRIMARY KEY CLUSTERED
(
      [MaNCC] ASC
)WITH (PAD INDEX = OFF, STATISTICS NORECOMPUTE = OFF,
IGNORE DUP KEY = OFF, ALLOW ROW LOCKS = ON, ALLOW PAGE LOCKS =
ON) ON [PRIMARY]
) ON [PRIMARY]
GO
CREATE TABLE [dbo].[LoaiHangHoa](
      [Maloai] [int] IDENTITY(1,1) NOT NULL,
      [TenLoaiHang] [nvarchar] (20) NOT NULL,
      [GhiChu] [nvarchar] (50) NULL,
CONSTRAINT [pk LoaiDonHang] PRIMARY KEY CLUSTERED
(
      [Maloai] ASC
)WITH (PAD INDEX = OFF, STATISTICS NORECOMPUTE = OFF,
IGNORE DUP KEY = OFF, ALLOW ROW LOCKS = ON, ALLOW PAGE LOCKS =
ON) ON [PRIMARY]
) ON [PRIMARY]
GO
CREATE TABLE [dbo]. [Khuvuc] (
      [MaKhuVuc] [int] IDENTITY(1,1) NOT NULL,
      [TenKhuVuc] [nvarchar] (20) NULL,
      [PhiPhucVu] [int] NULL,
 CONSTRAINT [pk KhuVuc] PRIMARY KEY CLUSTERED
(
      [MaKhuVuc] ASC
)WITH (PAD INDEX = OFF, STATISTICS NORECOMPUTE = OFF,
IGNORE DUP KEY = OFF, ALLOW ROW LOCKS = ON, ALLOW PAGE LOCKS =
ON) ON [PRIMARY]
) ON [PRIMARY]
GO
CREATE TABLE [dbo].[KHACHHANG](
[MaKH] [int] IDENTITY(1,1) NOT NULL,
```

```
[TenKH] [nvarchar] (50) NOT NULL,
      [Loai] [int] NOT NULL,
      [DiaChi] [nvarchar] (100) NOT NULL,
 CONSTRAINT [PkKhachHang] PRIMARY KEY CLUSTERED
(
      [MaKH] ASC
)WITH (PAD INDEX = OFF, STATISTICS NORECOMPUTE = OFF,
IGNORE DUP KEY = OFF, ALLOW ROW LOCKS = ON, ALLOW PAGE LOCKS =
ON) ON [PRIMARY]
) ON [PRIMARY]
GO
CREATE TABLE [dbo].[Ka](
      [MaKa] [int] NOT NULL,
      [TenKa] [nvarchar] (20) NULL,
      [ThoiGian] [int] NULL,
      [ThoiGianBD] [nvarchar] (10) NULL,
      [ThoiGianKT] [nvarchar] (10) NULL,
      [ThoiGianLam] [nvarchar] (100) NULL,
 CONSTRAINT [pk KA] PRIMARY KEY CLUSTERED
(
      [MaKa] ASC
)WITH (PAD INDEX = OFF, STATISTICS NORECOMPUTE = OFF,
IGNORE DUP KEY = OFF, ALLOW ROW LOCKS = ON, ALLOW PAGE LOCKS =
ON) ON [PRIMARY]
) ON [PRIMARY]
GO
CREATE TABLE [dbo].[HANGHOA](
      [MaSP] [int] IDENTITY(1,1) NOT NULL,
      [MaNCC] [int] NOT NULL,
      [TenSP] [nvarchar] (50) NOT NULL,
      [SoLuongTon] [int] NULL,
      [MaLoai] [int] NULL,
      [MaKT] [int] NULL,
      [DonViTinh] [int] NULL,
      [DonGia] [int] NULL,
```

```
CONSTRAINT [pk hanghoa] PRIMARY KEY CLUSTERED
(
      [MaSP] ASC
)WITH (PAD INDEX = OFF, STATISTICS NORECOMPUTE = OFF,
IGNORE DUP KEY = OFF, ALLOW ROW LOCKS = ON, ALLOW PAGE LOCKS =
ON) ON [PRIMARY]
) ON [PRIMARY]
GO
CREATE TABLE [dbo].[NHANVIEN](
      [MaNV] [int] IDENTITY(1,1) NOT NULL,
      [MaCV] [int] NOT NULL,
      [TenNV] [nvarchar] (35) NOT NULL,
      [NgaySinh] [smalldatetime] NOT NULL,
      [Diachi] [nvarchar] (50) NULL,
      [GioiTinh] [bit] NOT NULL,
      [SoDienThoai] [nvarchar] (20) NULL,
      [NgayVao] [smalldatetime] NOT NULL,
 CONSTRAINT [pk khahhang] PRIMARY KEY CLUSTERED
(
      [MaNV] ASC
)WITH (PAD INDEX = OFF, STATISTICS NORECOMPUTE = OFF,
IGNORE DUP KEY = OFF, ALLOW ROW LOCKS = ON, ALLOW PAGE LOCKS
ON) ON [PRIMARY]
) ON [PRIMARY]
GO
CREATE TABLE [dbo].[BAN](
      [MaBan] [int] IDENTITY(1,1) NOT NULL,
      [TenBan] [nvarchar] (20) NOT NULL,
      [MaKV] [int] NULL,
 CONSTRAINT [PkBAN] PRIMARY KEY CLUSTERED
(
      [MaBan] ASC
)WITH (PAD INDEX = OFF, STATISTICS NORECOMPUTE = OFF,
IGNORE DUP KEY = OFF, ALLOW ROW LOCKS = ON, ALLOW PAGE LOCKS =
ON) ON [PRIMARY]
```

```
) ON [PRIMARY]
GO
CREATE TABLE [dbo].[THUONG](
      [MaNV] [int] NOT NULL,
      [MaCV] [int] NOT NULL,
      [NgayThang] [datetime] NULL,
      [TienThuong] [int] NOT NULL,
      [GhiChu] [nvarchar] (100) NULL,
      [TenThuong] [nvarchar] (50) NULL,
      [id] [int] IDENTITY(1,1) NOT NULL,
PRIMARY KEY CLUSTERED
(
      [id] ASC
)WITH (PAD INDEX = OFF, STATISTICS NORECOMPUTE = OFF,
IGNORE DUP KEY = OFF, ALLOW ROW LOCKS = ON, ALLOW PAGE LOCKS =
ON) ON [PRIMARY]
) ON [PRIMARY]
GO
CREATE TABLE [dbo].[CHAMCONG](
      [TongCa] [int] NULL,
      [MaNV] [int] NULL,
      [Nam] [int] NULL,
      [Thang] [int] NULL,
      [MaCC] [varchar] (50) NOT NULL,
      [TienPhat] [int] NULL,
      [TienThuong] [int] NULL,
CONSTRAINT [p ChamCong] PRIMARY KEY CLUSTERED
(
      [MaCC] ASC
)WITH (PAD INDEX = OFF, STATISTICS NORECOMPUTE = OFF,
IGNORE DUP KEY = OFF, ALLOW ROW LOCKS = ON, ALLOW PAGE LOCKS =
ON) ON [PRIMARY]
) ON [PRIMARY]
```

```
GO
CREATE TABLE [dbo].[PHIEUXUATNHAP](
      [MaPhieu] [int] IDENTITY(1,1) NOT NULL,
      [MaNCC] [int] NULL,
      [MaNV] [int] NOT NULL,
      [NgayThang] [smalldatetime] NOT NULL,
      [NoCo] [bit] NULL,
      [loai] [bit] NULL,
      [MaBan] [int] NULL,
      [MaKH] [int] NULL,
      [ThoiGianRA] [datetime] NULL,
      [TongTien] [float] NULL,
      [Khoa] [bit] NULL,
      [MaNV1] [nvarchar] (50) NULL,
 CONSTRAINT [phieunhapxuat] PRIMARY KEY CLUSTERED
(
      [MaPhieu] ASC
)WITH (PAD INDEX = OFF, STATISTICS NORECOMPUTE = OFF,
IGNORE DUP KEY = OFF, ALLOW ROW LOCKS = ON, ALLOW PAGE LOCKS =
ON) ON [PRIMARY]
) ON [PRIMARY]
GO
CREATE TABLE [dbo].[PHAT](
      [MaNV] [int] NOT NULL,
      [MaCV] [int] NOT NULL,
      [NgayThang] [datetime] NULL,
      [TenPhat] [nvarchar] (20) NULL,
      [Ghichu] [nvarchar] (100) NULL,
      [TienPhat] [int] NULL,
      [id] [int] IDENTITY(1,1) NOT NULL,
PRIMARY KEY CLUSTERED
(
[id] ASC
```

```
)WITH (PAD INDEX = OFF, STATISTICS NORECOMPUTE = OFF,
IGNORE DUP KEY = OFF, ALLOW ROW LOCKS = ON, ALLOW PAGE LOCKS
ON) ON [PRIMARY]
) ON [PRIMARY]
GO
CREATE TABLE [dbo].[ChiTetNhapXuat](
      [MaPhieu] [int] NOT NULL,
      [SoThuTu] [int] NOT NULL,
      [MaSP] [int] NULL,
      [SoLuong] [int] NULL,
      [DonGiaNhap] [int] NULL,
      [ThanhTien] [int] NULL,
      [DVT] [int] NULL,
      [SoLuongQT] [int] NULL,
 CONSTRAINT [pk ChiTetNhapXuat] PRIMARY KEY CLUSTERED
(
      [MaPhieu] ASC,
      [SoThuTu] ASC
)WITH (PAD INDEX = OFF, STATISTICS NORECOMPUTE = OFF,
IGNORE DUP KEY = OFF, ALLOW ROW LOCKS = ON, ALLOW PAGE LOCKS =
ON) ON [PRIMARY]
) ON [PRIMARY]
GO
CREATE TABLE [dbo].[GHICONG](
      [MaNV] [int] NOT NULL,
      [N1] [bit] NULL,
      [N2] [bit] NULL,
      [N3] [bit] NULL,
      [N4] [bit] NULL,
      [N5] [bit] NULL,
      [N6] [bit] NULL,
      [N7] [bit] NULL,
      [N8] [bit] NULL,
      [N9] [bit] NULL,
      [N10] [bit] NULL,
```

```
[N11] [bit] NULL,
      [N12] [bit] NULL,
      [N13] [bit] NULL,
      [N14] [bit] NULL,
      [N15] [bit] NULL,
      [N16] [bit] NULL,
      [N17] [bit] NULL,
      [N18] [bit] NULL,
      [N19] [bit] NULL,
      [N21] [bit] NULL,
      [N20] [bit] NULL,
      [N22] [bit] NULL,
      [N23] [bit] NULL,
      [N24] [bit] NULL,
      [N25] [bit] NULL,
      [N26] [bit] NULL,
      [N27] [bit] NULL,
      [N28] [bit] NULL,
      [N29] [bit] NULL,
      [N30] [bit] NULL,
      [N31] [bit] NULL,
      [KA] [int] NOT NULL,
      [MaCC] [varchar] (50) NOT NULL,
 CONSTRAINT [pk GhiCong] PRIMARY KEY CLUSTERED
(
      [MaCC] ASC,
      [KA] ASC
)WITH (PAD INDEX = OFF, STATISTICS NORECOMPUTE = OFF,
IGNORE DUP KEY = OFF, ALLOW ROW LOCKS = ON, ALLOW PAGE LOCKS =
ON) ON [PRIMARY]
) ON [PRIMARY]
GO
```

#### 5. Tạo liên kết cho các Table trong CSDL

### 5.1 Xác định khóa chính, khóa ngoại

Các quan hệ giữa các bảng sẽ được thiết lập bởi các khoá ngoài, kiểm tra để các ràng buộc khoá ngoài (nếu có) sẽ được cài đặt.

Phải đảm bảo rằng giữu trường khóa chính và khóa ngoại phải cùng kiểu dữ liệu và kích thướt thì chúng ta mới thiết lập quan hệ cho bước sau được.

#### 5.2 Thiết lập quan hệ cho các bảng bằng giao diện SQL Management Studio

```
/***** Object: Default [DF HANGHOA SoLuong 489AC854]
*****/
ALTER TABLE [dbo].[HANGHOA] ADD DEFAULT ((0)) FOR [SoLuongTon]
GO
/***** Object: Default [DF KHACHHANG Loai 498EEC8D]
*****/
ALTER TABLE [dbo].[KHACHHANG] ADD DEFAULT ((5)) FOR [Loai]
GO
/***** Object: Default [DF THUONG NgayThan 4A8310C6]
*****/
ALTER TABLE [dbo]. [THUONG] ADD DEFAULT (getdate()) FOR
[NgayThang]
GO
/***** Object: Check [rbBanBaoGia SoLuongTon]
                                                  *****/
ALTER TABLE [dbo]. [HANGHOA] WITH CHECK ADD CONSTRAINT
[rbBanBaoGia SoLuongTon] CHECK (([SoLuongTon]>=(0)))
GO
ALTER TABLE [dbo]. [HANGHOA] CHECK CONSTRAINT
[rbBanBaoGia SoLuongTon]
GO
/***** Object: ForeignKey [pk ban KhuVuc] ******/
ALTER TABLE [dbo].[BAN] WITH CHECK ADD CONSTRAINT
[pk ban KhuVuc] FOREIGN KEY([MaKV])
REFERENCES [dbo].[Khuvuc] ([MaKhuVuc])
GO
ALTER TABLE [dbo].[BAN] CHECK CONSTRAINT [pk ban KhuVuc]
GO
```

```
/***** Object: ForeignKey [fk nv CC] *****/
ALTER TABLE [dbo]. [CHAMCONG] WITH CHECK ADD CONSTRAINT
[fk nv CC] FOREIGN KEY([MaNV])
REFERENCES [dbo].[NHANVIEN] ([MaNV])
GO
ALTER TABLE [dbo].[CHAMCONG] CHECK CONSTRAINT [fk nv CC]
GO
/***** Object: ForeignKey [fk ctPhieu dvt] *****/
ALTER TABLE [dbo].[ChiTetNhapXuat] WITH CHECK ADD CONSTRAINT
[fk ctPhieu dvt] FOREIGN KEY([DVT])
REFERENCES [dbo].[QuyDoiDonVi] ([MaDV])
GO
ALTER TABLE [dbo]. [ChiTetNhapXuat] CHECK CONSTRAINT
[fk ctPhieu dvt]
GO
/***** Object: ForeignKey [fk ctPhieu hanghoa] *****/
ALTER TABLE [dbo].[ChiTetNhapXuat] WITH CHECK ADD CONSTRAINT
[fk ctPhieu hanghoa] FOREIGN KEY([MaSP])
REFERENCES [dbo].[HANGHOA] ([MaSP])
GO
ALTER TABLE [dbo]. [ChiTetNhapXuat] CHECK CONSTRAINT
[fk ctPhieu hanghoa]
GO
/***** Object: ForeignKey [fk ctPhieu phieu] *****/
ALTER TABLE [dbo]. [ChiTetNhapXuat] WITH CHECK ADD CONSTRAINT
[fk ctPhieu phieu] FOREIGN KEY([MaPhieu])
REFERENCES [dbo]. [PHIEUXUATNHAP] ([MaPhieu])
GO
ALTER TABLE [dbo]. [ChiTetNhapXuat] CHECK CONSTRAINT
[fk ctPhieu phieu]
GO
/***** Object: ForeignKey [f gc NHANVIEN] ******/
ALTER TABLE [dbo]. [GHICONG] WITH CHECK ADD CONSTRAINT
[f gc NHANVIEN] FOREIGN KEY([MaNV])
REFERENCES [dbo]. [NHANVIEN] ([MaNV])
```

```
GO
ALTER TABLE [dbo].[GHICONG] CHECK CONSTRAINT [f gc NHANVIEN]
GO
/***** Object: ForeignKey [fk GHICONG CHAMCONG] *****/
ALTER TABLE [dbo]. [GHICONG] WITH CHECK ADD CONSTRAINT
[fk GHICONG CHAMCONG] FOREIGN KEY([MaCC])
REFERENCES [dbo].[CHAMCONG] ([MaCC])
GO
ALTER TABLE [dbo].[GHICONG] CHECK CONSTRAINT
[fk GHICONG CHAMCONG]
GO
/***** Object: ForeignKey [pr ghicong ka]
                                              *****/
ALTER TABLE [dbo]. [GHICONG] WITH CHECK ADD CONSTRAINT
[pr ghicong ka] FOREIGN KEY([KA])
REFERENCES [dbo].[Ka] ([MaKa])
GO
ALTER TABLE [dbo]. [GHICONG] CHECK CONSTRAINT [pr qhicong ka]
GO
/***** Object: ForeignKey [f NCC HANGHOA] *****/
ALTER TABLE [dbo]. [HANGHOA] WITH CHECK ADD CONSTRAINT
[f NCC HANGHOA] FOREIGN KEY([MaNCC])
REFERENCES [dbo]. [NHACUNGCAP] ([MaNCC])
ON UPDATE CASCADE
GO
ALTER TABLE [dbo]. [HANGHOA] CHECK CONSTRAINT [f NCC HANGHOA]
GO
/***** Object: ForeignKey [fr HangHoa DVT] *****/
ALTER TABLE [dbo]. [HANGHOA] WITH CHECK ADD CONSTRAINT
[fr HangHoa DVT] FOREIGN KEY([DonViTinh])
REFERENCES [dbo].[QuyDoiDonVi] ([MaDV])
GO
ALTER TABLE [dbo].[HANGHOA] CHECK CONSTRAINT [fr HangHoa DVT]
GO
/***** Object: ForeignKey [pr HangHoa LoaiHangHoa] ******/
```

```
ALTER TABLE [dbo]. [HANGHOA] WITH CHECK ADD CONSTRAINT
[pr HangHoa LoaiHangHoa] FOREIGN KEY([MaLoai])
REFERENCES [dbo].[LoaiHangHoa] ([Maloai])
GO
ALTER TABLE [dbo]. [HANGHOA] CHECK CONSTRAINT
[pr HangHoa LoaiHangHoa]
GO
/***** Object: ForeignKey [rNHANVIEN] *****/
ALTER TABLE [dbo]. [NHANVIEN] WITH CHECK ADD CONSTRAINT
[rNHANVIEN] FOREIGN KEY([MaCV])
REFERENCES [dbo].[CHUCVU] ([MaCV])
ON UPDATE CASCADE
GO
ALTER TABLE [dbo]. [NHANVIEN] CHECK CONSTRAINT [rNHANVIEN]
GO
/***** Object: ForeignKey [fk Phat CV] *****/
ALTER TABLE [dbo] [PHAT] WITH CHECK ADD CONSTRAINT
[fk Phat CV] FOREIGN KEY([MaCV])
REFERENCES [dbo].[CHUCVU] ([MaCV])
GO
ALTER TABLE [dbo].[PHAT] CHECK CONSTRAINT [fk Phat CV]
GO
/***** Object: ForeignKey [fk Phat NV] ******/
ALTER TABLE [dbo]. [PHAT] WITH CHECK ADD CONSTRAINT
[fk Phat NV] FOREIGN KEY([MaNV])
REFERENCES [dbo]. [NHANVIEN] ([MaNV])
GO
ALTER TABLE [dbo].[PHAT] CHECK CONSTRAINT [fk Phat NV]
GO
/***** Object: ForeignKey [fk Phieu nv] *****/
ALTER TABLE [dbo]. [PHIEUXUATNHAP] WITH CHECK ADD CONSTRAINT
[fk Phieu nv] FOREIGN KEY([MaNV])
REFERENCES [dbo].[NHANVIEN] ([MaNV])
GO
ALTER TABLE [dbo].[PHIEUXUATNHAP] CHECK CONSTRAINT [fk Phieu nv]
```

```
GO
/***** Object: ForeignKey [fTHUONG CHUCVU]
                                                  *****/
ALTER TABLE [dbo]. [THUONG] WITH CHECK ADD CONSTRAINT
[fTHUONG CHUCVU] FOREIGN KEY([MaCV])
REFERENCES [dbo].[CHUCVU] ([MaCV])
GO
ALTER TABLE [dbo]. [THUONG] CHECK CONSTRAINT [fTHUONG CHUCVU]
GO
/***** Object: ForeignKey [fTHUONG NHANVIEN]
                                                    *****/
ALTER TABLE [dbo]. [THUONG]
                            WITH CHECK ADD CONSTRAINT
[fTHUONG NHANVIEN] FOREIGN KEY([MaNV])
REFERENCES [dbo].[NHANVIEN] ([MaNV])
GO
ALTER TABLE [dbo]. [THUONG] CHECK CONSTRAINT [fTHUONG NHANVIEN]
GO
```

# 6. Nhập dữ liệu mẫu cho các Table

# 6.1 Nhập dữ liệu mẫu cho các bảng bên quan hệ 1

Để nhập dữ liệu cho các bảng, chúng ta phải nhập dữ liệu cho các bảng bên quan hệ 1 trước. Ví dụ với các bảng có quan hệ sau:

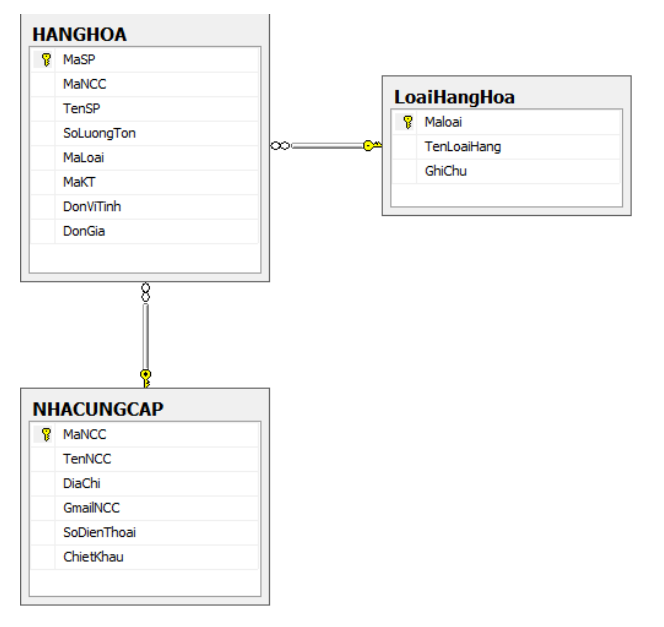

Chúng ta phải nhập dữ liệu cho bảng LoaiHangHoa và bảng NhaCungCap trước, sau đó mới có thể nhập dữ liệu cho bảng HangHoa.

Khi nhập dữ liệu cho các bảng cần tránh sự trùng lặp về khóa chính.

```
INSERT [dbo].[NHACUNGCAP] ([MaNCC], [TenNCC], [DiaChi],
[GmailNCC], [SoDienThoai], [ChietKhau]) VALUES (1, N'Siêu thị
Bic C', N'Hồ Tùng Mậu', N'bicC@yahoo.com', N'0633123456', 0)
INSERT [dbo].[NHACUNGCAP] ([MaNCC], [TenNCC], [DiaChi],
[GmailNCC], [SoDienThoai], [ChietKhau]) VALUES (2, N'Chị Hoa',
N'Chợ Đà Lạt', N'hoathi@gmail.com', N'0988123321', 0)
GO
INSERT [dbo].[LoaiHangHoa] ([Maloai], [TenLoaiHang], [GhiChu])
VALUES (1, N'Ăn Sáng', N'Các món ăn và nước uống buổi sáng')
INSERT [dbo].[LoaiHangHoa] ([Maloai], [TenLoaiHang], [GhiChu])
VALUES (2, N'Ăn trua', N'Các món ăn trua')
```

#### 6.2 Nhập dữ liệu mẫu cho các bảng bên quan hệ n

Như đã trình bày ở trên, khi nhập dữ liệu cho các bảng bên quan hệ bên n (bên nhiều), ngoài việc bảo toàn về sự không trùng lặp về khóa chính còn phải đảm bảo khóa ngoại phải tồn tại.

Ví dụ:

```
INSERT [dbo].[HANGHOA] ([MaSP], [MaNCC], [TenSP], [SoLuongTon],
[MaLoai], [MaKT], [DonViTinh], [DonGia]) VALUES (2, 1, N'Nýớc
Cocacola', 100, 1, NULL, N'1', 10000)
INSERT [dbo].[HANGHOA] ([MaSP], [MaNCC], [TenSP], [SoLuongTon],
[MaLoai], [MaKT], [DonViTinh], [DonGia]) VALUES (4, 1, N'Nýớc
Pesi', 50, 2, NULL, N'3', 5000)
```

## 7. Cài đặt cơ sở dữ liệu Quản lý bán hàng

#### 7.1 Tạo user đăng nhập cơ sở dữ liệu

+ Vào Security, nhắp chuột phải lên Logins  $\rightarrow$  chọn New login :

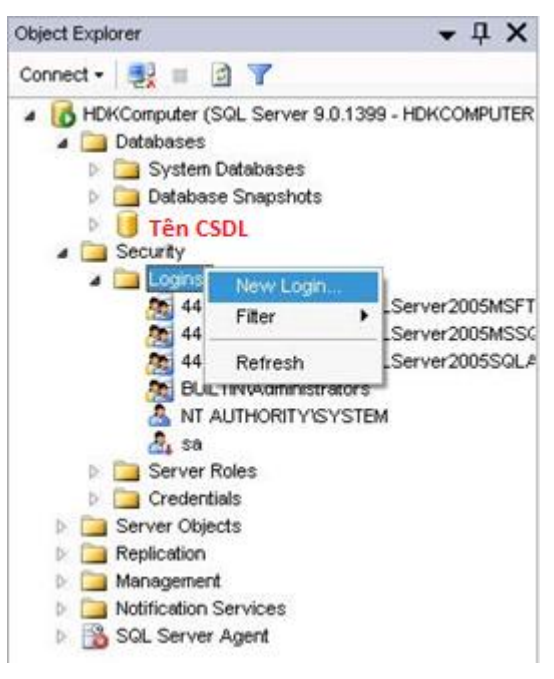

+ Trong tab "General":

Login name: tên tài khoản đăng nhập. Trong VD này chúng ta chọn "Tên User".

Chọn **SQL Sever authenticaton**. Nhập password của tài khoản & confirm password.

Bo lựa chọn "User must change password at next login"

Default database: chọn CSDL chúng ta vừa tạo là "Tên CSDL"

| Login - Ilew                                         | 1. 1. 1. 1.                                                                                                    |                                                |           |
|------------------------------------------------------|----------------------------------------------------------------------------------------------------|------------------------------------------------|-----------|
| Select a page                                        | 🕵 Script 🔹 🚺 Help                                                                                                    |                                                |           |
| Server Roles<br>User Mapping<br>Securables<br>Status | Login name:<br>Windows authentication<br>SQL Server authentication                                                                                                    | ITên User a                                    | Seach .   |
|                                                      | Password                                                                                                    |                                                |           |
|                                                      | Confirm password                                                                                                    |                                                |           |
|                                                      | Control Control Contr | policy<br>expiration<br>password at next login |           |
| Connection                                           | Key name:                                                                                                    |                                                |           |
| Server:<br>HDKComputer                               |                                                                                                    |                                                |           |
| Connection                                           | Default database:                                                                                                    | Ten CSDL                                       |           |
| HDKCOMPUTER Ho Dien Khoa                             | Default language:                                                                                                    | cdetauto                                       | •         |
| Progress                                             |                                                                                                    |                                                |           |
| O Ready                                              |                                                                                                    |                                                |           |
|                                                      |                                                                                                    |                                                | OK Cencel |

7.2 Cấp quyền user sử dụng cơ sử dữ liệu

+ Chuyển qua tab "User Mapping":

Trong khung "Users mapped to this login", check "Tên CSDL"

Trong khung "Database role membership for: Tên CSDL", check "db\_owner"

| 🔒 Login - Ilew                                                                                                    |                                                                                                    | 1                      |               |
|----------------------------------------------------------------------------------------------------|----------------------------------------------------------------------------------------------------|------------------------|---------------|
| Select a page<br>General<br>Server Roles                                                                                          | 🗟 Script 🔹 🚺 Help                                                                                                    |                        |               |
| an <u>Peters Maccore</u><br>and Securables<br>and Status<br>and Status                                                            | Uses mapped to the login:<br>Moc Database<br>Trên CSDL<br>model<br>model<br>model<br>tempdb                                                                                                    | User<br>DotNetNukeUser | Delaut Schema |
| Connection<br>Serve:<br>HDKComputer<br>Connection:<br>HDKCOMPUTER/Ho Dien Khoa<br>Your connection properties<br>Progress<br>Ready | Database role membership for: Dol<br>db_accessadmin<br>db_backupoperator<br>db_datareader<br>db_ddatareader<br>db_ddatwriter<br>db_ddatwriter<br>db_dstareader<br>db_derydatawriter<br>db_securityadmin<br>gy public | Netiuke                |               |
|                                                                                                    |                                                                                                    |                        | OK. Cancel    |

\* Luru ý: Phần "Authentication" phải chọn "SQL Server and Windows"

Nhấn phải chuột vào computer, chọn Properties

Chọn tab "Security"

Trong khung Security, chọn "SQL Server and Windows"

Chọn OK.

## 7.3 Lưu trữ và quản lý cơ sở dữ liệu quản lý bán hàng

#### Loại 1: Full backup

Loại backup này sẽ backup dữ liệu đầy đủ nhất, vì vậy máy chủ sẽ mất nhiều thời gian để thực hiện nếu database lớn

Cú pháp

```
backup database Tên_Cơ_Sở_Dữ_Liệu to disk =
'Đường dẫn\Tên file.bak'
```

Ví dụ câu lệnh **full backup** cơ sở dữ liệu **QuanLyBanHang** và lưu vào "**d:\bk**" (Lưu ý chúng ta phải tạo thư mục bk trong ổ đĩa D trước khi thực thi câu lệnh sau):

```
backup database QuanLyBanHang to disk = 'd:\bk\QLBH.bak'
    Thực hiện full backup bằng giao diện
 🖃 🚞 Databases
                             Right click vào cơ sở dữ liệu muốn backup
   🗄 🚞 System Databases
   🗄 🚞 Database Snapshots
   🕀 📔 EMPDB
   🗉 间 QuanLyBanHang
                             New Database...
   🗄 📔 QuanLyHopDong
                                                            Detach...
                             New Query
   🗄 📔 QuanLyNhanSu
   🗄 📔 QuanLySinhVien
                                                            Take Offline
                             Script Database as
                                                    ۲
   Bring Online
                            Tasks
                                                    ۲
   🗄 间 ReportServerTemp
                                                            Shrink
                                                                                             ۲
   🗉 📔 simple
                             Policies
                                                    ۲
🗄 🚞 Security
                                                            Back Up...
                             Facets
 🗄 🚞 Server Objects
                                                            Restore
                                                                                             ۲
                             Start PowerShell
 🗄 🚞 Replication
🗄 🚞 AlwaysOn High Availa
                                                            Mirror...
                             Reports
                                                    Þ
🗄 🚞 Management
                                                            Launch Database Mirroring Monitor...
🗄 🚞 Integration Services C
                             Rename
                                                            Ship Transaction Logs...
   📸 SQL Server Agent (Ag
                             Delete
                                                            Generate Scripts...
                             Refresh
```

Chọn full backup, tên tập tin

| Script                                                                                                    |                               | Back Up Database - QuanLy                          | 3anHang 🗕 🗆 🗙                 |
|----------------------------------------------------------------------------------------------------|-------------------------------|----------------------------------------------------|-------------------------------|
| Source                                                                                                    | e <b>ct a page</b><br>General | 🔄 Script 🔻 🛐 Help                                  |                               |
| Database: QuanLyBanHang   Recovery model: FULL   Backup type: I   Copy-only Backup   Backup component:   O Database   Files and filegroups:   Backup set   Name:   QuanLyBanHang-Full Database Backup     Select Backup Destination   Select Backup devices for frequently used files.     Durờng dẫn và tên tập tin     Jape     Jape     Add                                                                                                    | Options                       | Source                                             |                               |
| Recovery model:       FULL         Backup type:                                                                                                    |                               | Database:                                          | QuanLyBanHang 🗸 🗸             |
| Backup type:                                                                                                    |                               | Recovery model:                                    | FULL                          |
| Image: Copy-only Backup         Backup component:         Image: Database         Image: Database         Image                                                                                                    |                               | Backup type:                                       | Full v                        |
| Backup component: <ul> <li>Database</li> <li>Files and filegroups:</li> <li>Backup set</li> <li>Name:</li> <li>QuanLyBanHang-Full Database Backup</li> </ul> Select Backup Destination       ×         Select the file or backup device for the backup destination. You can create backup devices for frequently used files.       days         erver:<br>YLH <kylh< td="">       Destinations on disk              <ul> <li>File name:</li> <li>d:bk\QLBH.bak</li> <li>Add</li> </ul></kylh<>                                                                                                    |                               | Copy-only Backup                                   |                               |
| Image: Destinations on disk Image: Destination of the packup device for the backup destination. You can create backup devices for frequently used files. Image: Destination of the packup device for the backup destination. You can create backup devices for frequently used files. Image: Destination of the packup device for the backup destination. You can create backup devices for frequently used files. Image: Destination of the packup device for the backup destination. You can create backup devices for frequently used files. Image: Destination of the packup device for the backup destination. You can create backup devices for frequently used files. Image: Destination of the packup device for the backup destination. You can create backup devices for frequently used files. Image: Destination of the packup device for the backup destination. You can create backup devices for frequently used files. Image: Destination of the packup device for the backup destination. You can create backup devices for frequently used files. Image: Destination of the packup device for the backup destination. You can create backup devices for frequently used files. Image: Destination of the packup device for the backup device for the b                                                                                 |                               | Backup component:                                  | -                             |
| <ul> <li>○ Files and filegroups:<br/>Backup set<br/>Name: QuanLyBanHang-Full Database Backup</li> <li>○ Select Backup Destination</li> <li>○ Select the file or backup device for the backup destination. You can create backup devices for frequently used files.</li> <li>○ Destinations on disk</li> <li>○ File name:</li> <li>○ File name:</li> <li>○ File name:</li> <li>○ Add</li> </ul>                                                                                                    |                               | <ul> <li>Database</li> </ul>                       |                               |
| Backup set<br>Name: QuanLyBanHang-Full Database Backup  Select Backup Destination  Select the file or backup device for the backup destination. You can create backup devices for frequently used files.  Purong dẫn và tên tập tin  Tape  Tape  Add                                                                                                    |                               | <ul> <li>Files and filegroups:</li> </ul>          |                               |
| Name:     QuanLybanHang-Puil Database Backup       Select Backup Destination     ×       Select the file or backup device for the backup destination. You can create backup devices for frequently used files.       Burror:     Destinations on disk       Onnection:     File name:       YLH KyLH     File name:       d: bk/QLBH.bak                                                                                                    |                               | Backup set                                         | Pauline Fill Database Paulos  |
| Select Backup Destination         Select the file or backup device for the backup destination. You can create backup devices for frequently used files.         erver:         YLH         Onnection:         YLHKyLH         Image: Select the file name: Select the file name: Se                                                                                                    |                               | Name: Quant                                        | yBanHang-Full Database Backup |
| Select the file or backup device for the backup destination. You can create backup devices for frequently used files.     days       Server:<br>YLH     Destinations on disk     Tape       Onnection:<br>YLH\KyLH     File name:<br>d:\bk\QLBH.bak                                                                                                    |                               | Select Backup Destination                          |                               |
| erver:<br>YLH<br>YLH<br>Wices not integrate migroup devices not integrate migroup devices not integrat | Select the                    | le or backup device for the backup destination. Yo | u can create                  |
| ierver:<br>YLH<br>Destinations on disk<br>ionnection:<br>YLH\KyLH<br>d:\bk\QLBH.bak<br>Add                                                                                                    | nection                       | Duràng dẫn và tên tân tir                          | Jays                          |
| ionnection:<br>YLH\KyLH<br>d:\bk\QLBH.bak<br>Add                                                                                                    | ver:<br>LH Destination        | s on disk                                          |                               |
| YLH\KyLH d:\bk\QLBH.bak Add                                                                                                    | nection: 🔘 File               | name:                                              | Таре                          |
|                                                                                                    | _H\KyLH d:\bk\                | lBH.bak                                            | Add                           |
| View connec Backup device:                                                                                                    | View conned O Ba              | kup device:                                        |                               |
| ogress Remove                                                                                                    | gress                         |                                                    | ✓ Remove                      |
| Ready OK Canad Contents                                                                                                    | Ready                         |                                                    | Contents                      |
|                                                                                                    | 2                             | UK                                                 |                               |
|                                                                                                    |                               |                                                    |                               |
| OK Cancel                                                                                                    |                               |                                                    | OK Cancel                     |

#### Loại 2: Different backup

Backup những dữ liệu phát sinh tính từ lần backup full gần nhất. Như vậy trước khi chúng ta thực hiện different backup thì full backup phải được thực hiện trước. Chính vì vậy, khi chúng ta sử dụng loại backup này sẽ tiết kiệm được thời gian backup dữ liệu.

Cú pháp

```
backup database Tên_Cơ_Sở_Dữ_Liệu to disk =
'Đường_dẫn\Tên_File.bak' with differential
```

#### Ví dụ

```
backup database QuanLyBanHang to disk = 'D:\sql\QLBH_Diff.bak'
with differential
```

Thực hiện different backup bằng giao diện

| Source          |               |   |
|-----------------|---------------|---|
| Database:       | QuanLyBanHang | ~ |
| Recovery model: | FULL          |   |
| Backup type:    | Differential  | ~ |

#### Loại 3: Log backup

Backup dữ liệu sử dụng tập tin log và log backup được sử dụng để backup dữ liệu tại thời điểm cụ thể ví dụ như mỗi giờ trong ngày.

Cú pháp

```
backup log Tên_Cơ_Sở_Dữ_Liệu to disk = 'Đường_dẫn\Tên_File.trn'
Ví dụ
```

backup log QuanLyBanHang to disk = 'D:\sql\QLBH.trn'

Thực hiện log backup bằng giao diện

| Source          |                 |   |
|-----------------|-----------------|---|
| Database:       | QuanLyBanHang   | ~ |
| Recovery model: | FULL            |   |
| Backup type:    | Transaction Log | ~ |

# BÀI 2: THIẾT KẾ CÁC CHỨC NĂNG CHÍNH

#### Mã Bài: MĐ24\_02

#### Giới thiệu:

Để xây dựng cho ứng dụng quản lý bán hàng nói chung rất đa dạng, trong phạm vi bài này chúng tôi chỉ xây dựng ứng dụng nhỏ để quản lý quán cafe.

#### Mục tiêu:

- Trình bày được một số cách thiết kế giao diện;
- Trình bày được giải thuật để thực hiện các chức năng của ứng dụng;
- Xây dựng được các giao diện thân thiện phù hợp công việc của từng chức năng phần mềm;
- Cài đặt được các giải thuật xử lý trong ứng dụng;
- Viết mã lệnh rõ ràng, sáng sủa, dễ đọc, dễ hiểu;
- Rèn luyện tính tích cực sáng tạo, tinh thần làm việc độc lập và hợp tác cao.

#### Nội dung chính:

#### 1. Tạo project và kết nối cơ sở dữ liệu

#### 1.1 Thiết lập chuỗi kết nối trong Properties của project

#### Trong App.config

```
<?xml version="1.0" encoding="utf-8" ?>
<configuration>
        <configSections>
        </configSections>
        <connectionStrings>
```

```
<add name="QLCF.Properties.Settings.ChuoiKetNoi"
```

```
connectionString="Data Source=.;Initial Catalog=qlcf;User ID=sa"
```

providerName="System.Data.SqlClient" />

```
</connectionStrings>
```

</configuration>

## 1.2 Khai báo các đối tượng dùng chung ADO.NET

Đối với ngôn ngữ C#, việc khai báo các đối tượng ADO.NET dùng chung phải khai báo dạng thành phần static (tĩnh) của lớp.

```
using System.Data;
using System.Data.SqlClient;
```

```
namespace QLCF
{
    class Class1
    {
        static SqlCommand lenh = new SqlCommand();
        static SqlDataAdapter da = new SqlDataAdapter();
    }
}
```

# 1.3 Khởi tạo kết nối đến cơ sở dữ liệu

Để thuận lợi cho việc khởi tạo kết nối đến cơ sở dữ liệu, trước tiên là khai báo chuỗi:

string connStr =Properties.Settings.Default.ChuoiKetNoi;

Sau đó chúng ta có thể sử dụng phương thức tĩnh của lớp để khởi tạo kết nối một lần duy nhất đến cơ sở dữ liệu:

Hoặc chúng ta có thể không thông qua biến chuỗi, code hoàn thiện của lớp kết nối cơ sở dữ liệu như sau:

```
using System.Data;
using System.Data.SqlClient;
namespace QLCF
{
    class Class1
    {
      static SqlCommand lenh = new SqlCommand();
      static SqlDataAdapter da = new SqlDataAdapter();
```
```
static private SqlConnection _ketnoi = new
SqlConnection(Properties.Settings.Default.ChuoiKetNoi );
    static public SqlConnection ketnoi()
    {
        if (_ketnoi.State == ConnectionState.Closed)
            _ketnoi.Open();
        return _ketnoi;
    }
}
```

# 2. Thiết kế chức năng Cập nhật dữ liệu

2.1 Thiết kế form cập nhật dữ liệu cho Hàng hóa

| Xé | ét tồn, quản lý đơn giá                      |                          |                  |                      | X             |
|----|----------------------------------------------|--------------------------|------------------|----------------------|---------------|
| D  | Drag a column header <b>Tỷ lệ giá:</b> r 150 | n:% Cập nhật giá tự động | In DS SP Không C | Qua Chế Biến 🔹 Làm t | ươi Lưu Thoát |
|    | Mã Sản Phẩm                                  | Tên Sản Phẩm             | Số Lượng Tồn     | Đơn Vị Tính          | Giá Bán       |
|    | 57                                           | Bia Heieneken 330ml      | 158              | Chai                 | 9165          |
|    | 58                                           | Sapporo lon 330ml        | 60               | Chai                 | 0             |
|    | 59                                           | Bia Tiger 320ml          | 0                | Chai                 | 0             |

Giao diện xét tồn cập nhập giá bán

Gridcontrol: hiển thị thông tin hàng hóa

Nút chức năng:

- + Cập nhập giá bán tự động: cập nhập giá bán theo giá nhập nhân với tỉ lệ giá
- + In DS: in danh sách các mặt hàng hiện có trên gridcontrol
- + Làm tươi: tải lại danh ds các mặt hàng
- + Lưu: lưu lại các thông tin đã chỉnh sửa trên gridcontrol
- + Thoát: thoát form

#### 2.2 Thiết kế form cập nhật dữ liệu cho khách hàng

| Khá                                                              | ách hàng      |                |              | 8         |
|------------------------------------------------------------------|---------------|----------------|--------------|-----------|
| Drag a column header here to group by that colur <b>Làm tươi</b> |               |                | thêm mới Lưu | Xóa Thoát |
|                                                                  | Mã Khách Hàng | Tên Khách Hàng | Giảm Giá     | Địa Chi   |
| ۲                                                                | 1             | Vip 1          | 4            |           |
|                                                                  | 2             | Vip 2          | 4            |           |

Giao diện quản lý thông tin nhóm khách hàng

Gridcontrol: hiển thị thông tin nhóm khách hàng

Nút chức năng:

+ Làm tươi: tải lại danh sách các khách hàng

- + Thêm mới: thêm một dòng trắng để nhập thông tin nhóm khách hàng
- + Lưu: lưu thông tin đã chỉnh sửa trên gridcontrol
- + Xóa: xóa một dòng đang chọn trên gridcontrol
- + Thoát: thoát from

# 2.3 Thiết kế form cập nhật dữ liệu cho Phiếu thu

+ Khoản Thu: Ghi chép lại cụ thể mình đã thu những khoản nào từ tài khoản nào và vào lúc nào.

| Chi tiết Khoản | Thu            |     |          |            |     |
|----------------|----------------|-----|----------|------------|-----|
| Tài khoản      | Công quỹ       | *   | Số tiền  | 500,000.0  | 0 ‡ |
| Khoản thu      | Ủng hộ         | - + | Ngày thu | 30/03/2015 | *   |
| Người được Thu | Nguyễn Văn Anh | -   |          |            |     |
| Ghi chú        |                | *   |          | Thêm mới   |     |
|                |                | *   |          |            |     |

Phần này xem như một phần bài tập thực hành cho sinh viên.

Trong phần này, sinh viên cần in ra phiếu thu dạng như mẫu sau:

| Họ và tên: 1<br>Địa chỉ: (<br>Lý do nộp: 1<br>Số tiền: 2<br>Bằng chữ: 1 | Nguyễn<br>Quảng N<br>Photo, ci<br>240,000<br>Hại trăm | Ngày 08<br>Văn A<br>Jam<br>hứng thực | tháng 03 năm 2015              |                                 |                         |
|-------------------------------------------------------------------------|-------------------------------------------------------|--------------------------------------|--------------------------------|---------------------------------|-------------------------|
| Họ và tên: 1<br>Địa chỉ: (<br>Lý do nộp: 1<br>Số tiền: 2<br>Bằng chữ: 1 | Nguyễn<br>Quảng N<br>Photo, ci<br>240,000<br>Hại trăm | Văn A<br>Jam<br>hứng thực            |                                |                                 |                         |
| Địa chỉ: (<br>Lý do nộp: 1<br>Số tiền: 2<br>Bằng chữ: 1                 | Quảng N<br>Photo, ci<br>240,000<br>Hại trăm           | Jam<br>hứng thực<br>00 đ             |                                |                                 |                         |
| Lý do nộp: 1<br>Số tiền: 2<br>Bằng chữ: 1                               | Photo, cl<br>240,000<br>Hai trăm                      | hứng thực                            |                                |                                 |                         |
| Số tiền: 2<br>Bằng chữ: 1                                               | 240,000.<br>Hai trăm                                  | 00 đ                                 |                                |                                 |                         |
| Bằng chữ: 1                                                             | Hai trăm                                              | .00 u                                |                                |                                 |                         |
| 100 To 1                                                                | A AGE CE CULL                                         | ı bốn mươi nghìn đồi                 | ng/                            |                                 |                         |
| Kêm theo: .                                                             |                                                       | chứng từ gốc                         |                                |                                 |                         |
|                                                                         |                                                       |                                      |                                | Ngày 08 th                      | áng 03 năm 201.         |
| <b>Trường Nh</b><br>(Ký, họ tên, đón                                    | hóm<br>ng dấu)                                        | Kế toán trưởng<br>(Ký, họ tên)       | Người nộp tiền<br>(Ký, họ tên) | Người lập phiếu<br>(Ký, họ tên) | Thủ quỹ<br>(Ký, họ tên) |
| Freelance Progr                                                         | rammer                                                | Kế Toán                              | Nguyễn Văn A                   | Người lập phiếu                 | Thủ Quỹ                 |
| Đã nhận đủ số t                                                         | tiền (viết                                            | t bằng chữ): Hai trăm                | ı bốn mươi nghìn đồi           | ıg.∕                            |                         |
|                                                                         |                                                       | -                                    |                                | -                               |                         |

# 2.4 Thiết kế form cập nhật dữ liệu cho Phiếu chi

Tương tự như phiếu thu, sinh viên tự thiết kế giao diện cho phiếu chi để tác nghiệp dựa vào kiến thức đã học. Kết quả cuối cùng sinh viên phải in ra được mẫu phiếu chi dạng như sau:

|              |                              | PHIÉU CHI                   | Số: 1                     |
|--------------|------------------------------|-----------------------------|---------------------------|
|              | Ngày                         | y 08 tháng 03 năm 2015      |                           |
| Họ và tên:   | Trần Thị Em                  |                             |                           |
| Địa chi:     |                              |                             |                           |
| Lý do chi:   | Tạm ứng lương tháng 03       |                             |                           |
| Số tiền:     | 1,500,000.00 đ               |                             |                           |
| Bằng chữ:    | Một triệu năm trăm nghìn     | đồng./                      |                           |
| Kèm theo:    | chứng từ gốc                 |                             |                           |
|              |                              |                             | Ngày 08 tháng 03 năm 2015 |
| Trưởng       | Nhóm                         | Người nhận tiền             | Thủ quỹ                   |
| (Ký, họ tên, | đóng dấu)                    | (Ký, họ tên)                | (Ký, họ tên)              |
|              |                              |                             |                           |
| Freelance Pr | ogrammer                     | Iran Ihi Em                 | Thu Quy                   |
| Đã nhân đủ   | số tiền (viết bằng chữ): Một | triệu năm trăm nghìn đồng./ |                           |
| La min ou    |                              |                             |                           |

# 2.5 Thiết kế form cập nhật dữ liệu cho Hóa đơn

Giao diện có dạng như sau:

| Khu Vực khu vuc tang 1 🔹 +                                                                                                    | Ban Số 1 V Chuyến Sang Bàn Ban Số 1 V Chuyến                                                                                                    |
|----------------------------------------------------------------------------------------------------|----------------------------------------------------------------------------------------------------|
| khu vuc tang 1 khu vuc tang 2 khu vuc tang 3 khu vuc tang tret khu vuc s                                                                                                    | an vuon ddddd                                                                                                    |
| Giao diện bán hàng                                                                                                    |                                                                                                    |
| Ban Số 1<br>Ban Số 2<br>Ban Số 2<br>Ban | Thông tin phiếu tính tiên       Bản Số :     Ban Số 1       Ngày :     19/06/2013       Khu Vục :     khu vục tang 1       Giờ Vào :     2:30 PM       Số Phiếu :     34       Nừ Phục Mu -     Dục Cong       Vục :     Vục 1                 |
| - Sinh Tõ<br>⊕ Nuðc ép Trái cây<br>⊕ Cafe<br>⊕ Bia<br>- Trà<br>₩ Nuðc Yến                                                                                                    | Sàn Phẩm     Đơn Vị Tính     Số Lượng     Đơn Giá       Bia Heieneken 330ml     ✓     Két(20)     ✓     1     183300     ✓       Drag a column header here to group by that column                                                             |
| te Nuoc Knoang<br>te Cam ép                                                                                                    | stt Hàng Hóa số Lượng Đơn Vị Đơn Giá Thành Tiền                                                                                                    |
| Trà                                                                                                    | I         Bia Heieneken 330ml         I         Két(20)         280000         280000                                                                                                    |
| B- Rugu                                                                                                    | Tổng Tiền -         Giảm Giá +         Phí Phục Vụ         Thuế           280000         11200         9000         27780         =         305580           In Bếp         In Phiếu Tính Tiền         Tính Tiền         Iàm Mới         Thoật |

Giao diện bán hàng

Tabcontrol: hiển thị chi tiết từng khu vực từng bàn

Nut chức năng: chuyển bàn (khi khách có nhu cầu chuyển bàn)

+ Giao diện lập phiếu:

Gridcontrol: hiển thị thông tin chi tiết phiếu xuất

Nút chức năng:

Thêm(+): thêm chi tiết phiếu xuất

Xóa(-): xóa chi tiết phiếu xuất

In bếp: in danh sách các món khách gọi xuống bếp chế biến

In phiếu tính tiền: liệt kê chi tiết mọi khoản thu chi tiết in phiếu tính tiền theo mẩu:

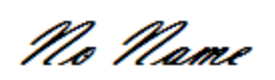

Dia Chi : ??????????????????????/

#### PHIÉU TÍNH TIÈN

Số Phiếu : 36

| Ngà | y Lập :22/06/2013 | Khu Vục : khu vục tang 1 |    |            |  |  |  |
|-----|-------------------|--------------------------|----|------------|--|--|--|
| Thu | Ngân :Duc Cong    | Bàn : Ban Số 2           |    |            |  |  |  |
| STT | Món               | Đơn Giá                  | SL | Thành Tiền |  |  |  |
| 1   | Cafe Sữa Đá       | 12.000                   | 1  | 12.000     |  |  |  |
| 2   | Cafe Đen Nóng     | 8.000                    | 1  | 8.000      |  |  |  |
|     |                   |                          |    |            |  |  |  |

Tổng Tiền :20000 Giảm :800 Phí Phục Vụ :9000 Thuế :2820 Thuc Trả:31020

Tính tiền: giải phóng trạng thái có khách cho bàn (thể hiện phiếu đã tính tiền)

#### 2.6 Tạo các form giao diện tương ứng của từng chức năng

\* Kho hàng

|   | Thông Tin Hàng Hóa      |                              |                                      |                        |              |             |                 |          |             |       |
|---|-------------------------|------------------------------|--------------------------------------|------------------------|--------------|-------------|-----------------|----------|-------------|-------|
|   | Mã Sản Phẩm 000         |                              | Số Lượng Tê                          | õn <sup>000</sup>      |              |             |                 |          |             |       |
|   | Nhà cung cấp : Nhà Cung | Cấp Tổng Hợp                 | + Mã Mer                             | nu Ăn Sáng             | - +          |             |                 |          |             |       |
|   | Tên Sàn Phẩm            |                              | Kiểm Từ                              | ôn SP Không Qua Chế Bi | iến 🔻        |             |                 |          |             |       |
|   | Đơn Vị Tính Két(20)     |                              | +                                    |                        |              |             | 3               |          |             |       |
|   |                         |                              | ▼ Tîm                                |                        |              |             |                 |          |             |       |
|   |                         |                              |                                      |                        |              |             |                 |          |             |       |
|   | Mã Sản Phẩm             | Nhà Cung Cấp                 | Tên Sản Phẩm                         | Số Lượng Tôn           | Menu         |             | Kiếm Tôn        |          | Đơn Vị Tính | l     |
|   | ▶ 57                    | Nhà Cung Cấp Tổn             | Bia Heieneken 330ml                  |                        | 158 Bia      |             | SP Không Qua    | Chế Biến | Chai        |       |
| 1 | 58                      | Nhà Cung Cấp Tốn             | . Sapporo lon 330ml                  |                        | 60 Bia       |             | SP Không Qua    | Chế Biến | Chai        |       |
|   | 59                      | Nhà Cung Cấp Tổn             | Bia Tiger 320ml                      |                        | 0 Bia        |             | SP Không Qua    | Chế Biến | Chai        |       |
|   | 60                      | Nhà Cun <del>g Cấn Tần</del> | Dia 000 las 000-1                    |                        | CO Di-       |             | CD.1/- 2 0      | chế nữ.  | Chai        |       |
|   | 61                      | Nhà Cun Xét tồn, c           | quán lý đơn giá                      |                        | 1.00         |             | at shakes loss  | 100.000  |             | 8     |
|   | 62                      | Nhà Cun Drag a co            | olumn header <b>Tỷ lệ giá:</b> r 150 | Cập nhật giá tự độn    | ng In DS     | SP Không Qu | ia Chế Biến 🔹 👻 | Làm tươi | Lưu         | Thoát |
|   | 63                      | Nhà Cune Mã Sải              | n Phẩm                               | Tên Sản Phẩm           | Số Lượng Tồr | 1 4         | Đơn Vị Tính     | Giá Bi   | án          |       |
|   | 64                      | Nhà Cun                      | 57                                   | Bia Heieneken 330ml    |              | 158         | Chai            |          |             | 9165  |
|   | 65                      | Nhà Cun                      | 58                                   | Sapporo lon 330ml      |              | 60          | Chai            |          |             | 0     |
|   | 66                      | Nhà Cun                      | 59                                   | Bia Tiger 320ml        |              | 0           | Chai            |          |             | 0     |
|   | 67                      | Nhà Cun                      | 60                                   | Bia 333 lon 330ml      |              | 60          | Chai            |          |             | 9166  |
|   | 20                      | Mb3 Curp                     |                                      |                        |              |             |                 |          |             |       |

Gridcontrol: hiển thị thông tin hàng hóa, số lượng tồn, loại menu, kiểm tồn, DVT

Nút chức năng:

- + Thêm: thêm hàng hóa vào kho hàng
- + Cập nhập: cập nhập thông tin hàng hóa trong kho
- + Xóa: xóa một mặt hàng hiện có trong kho hàng

Xét tồn, cập nhập giá:

Gridcontrol: hiển thị thông tin hàng hóa

Nút chức năng:

- + Cập nhập giá bán tự động: cập nhập giá bán theo giá nhập nhân với tỉ lệ giá
- + In DS: in danh sách các mặt hàng hiện có trên gridcontrol
- + Làm tươi: tải lại danh ds các mặt hàng
- + Lưu: lưu lại các thông tin đã chỉnh sửa trên gridcontrol
- + Thoát: thoát form

## \* Giao diện đơn vị tính

| Tł | ông tin quy đổi đơn vị tính               | 15 15 24               | 10 C     | 8     |
|----|-------------------------------------------|------------------------|----------|-------|
| D  | rag a column header here to group by that | colu Làm tươi Thêm mới | Lưu Xóa  | Thoát |
|    | Mã DV                                     | Đơn Vị Đo              | So Lượng |       |
| Þ  | 1                                         | Két(20)                |          | 20    |
|    | 3                                         | Chai                   |          | 1     |
|    | 5                                         | Tạ                     |          | 100   |

Gridcontrol: hiển thị thông tin đơn vị tính mã đơn vị tính, đơn vị đo ( tên đơn vị), số lượng(số lượng quy đổi thành đơn vị nhỏ nhất)

Nút chức năng:

- + Làm tươi: tải lại danh sách đơn vị tính
- + Thêm mới: thêm một dòng trắng để nhập thông tin đơn vị do
- + Lưu: lưu thông tin đã chỉnh sửa trên gridcontrol
- + Xóa: xóa một dòng đang chọn trên gridcontrol
- + Thoát: thoát from
- \* Giao diện quản lý thông tin nhà cung cấp

| N | hà cung cấp     | the tag of the and the             | the second second               | (1990)         | 8             |
|---|-----------------|------------------------------------|---------------------------------|----------------|---------------|
|   | )rag a column h | eader here to group by that column | Làm tươ                         | i thêm mới Lưu | Xóa Thoát     |
|   | Mã NCC          | Tên Nhà Cung Cấp                   | Địa Chi                         | Gmail          | Số Điện Thoại |
| • | 1               | Nhà Cung Cấp Tổng Hợp              | số 1 hoàng văn thụ F4 TP đà lạt | cocacola.com   | 0123456789    |
|   | 2               | Công Ty TNHH pepsi                 | số 1 hoàng văn thụ F4 TP đà lạt | pepsi.com      | 0123456789    |

Gridcontrol: hiển thị thông tin nhà cung cấp

Nút chức năng:

- + Làm tươi: tải lại danh sách các nhà cung cấp
- + Thêm mới: thêm một dòng trắng để nhập thông nhà cung cấp
- + Lưu: lưu thông tin đã chỉnh sửa trên gridcontrol
- + Xóa: xóa một dòng đang chọn trên gridcontrol
- + Thoát: thoát from

#### \* Giao diện quản lý thông tin nhóm khách hàng

| Kh | ách hàng                        |                                 |              |   |         |
|----|---------------------------------|---------------------------------|--------------|---|---------|
| Dr | ag a column header here to grou | p by that colur <b>Làm tươi</b> | thêm mới Lưu |   | Xóa     |
|    | Mã Khách Hàng                   | Tên Khách Hàng                  | Giảm Giá     |   | Địa Chi |
| ۲  | 1                               | Vip 1                           |              | 4 |         |

Gridcontrol: hiển thị thông tin nhóm khách hàng

2 Vip 2

Nút chức năng:

- + Làm tươi: tải lại danh sách các khách hàng
- + Thêm mới: thêm một dòng trắng để nhập thông tin nhóm khách hàng
- + Lưu: lưu thông tin đã chỉnh sửa trên gridcontrol
- + Xóa: xóa một dòng đang chọn trên gridcontrol
- + Thoát: thoát from

#### \* Giao diện quản lý loại menu

| Quản lý thực đơn                   |                      | Mining Inc. 20 | 8 |
|------------------------------------|----------------------|----------------|---|
| Drag a column header here to group | làm tươi thêm mới Lu | ru Xóa Thoát   |   |
| Mã Menu                            | Tên Menu             | Ghi Chú        |   |
| •                                  | 1 Ăn Sáng            |                |   |
|                                    | 2 Ăn Trưa            |                |   |
|                                    | 3 Ăn Tối             |                |   |

Gridcontrol: hiển thị thông tin loại menu

Nút chức năng:

+ Làm tươi: tải lại danh sách các loại menu

23

Thoát

- + Thêm mới: thêm một dòng trắng để nhập thông tin loại menu
- + Lưu: lưu thông tin đã chỉnh sửa trên gridcontrol
- + Xóa: xóa một dòng đang chọn trên gridcontrol
- + Thoát: thoát from

#### \* Quản lý khu vực

|   | Kh | u Vực                                    |                |          | -  | _       |      | X     | 3] |
|---|----|------------------------------------------|----------------|----------|----|---------|------|-------|----|
|   | Dr | ag a column header here to group by that | làm tươi       | Thêm Mới | Lu | u       | Xóa  | Thoát |    |
| 1 |    | Mã Khu Vực                               | Tên Khu Vực    |          |    | Phí Phụ | : Vụ |       |    |
|   | ۲  | 1                                        | khu vuc tang 1 |          |    |         |      | 9000  |    |
|   |    | 2                                        | khu vuc tang 2 |          |    |         |      | 1000  |    |

Giao diện quản lý khu vực bán hàng

Gridcontrol: hiển thị thông tin khu vực bán hàng, phí phục vụ

Nút chức năng:

- + Làm tươi: tải lại danh sách các khu vực bán hàng
- + Thêm mới: thêm một dòng trắng để nhập thông tin khu vực bán hàng
- + Lưu: lưu thông tin đã chỉnh sửa trên gridcontrol
- + Xóa: xóa một dòng đang chọn trên gridcontrol
- + Thoát: thoát from
- \* Giao diện quản lý bàn café

| [ | Qu | ản Lý bàn                                           | 15 15 M 2              | 8             |
|---|----|-----------------------------------------------------|------------------------|---------------|
|   | Dr | ag a column header here <mark>khu vuc tang 1</mark> | ▼ Hiến tất cả Thêm mới | Lưu Xóa Thoát |
|   |    | Mã Khu Vực                                          | Mã Bàn                 | Tên Bàn       |
|   | ۲  | khu vuc tang 1 🔹                                    | 1                      | Ban Số 1      |
|   |    | khu vuc tang 1                                      | 2                      | Ban Số 2      |

Gridcontrol: hiển thị thông tin bàn café

Combox: hiển thị bàn theo khu vực

Nút chức năng:

- + Hiện tất cả: hiện thị tất cả số bàn hiện có
- + Thêm mới: thêm một dòng trắng để nhập thông tin bàn café
- + Lưu: lưu thông tin đã chỉnh sửa trên gridcontrol
- + Xóa: xóa một dòng đang chọn trên gridcontrol
- + Thoát: thoát from

#### 2.7 Xử lý các biến cố, sự kiện trên từng form

Các lệnh thêm, sửa, xóa thường lặp lại cho các giao diện. Để thuận tiện trong việc kế thừa các công việc thực hiện trước đó, chúng tôi đưa ra giải pháp xử lý dữ liệu theo mô hình 3 tầng.

Code của lớp xử lý dữ liệu như sau:

```
public abstract class SqlHelper
    {
        private static Hashtable parasCache =
Hashtable.Synchronized(new Hashtable());
        public static void ExecuteNonQuery(CommandType
cmdCommandType, string cmdCommandString, params SqlParameter[]
cmdParameters)
        {
            SqlCommand cmdCommand = new SqlCommand();
            SqlConnection connect = new
SqlConnection (QuanLyQuanCafe.DataAccess.Properties.Settings.Defa
ult.KetNoi);
            try
            {
                PrepareCommand(cmdCommand, connect, null,
cmdCommandType, cmdCommandString, cmdParameters);
                cmdCommand.ExecuteNonQuery();
                cmdCommand.Parameters.Clear();
            }
            catch (Exception e)
            {
               // throw ex; SqlException ex
            }
            finally
            {
                connect.Close();
                SqlConnection.ClearPool(connect);
```

```
public static DataTable ExecuteData(CommandType
cmdCommandType, string cmdCommandString, params SqlParameter[]
cmdParameters)
```

}

}

{

```
SqlCommand cmdCommand = new SqlCommand();
SqlConnection connect = new
```

```
SqlConnection(QuanLyQuanCafe.DataAccess.Properties.Settings.Defa
ult.KetNoi);
```

```
try
            {
                DataTable dattTopic = new DataTable();
                SqlDataAdapter dataTopic = new
SqlDataAdapter(cmdCommand);
                PrepareCommand(cmdCommand, connect, null,
cmdCommandType, cmdCommandString, cmdParameters);
                cmdCommand.ExecuteNonQuery();
                dataTopic.Fill(dattTopic);
                cmdCommand.Parameters.Clear();
                return dattTopic;
            }
            catch (SqlException ex)
            {
                //throw ex;
                return null;
            }
            finally
            {
                connect.Close();
                SqlConnection.ClearPool(connect);
            }
```

```
public static void UpdateTB(DataTable tb, CommandType
cmdCommandType, string cmdCommandString, params SqlParameter[]
cmdParameters)
{
    SqlCommand cmdCommand = new SqlCommand();
    SqlConnection connect = new
SqlConnection(QuanLyQuanCafe.DataAccess.Properties.Settings.Defa
ult.KetNoi);
```

```
try
{
```

```
DataTable dattTopic = new DataTable();
```

```
SqlDataAdapter dataTopic = new
```

```
SqlDataAdapter(cmdCommand);
```

```
PrepareCommand(cmdCommand, connect, null,
```

```
cmdCommandType, cmdCommandString, cmdParameters);
```

```
cmdCommand.ExecuteNonQuery();
```

```
SqlCommandBuilder cb = new
```

```
SqlCommandBuilder(dataTopic);
```

```
dataTopic.Update(tb);
```

```
}
catch (SqlException ex)
{
    // throw ex;
}
finally
{
    connect.Close();
    SqlConnection.ClearPool(connect);
}
```

```
}
```

```
public static SqlDataReader ExecuteReader(CommandType
cmdCommandType, string cmdCommandString, params SqlParameter[]
cmdParameters)
        {
            SqlCommand cmdCommand = new SqlCommand();
            SqlConnection connConnection = new
SqlConnection (QuanLyQuanCafe.DataAccess.Properties.Settings.Defa
ult.KetNoi);
            try
            {
                PrepareCommand(cmdCommand, connConnection, null,
cmdCommandType, cmdCommandString, cmdParameters);
                SqlDataReader datrDataReader =
cmdCommand.ExecuteReader(CommandBehavior.CloseConnection);
                cmdCommand.Parameters.Clear();
                return datrDataReader;
            }
            catch (SqlException ex)
            {
                connConnection.Close();
                SqlConnection.ClearPool(connConnection);
                throw ex;
            }
        }
       private static void PrepareCommand(SqlCommand
cmdCommand, SqlConnection connConnection, SqlTransaction
trasTransaction, CommandType cmdCommandType, string
cmdCommandString, SqlParameter[] cmdParameters)
        {
            if (connConnection.State != ConnectionState.Open)
            {
                connConnection.Open();
            cmdCommand.Connection = connConnection;
```

```
cmdCommand.CommandText = cmdCommandString;
if (trasTransaction != null)
{
    cmdCommand.Transaction = trasTransaction;
}
cmdCommand.CommandType = cmdCommandType;
if (cmdParameters != null)
{
    foreach (SqlParameter para in cmdParameters)
    {
        cmdCommand.Parameters.Add(para);
    }
}
```

```
public static void PrepareCommand(SqlCommand cmdCommand,
CommandType cmdCommandType, string cmdCommandString,
SqlParameter[] cmdParameters)
```

```
{
    cmdCommand.Parameters.Clear();
    cmdCommand.CommandType = cmdCommandType;
    cmdCommand.CommandText = cmdCommandString;
    if (cmdParameters != null)
        foreach (SqlParameter para in cmdParameters)
            cmdCommand.Parameters.Add(para);
    }
    public static void CacheParameters(string cacheKey,
params SqlParameter[] cmdParameters)
    {
        parasCache[cacheKey] = cmdParameters;
    }
}
```

```
public static SqlParameter[] GetCachedParameters(string
cacheKey)
        {
            SqlParameter[] cachedParms =
(SqlParameter[])parasCache[cacheKey];
            if (cachedParms == null)
            {
               return null;
            }
            SqlParameter[] clonedParms = new
SqlParameter[cachedParms.Length];
            for (int i = 0, j = cachedParms.Length; i < j; i++)</pre>
            {
                clonedParms[i] =
(SqlParameter)((ICloneable)cachedParms[i]).Clone();
            }
            return clonedParms;
        }
   }
  3 Thiết kế chức năng Xem thông tin
```

3.1 Thiết kế form nạp một phiếu đã nhập
3.1.1 Thiết kế form nạp danh sách phiếu nhập
\* Giao diện nhập hàng:

| Thông Tin Nhập Kho  |                 | т                      | hông tin chi ti | iết phiếu nhập    |             | Thanh toán     |               |            |
|---------------------|-----------------|------------------------|-----------------|-------------------|-------------|----------------|---------------|------------|
| Mã PN :             | 29 Phiếu Nh     | năp Mới N              | Tên Hàng        | Bia 333 lon 330ml | •           | Nhập Số Tiền C | ần Thanh Toán |            |
| Nhân Viên :         | Duc Cong        |                        |                 |                   |             | 0              |               |            |
| Ngày Nhập :         | 12 Tháng Sáu 20 | 13                     | Số Lượng        | 3                 |             | Số Tiên Du     |               |            |
| Tổng Tiền :         | 1344409         | VND 辽                  | Đơn Giá         | 122222            |             |                |               |            |
| Phiệu Nợ :          | True            |                        | DVT             | Két(20)           | +           |                |               |            |
| Họ tên người giao : | lê văn đồng     |                        |                 |                   | - 🥴         |                |               |            |
| Nhà cung cấp :      | Nhà Cung Cấp T  | öng 🔻 +                |                 |                   | 0           |                |               |            |
|                     |                 |                        |                 |                   |             |                |               | *          |
|                     |                 |                        | ▼ Tîm           |                   |             |                |               | Ω          |
| Mã Phiếu Nhập 🔺     |                 |                        |                 |                   |             |                |               |            |
| số thứ tự           |                 | mã Sản phẩm            | đơn g           | iá                | Đơn vị tính | 5              | số lượng      | Thành tiên |
| 🔻 Mã Phiếu Nhậ      | ập: 29          |                        |                 |                   |             |                |               |            |
| •                   | 1               | Bia 333 lon 330ml      |                 | 122222            | Két(20)     |                |               | 3 366666   |
|                     | 2               | coca cola 390ml        |                 | 122222            | Két(20)     |                |               | 3 366666   |
|                     | 3               | Nước yến Nature 250ml  |                 | 122222            | Két(20)     |                |               | 3 366666   |
|                     | 4               | NTL Number 1 pet 370ml |                 | 122222            | Két(20)     |                |               | 3 366666   |
|                     | 5               | Cam ép Twister 470ml   |                 | 122222            | Két(20)     |                |               | 3 366666   |
|                     | 6               | Sting chai             |                 | 122222            | Két(20)     |                |               | 3 366666   |
|                     | 7               | Rinni Sny 275ml        |                 | 122222            | Két(20)     |                |               | 3 366666   |

Gidcontrol: hiển thị thông tin chi tiết của phiếu nhập (mã phiếu, stt, sản phẩm, đơn giá, DVT, số lượng, thành tiền)

Nút chức năng:

Thêm phiếu nhập, thêm chi tiết phiếu nhập

Xóa phiếu nhập, xóa chi tiết phiếu nhập

Lưu: sao lưu những thông tin mà gridcontrol hiển thị

In: in phiếu nhập theo mẩu:

Tên Quán : No Name Mẫu số: 01 - VT Bộ Phận : Kho (Ban hành theo QĐ số: 48/2006/QĐ- BTC Ngày 14/9/2006 của Bộ trưởng BTC)

PHIẾU NHẬP KHO

Ngày 12 Tháng 05 Năm 2013

Số Phiêu: 32

Họ tên Người Giao Hàng : aaaaaaa

Theo Phiếu Nhập Số : 32 Ngày 12 Tháng 05 Năm 2013 Của: Nhà Cung Cấp Tổng Hợp

| STT | Tên Hàng            | DVT  | Số Lượng | Đơn Giá | Thành Tiền |
|-----|---------------------|------|----------|---------|------------|
| 1   | Bia Heieneken 330ml | Chai | 10,00    | 2.555   | 25.550     |
|     | Tổng :              |      | 10,00    | 2.555   | 25.550     |

Tổng Tiền (Ghi Bằng Chữ) : Hai nghìn, năm trăm năm mươi lăm VND

| Người lập phiếu | Người giao hàng | Thủ kho      | Kế toán trưởng                |
|-----------------|-----------------|--------------|-------------------------------|
| (Ký, họ tên)    | (Ký, họ tên)    | (Ký, họ tên) | (Hoặc bộ phận cónhu câu nhận) |
|                 |                 |              | (Ký hotên)                    |

Tính tiền: để nhận biết phiếu còn nợ hay không

| 0        | pại P       | Phiếu 🔺     |                                                  |                                                                                                    |                                                                                                    |              |                                                |                                                                                       |                                                          |                                                            |                                                     | Xóa       |
|----------|-------------|-------------|--------------------------------------------------|----------------------------------------------------------------------------------------------------|----------------------------------------------------------------------------------------------------|--------------|------------------------------------------------|---------------------------------------------------------------------------------------|----------------------------------------------------------|------------------------------------------------------------|-----------------------------------------------------|-----------|
| 1        | Số P        | Phiếu       | Mã Nhà CC                                        | Người Lập                                                                                                    | Ngày Tháng                                                                                                    | Phiếu Nợ     | Bàn                                            | Khu vực                                                                               | Thời Gian KT                                             | Tống Tiền                                                  | Phiếu Khóa                                          | Nhân Viên |
|          | ⊬           | Loại Phiế   | žu : Nhập                                        |                                                                                                    |                                                                                                    |              |                                                |                                                                                       |                                                          |                                                            |                                                     |           |
|          | Ŧ           | Loại Phiế   | ếu : Xuất                                        |                                                                                                    |                                                                                                    |              |                                                |                                                                                       |                                                          |                                                            |                                                     |           |
|          |             | 3           | 0                                                | Nguyễn thu                                                                                                    | 12/06/2013                                                                                                    |              | Ban Số 3                                       | 2 khu vuc tan                                                                         | 14/06/2013                                               | 1005012                                                    |                                                     | Duc Cong  |
|          |             | 3           | 1                                                | Nguyễn thu                                                                                                    | 13/06/2013                                                                                                    |              | Ban Số                                         | 5 khu vuc tan                                                                         | 14/06/2013                                               | 116521                                                     | $\checkmark$                                        | Duc Cong  |
|          |             | 3           | 3                                                | Duc Cong                                                                                                    | 19/06/2013                                                                                                    |              | Ban Số                                         | 5 khu vuc tan                                                                         | 19/06/2013                                               | 601260                                                     | $\checkmark$                                        | Duc Cong  |
|          |             | 3           | 4                                                | Duc Cong                                                                                                    | 19/06/2013                                                                                                    | $\checkmark$ | Ban Số                                         | 1 khu vuc tan                                                                         |                                                          | 0                                                          |                                                     | Duc Cong  |
| 10       | ag a        | a column he | eader here to                                    | group by that colur                                                                                                    | nn                                                                                                    |              |                                                |                                                                                       |                                                          |                                                            |                                                     | Xóa CT    |
| ra       | ag a<br>STT | a column he | eader here to                                    | group by that colur<br>Sán Phẩm                                                                                                    | nn Số                                                                                                    | Lượng        | 1                                              | Đơn Giá                                                                               | Thành Ti                                                 | ên                                                         | DVT                                                 | Xóa CT    |
| ra       | ag a<br>STT | a column he | eader here to                                    | group by that colur<br>Sán Phẩm<br>Bia Heieneken 330                                                                                                    | nn<br>Sć<br>)ml                                                                                                    | Lượng        | 1                                              | Đơn Giá<br>3:                                                                         | Thành Ti<br>3655                                         | ën<br>336!                                                 | DVT<br>55                                           | Xóa CT    |
| ira<br>1 | ag a<br>STT | a column he | eader here to<br>1<br>2                          | group by that colur<br>Sán Phẩm<br>Bia Heieneken 330<br>Bia Heieneken 330                                                                                   | nn Sé<br>Dml Dml                                                                                                    | Ĺượng        | 1<br>1                                         | Đơn Giá<br>3:<br>3:                                                                   | Thành Tí<br>3655                                         | ën<br>336:<br>336:                                         | DVT<br>55<br>55                                     | Xóa CT    |
| ir a     | ag a<br>STT | a column he | eader here to<br>1<br>2<br>3                     | group by that colur<br>Sån Phẩm<br>Bia Heieneken 330<br>Bia Heieneken 330<br>Bia Heieneken 330                                                              | nn Só<br>Iml Diml Diml                                                                                                    | Ĺượng        | 1<br>1<br>1                                    | Đơn Giá<br>3:<br>3:<br>3:                                                             | Thành Tí<br>3655<br>3655                                 | ën<br>336:<br>336:<br>336:                                 | DVT<br>55<br>55<br>55                               | Xóa CT    |
| )ra      | ag a<br>STT | a column he | eader here to<br>1<br>2<br>3<br>4                | san Phẩm<br>Bia Heieneken 330<br>Bia Heieneken 330<br>Bia Heieneken 330<br>Bia Heieneken 330<br>Bia Heieneken 330                                           | nn Sö<br>Dml Dml Dml Dml Dml Dml Dml Dml Dml Dml                                                                             | : Lượng      | 1<br>1<br>1<br>1<br>1                          | Đơn Giá<br>3:<br>3:<br>3:<br>3:<br>3:                                                 | Thành Tí<br>3655<br>3655<br>3655                         | ën<br>336:<br>336:<br>336:<br>336:                         | DVT<br>555<br>555<br>555<br>555                     | Xóa CT    |
|          | ag a<br>STT | a column he | eader here to<br>1<br>2<br>3<br>4<br>5           | group by that colur<br>Sán Phẩm<br>Bia Heieneken 330<br>Bia Heieneken 330<br>Bia Heieneken 330<br>Bia Heieneken 330<br>Bia Heieneken 330                    | nn Sá<br>Dml Sá<br>Dml Dml Dml Dml Dml Dml Dml Dml Dml Dml                                                                   | Lượng        | 1<br>1<br>1<br>1<br>1<br>1                     | Đơn Giá<br>3:<br>3:<br>3:<br>3:<br>3:<br>3:<br>3:                                     | Thành Tí<br>3655<br>3655<br>3655<br>3655                 | ën<br>336:<br>336:<br>336:<br>336:<br>336:                 | DVT<br>55<br>55<br>55<br>55<br>55<br>55             | Xóa CT    |
|          | ag a        | a column he | eader here to<br>1<br>2<br>3<br>4<br>5<br>6      | group by that colur<br>Sán Phẩm<br>Bia Heieneken 330<br>Bia Heieneken 330<br>Bia Heieneken 330<br>Bia Heieneken 330<br>Bia Heieneken 330                    | Inni Sá<br>Inni Sá<br>Inni Sá<br>Inni Sá<br>Inni Sá<br>Inni Sá<br>Inni Sá                                                    | Lượng        | 1<br>1<br>1<br>1<br>1<br>1<br>1<br>1           | Dơn Giá<br>3:<br>3:<br>3:<br>3:<br>3:<br>3:<br>3:<br>3:<br>3:                         | Thành Tí<br>3655<br>3655<br>3655<br>3655<br>3655         | èn<br>3363<br>3363<br>3363<br>3363<br>3363<br>3363         | DVT<br>55<br>55<br>55<br>55<br>55<br>55<br>55       | Xóa CT    |
|          | ag a<br>STT | a column he | eader here to<br>1<br>2<br>3<br>4<br>5<br>6<br>7 | Sán Phẩm<br>Bia Heieneken 330<br>Bia Heieneken 330<br>Bia Heieneken 330<br>Bia Heieneken 330<br>Bia Heieneken 330<br>Bia Heieneken 330<br>Bia Heieneken 330 | mi Sá<br>Dmi Grandi Sá<br>Dmi Grandi Sá<br>Dmi Grandi Sá<br>Dmi Grandi Sá<br>Dmi Grandi Sá<br>Dmi Grandi Sá<br>Dmi Grandi Sá | 'Lượng       | 1<br>1<br>1<br>1<br>1<br>1<br>1<br>1<br>1<br>1 | Dơn Giá<br>3:<br>3:<br>3:<br>3:<br>3:<br>3:<br>3:<br>3:<br>3:<br>3:<br>3:<br>3:<br>3: | Thành Tí<br>3655<br>3655<br>3655<br>3655<br>3655<br>3655 | ën<br>3363<br>3363<br>3363<br>3363<br>3363<br>3363<br>3363 | DVT<br>55<br>55<br>55<br>55<br>55<br>55<br>55<br>55 | Xóa CT    |

# 3.1.2 Thiết kế form hiện thông tin chi tiết một phiếu đã nhập\* Giao diện kiểm tra nhập/xuất kho

Gridcontrol trên: hiển thị phiếu nhập xuất

Gridcontrol dưới: hiển thị chi tiết phiếu nhập xuất

Nút chức năng:

+ Xóa: xóa phiếu nhập xuất (lưu ý: phải xóa hết chi tiết phiếu trước)

+ Xóa CT: xóa chi tiết nhập xuất

Phần chi tiết phiếu đã nhập/xuất được tích hợp chung trong giao diện nhập như hình trên.

# 3.2 Thiết kế form nạp một phiếu đã xuất3.2.1 Thiết kế form nạp danh sách phiếu xuất

Giao diện tương tự giao diện nhập kho:

| Thông Tin Nhập Kho                    | Thông t                  | in chi tiết phiếu nhập | Thanh toán                       |                |            |
|---------------------------------------|--------------------------|------------------------|----------------------------------|----------------|------------|
| Mã PN : 29                            | hấp Mới N Tên H          | làng Bia 333 lon 330ml | <ul> <li>Nhập Số Tiền</li> </ul> | Cần Thanh Toán |            |
| Nhân Viên : Duc Cong                  |                          |                        | 0                                |                |            |
| Ngày Nhập : 12 Tháng Sáu 20           | 013 Số Lư                | iợng <sup>3</sup>      | Số Tiền Du                       |                |            |
| Tổng Tiền : 1344409                   | VND 辽 Đơi                | Giá 122222             |                                  |                |            |
| Phiệu Nợ : True                       |                          | T Két(20)              | +                                |                |            |
| Họ tên người giao : lê văn đồng       |                          |                        |                                  |                |            |
| Nhà cung cấp : Nhà Cung Cấp 1         | Tống 🔻 +                 |                        |                                  |                |            |
|                                       |                          |                        |                                  |                |            |
|                                       | •                        | Tîm                    |                                  |                | Π          |
| Mã Phiếu Nhân 🔺                       |                          |                        |                                  |                |            |
|                                       | -                        |                        |                                  |                |            |
| số thứ tự                             | mã Sản phẩm              | đơn giá                | Đơn vị tính                      | số lượng       | Thành tiền |
| <ul> <li>Mã Phiếu Nhập: 29</li> </ul> |                          |                        |                                  |                |            |
| •                                     | 1 Bia 333 lon 330ml      | 122222                 | Két(20)                          |                | 366666     |
| 2                                     | 2 coca cola 390ml        | 122222                 | Két(20)                          | 3              | 366666     |
| 3                                     | 3 Nước yến Nature 250ml  | 122222                 | Két(20)                          | 3              | 366666     |
| 4                                     | 4 NTL Number 1 pet 370ml | 122222                 | Két(20)                          | 3              | 366666     |
| 5                                     | 5 Cam ép Twister 470ml   | 122222                 | Két(20)                          | 3              | 366666     |
| 6                                     | 5 Sting chai             | 122222                 | Két(20)                          | 3              | 366666     |
| -                                     | 7 Rinni Sny 275ml        | 10000                  | Két(20)                          | 3              | 366666     |

Chỉ chú ý khi xuất kho thì mã [loại] phiếu phải quy định khác với [loại] phiếu nhập.

# 3.2.2 Thiết kế form hiện thông tin chi tiết một phiếu đã xuất

Giao diện được tích hợp phía dưới giao diện xuất kho như hình trên.

#### 4. Thiết kế chức năng Tìm kiếm thông tin

4.1 Taọ form giao diện

| Danh mục | Danh mục khách hàng |         |            |           |  |  |  |  |  |
|----------|---------------------|---------|------------|-----------|--|--|--|--|--|
| ма       | Tên                 | Địa chỉ | Điện thoại |           |  |  |  |  |  |
| Tim kiếm |                     |         |            |           |  |  |  |  |  |
| 00004    | Bùi Văn Dùng        |         |            | <b>2</b>  |  |  |  |  |  |
| 00005    | Đảo Văn Minh        |         | 0908       | <b>78</b> |  |  |  |  |  |
| 00003    | Long Hoàng Lâm      |         |            | /8        |  |  |  |  |  |
| 00001    | Hoàng Văn Phương    |         |            | /8        |  |  |  |  |  |
| 00002    | Nguyễn Văn Khánh    | HD      | 012564872  | /8        |  |  |  |  |  |
|          |                     |         |            |           |  |  |  |  |  |

Việc tìm kiếm khách hàng có thể tùy biến theo nhu cầu của người sử dụng, tuy nhiên ở giao diện này chúng tôi chỉ yêu cầu đến việc tìm kiếm các thông tin cơ bản như tìm theo họ tên, mã khách hàng hoặc theo ngày mua hàng.

#### 4.2 Xử lý truy vấn, sự kiện

#### 4.2.1 Viết lệnh tìm kiếm theo một tiêu chí riêng lẻ

Tìm kiếm riêng lẻ là tìm theo một điều kiện trong mệnh đề Where của truy vấn Select trong T-SQL.

Chẳng hạn với việc chỉ tìm kiếm theo mã khách hàng, chúng ta sẽ đặt lệnh:

Select \* From KhachHang Where MaMH=@MaKH

## 4.2.2 Viết lệnh tìm kiếm theo nhiều điều kiện kết hợp

Trong trường hợp cần tìm kiếm theo nhiều điều kiện kết hợp, chúng ta nên viết lệnh ngay trong Code để linh hoạt trong việc kết hợp nhiều điều kiện. Chẳng hạn chúng ta có thể sử dụng câu lệnh if để lập luận cho các tùy chọn của người sử dụng để đưa ra lệnh tìm kiếm tương ứng.

#### 5. Thiết kế chức năng In

#### 5.1 Tạo form In

#### 5.1.1 Thêm nút lệnh in có sử dụng biểu tượng in

Để thêm một nút lệnh in có hình ảnh trên nút lệnh như một biểu tượng, chúng ta thao tác như sau:

Bước 1: Kéo thả biểu tượng Button trên ToolBox vào form cần in.

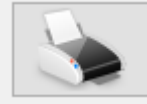

Bước 2: Đặt thuộc tính cần thiết:

+ Image: chọn hình ảnh biểu trưng cho máy in, hình ảnh này chúng ta có thể tìm kiếm dễ dàng trên mạng hoặc có thể tự sử dụng công cụ để vẽ.

Text: xóa text

#### 5.1.2 Tạo form chứa CrystalReportViewer để in báo cáo

Ví dụ để in danh sách hàng hóa chún ta tạo form mới, đặt tên là frmDanhSachHangHoa, thiết lập thuộc tính WindowState của form là Maximized, đưa vào form một điều khiển CrystalReportViewer (đặt tên là CrystalReportViewer1).

Tuy nhiên để in các danh sách khác chúng ta không cần phải tạo nhiều form dạng này mà có thể sử dụng chung 1 form để in tất cả các mẫu report:

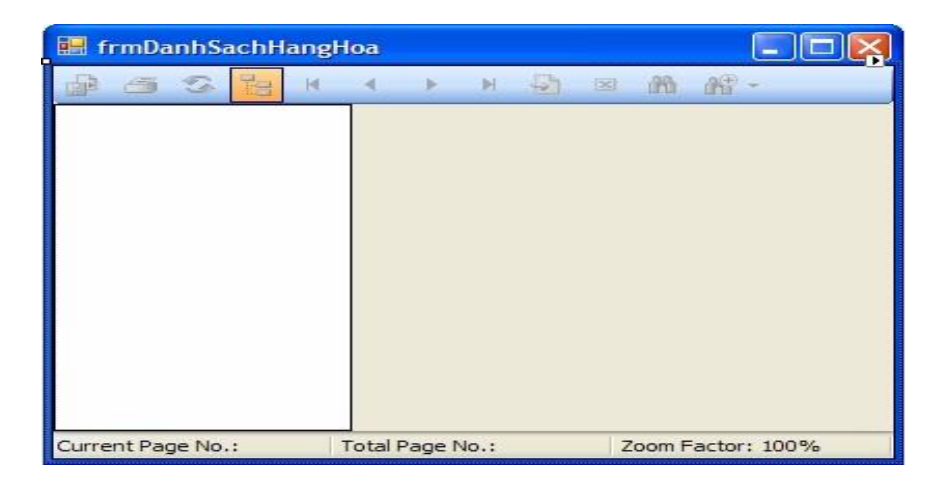

# 5.2 Xây dựng thủ tục SQL để tạo nguồn dữ liệu cần in 5.2.1 Viết thủ tục lưu trữ

Vào Microsoft SQL Server, mở cơ sở dữ liệu quản lý bán hàng ra tạo một thủ tục (Stored Procedures) với cú pháp dạng như sau:

```
CREATE PROCEDURE sp_DanhSachHangHoa (@MaLoai nvarchar(5))
AS
BEGIN
SELECT LoaiHangHoa.MaLoai, LoaiHangHoa.TenLoai,
HangHoa.HangHoaID, HangHoa.TenHH, HangHoa.MaHieu, HangHoa.DVT
FROM HangHoa INNER JOIN LoaiHangHoa ON HangHoa.MaLoai =
LoaiHangHoa.MaLoai
WHERE tblLoaiHangHoa.MaLoai=@MaLoai
```

END

#### 5.2.2 Sử dụng thủ tục lưu trữ từ chương trình

Sau đó từ chương trình Microsoft Visual Studio.NET chúng ta có thể sử dụng tên thủ tục để thực hiện truy vấn như sau:

```
cmd.CommandType = CommandType.StoredProcedure; //cmd là
SqlCommand
cmd.CommandText = "sp_DanhSachHangHoa";
cmd.Parameters.Clear() ;
cmd.Parameters.AddWithValue("@MaLoai", cboMaLoai.SelectedValue);
da.SelectCommand = cmd ; //da là SqlDataAdapter
ds.Clear(); //ds là DataSet
da.Fill(ds, "DanhSachHangHoa");
DataGridView1.DataSource = ds.Tables("DanhSachHangHoa") ;
```

## BÀI 3: THIẾT KẾ GIAO DIỆN CHƯƠNG TRÌNH

#### Mã Bài: MĐ24\_03

#### Giới thiệu:

Hệ thống giao diện cần đẹp mắt và dễ sử dụng để tạo hứng thú cho người làm việc, nhất là với phần mềm thương mại điều này là hết sức cần thiết để tạo ấn tượng ngay từ giai đoạn tiếp thị ban đầu đến khách hàng.

#### Mục tiêu:

- Trình bày được sơ đồ phân rã chức năng của ứng dụng;
- Xây dựng được giao diện đăng nhập cho người dùng đảm bảo tính bảo mật cho chương trình;
- Xây dựng giao diện chính của phần mềm, ở đó sẽ dễ dàng liên kết và thực hiện các chức năng chính của phần mềm;
- Rèn luyện tính tích cực, chủ động sáng tạo.

#### Nội dung chính:

#### 1. Tạo form đăng nhập với người dùng

#### 1.1 Tạo bảng lưu thông tin đăng nhập

```
CREATE TABLE [dbo].[USERS](
      [USERS] [nvarchar] (50) NOT NULL,
      [PASS] [nvarchar] (60) NOT NULL,
      [MaNV] [int] NOT NULL,
      [Quyen] [int] NULL,
      [Pass2] [nvarchar] (50) NULL,
      [id] [int] IDENTITY(1,1) NOT NULL,
CONSTRAINT [pk User] PRIMARY KEY CLUSTERED
(
      [id] ASC
)WITH (PAD INDEX = OFF, STATISTICS NORECOMPUTE = OFF,
IGNORE DUP KEY = OFF, ALLOW ROW LOCKS = ON, ALLOW PAGE LOCKS
ON) ON [PRIMARY],
CONSTRAINT [pk rangbuoc] UNIQUE NONCLUSTERED
(
  [USERS] ASC
```

```
)WITH (PAD INDEX = OFF, STATISTICS NORECOMPUTE = OFF,
IGNORE DUP KEY = OFF, ALLOW ROW LOCKS = ON, ALLOW PAGE LOCKS
ON) ON [PRIMARY]
) ON [PRIMARY]
GO
CREATE TABLE [dbo].[Quyen](
      [Quyen] [int] NOT NULL,
      [TenQuyen] [nvarchar] (20) NULL,
      [GhiChu] [nvarchar] (1000) NULL,
PRIMARY KEY CLUSTERED
(
      [Quyen] ASC
)WITH (PAD INDEX = OFF, STATISTICS NORECOMPUTE = OFF,
IGNORE DUP KEY = OFF, ALLOW ROW LOCKS = ON, ALLOW PAGE LOCKS =
ON) ON [PRIMARY]
) ON [PRIMARY]
GO
/***** Object: ForeignKey [fUsers NhanVien] ******/
ALTER TABLE [dbo].[USERS] WITH CHECK ADD CONSTRAINT
[fUsers NhanVien] FOREIGN KEY([MaNV])
REFERENCES [dbo].[NHANVIEN] ([MaNV])
GO
ALTER TABLE [dbo].[USERS] CHECK CONSTRAINT [fUsers NhanVien]
```

#### GO 1.2 Thiết kế giao diện đăng nhập

| Đăng nhập     |                  | ٤     | 3 |
|---------------|------------------|-------|---|
| THÔNG TIN TRU | y cập hệ thống — |       |   |
| tên truy cập  |                  |       |   |
| mật khẩu      |                  |       |   |
|               | đăng nhập        | thoát |   |
| Quyên passwo  | <u>rd</u>        |       |   |

Form đăng nhập cho phép người dùng try cập vào phần mềm ứng dụng

| I | Lấy lại mật khẩu           | 8                         |
|---|----------------------------|---------------------------|
|   | User Đăng Nhập: admin      |                           |
| 1 | Pass đăng nhập             | Pass dự phòng             |
|   | Pass đăng nhập New         | Pass dự phòng New         |
|   | Pass đăng nhập New lập lại | Pass dự phòng New lập lại |
|   | Đồng ý                     | Bó Qua                    |
|   |                            |                           |

Cho phép người sử dụng dùng pass try cập thay đổi pass try cập và dùng pass dự phòng thay đổi pass try cập và pass dự phòng

ID: admin, pass try cập: admin

#### 1.3 Viết lệnh đăng nhập

```
use = USERS.SelectByID(txtTenDangNhap.Text);
    if (use.USERS != null)
     {
         if (use.PASS == md5(txtPass.Text))
         {
             this.DialogResult = DialogResult.OK;
             use.Pass2 = "";
             use.PASS = "";
             txtPass.Text = "";
             this.Close();
         }
        else
         {
             sldn = sldn - 1;
             txtPass.Focus();
             if (sldn == 0)
              Close();
```

```
MessageBox.Show("Xin lõi pass sai, số lần
đăng nhập còn " + sldn + " lần");
                   txtPass.Focus();
               }
           }
           else
           {
               MessageBox.Show("Xin lõi user này không có");
               txtTenDangNhap.Focus();
           }
//Hàm mã hóa
string md5(string data)
        {
            return
BitConverter.ToString(encryptData(data)).Replace("-",
"").ToLower();
  }
```

#### 2. Tạo form giao diện chính của chương trình

#### 2.1 Thiết lập các thuộc tính của form chính

StartPosition: CenterParent

Text: Phần mền quản lý bán hàng

Window State: Maximized

#### 2.2 Thiết kế hệ thống menu, toolbar

#### 2.2.1 Thiết kế hệ thống menu

Đưa vào form chính điều khiển MenuStrip và thiết kế hệ thống menu quản lý bán hàng như cấu trúc sau:

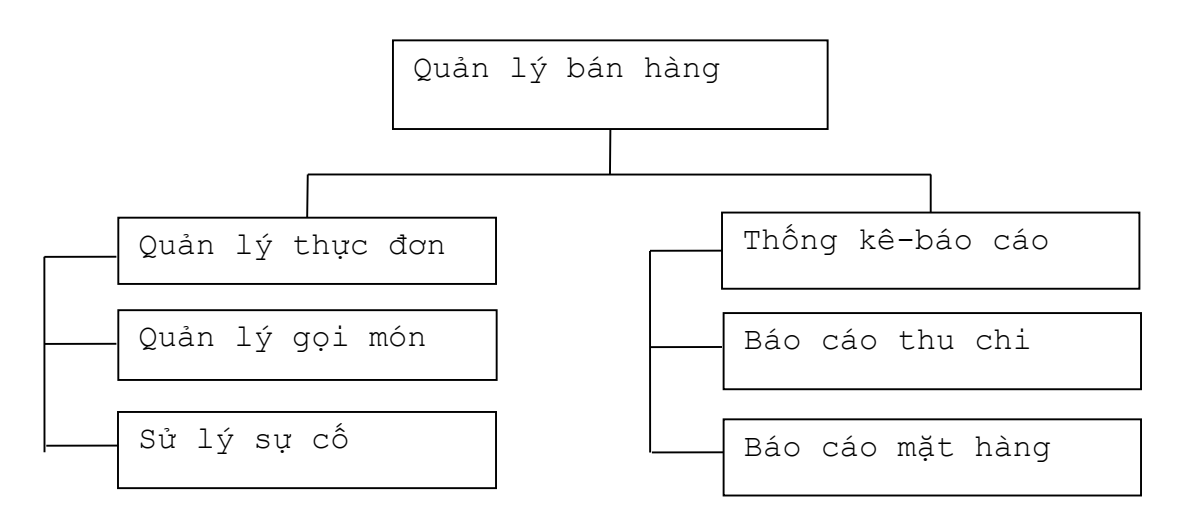

# 2.2.2 Thiết kế hệ thống toolbar

Tương tự như cấu trúc trên, nhưng chúng ta sử dụng điều khiển ToolStrip để thiết kế thanh công cụ cho giao diện chính.

# 3. Tạo các liên kết đến các chức năng trong chương trình

## 3.1 Chức năng mở form

Để mở các form từ hệ thống menu hoặc toolbar của phần mềm, chúng ta lần lượt viết code bằng cách nhắp đôi chuột vào menu hoặc toolbar chức năng tương ứng và thực hiện lệnh sau:

<tên form> f = new <tên form>(); f.Show();

# 3.2 Chức năng trợ giúp

Để hỗ trợ cho người sử dụng, chúng ta cần thêm hai menu về việc giới thiệu phần mềm và hướng dẫn sử dụng.

# 3.3 Chức năng thiết lập hệ thống

Với những thông số có tính thay đổi giữa người sử dụng này với người sử dụng khác hoặc giữa các đơn vị sử dụng khác nhau chúng ta cần thiết kế một form để thiết lập các thông số này, giá trị của các thông số phải được lưu vào cơ sở dữ liệu. Bảng dữ liệu này có thê 2 trường Text và Value.

# BÀI 4: THIẾT KẾ CÁC BÁO CÁO

#### Mã Bài: MĐ24\_04

#### Giới thiệu:

Thiết kế báo cáo để in ấn là một phần không thể thiếu của phần mềm, việc lựa chọn công cụ Crystal Report của Microsoft chay sử dụng công cụ XtraReport của DevExpress phụ thuộc vào sở thích của từng người.

#### Mục tiêu:

- Trình bày được tính năng, cách sử dụng của một số công cụ thiết kế báo cáo;
- Xác định đúng nguồn dữ liệu, các phương pháp xử lý dữ liệu tránh sai lệch cho kết quả báo cáo, thống kê;
- Xây dựng được giao diện báo cáo thân thiện, lôgic phù hợp với trình tự công việc;
- Rèn luyện tính tỉ mỉ, chính xác, khoa học.

## Nội dung chính:

#### 1. Xác định chức năng của báo cáo

#### 1.1 Chức năng in danh sách

Với phương pháp tạo báo cáo như trình bày ở trên, chúng ta phải có hệ thống menu in danh sách từng danh mục khi có yêu cầu.

# 1.2 Chức năng in thống kê, tổng hợp

Một báo cáo cơ bản trong việc thống kê, tổng hợp là báo cáo tồn

|   |                               |                       |       |       |         | 04/06/13 14:54:0 | 7 🔍 🕶 22/06/1 | 3 14:54:07 🔍 🗸 | Hiến thị Sao l | uru In Báo Cáo |
|---|-------------------------------|-----------------------|-------|-------|---------|------------------|---------------|----------------|----------------|----------------|
| M | enu 🔺                         |                       |       |       |         |                  |               |                |                |                |
| 1 | 1ã SP                         | Tên SP                | SL DK | TT DK | SL Nhập | TT Nhập          | SL Xuất       | TT Xuất        | SL CK          | тт ск          |
|   | Menu: Ăn Sáng                 | 1                     |       |       |         |                  |               |                |                |                |
| • | <ul> <li>Menu: Bia</li> </ul> |                       |       |       |         |                  |               |                |                |                |
|   | 57                            | 7 Bia Heieneken 330ml | 10    | 91650 | 220     | 1344321          | 72            | 1243860        | 158            | 1448070        |
|   | 58                            | 3 Sapporo lon 330ml   | 0     | 0     | 60      | 366666           | 0             | 0              | 60             | 0              |
|   | 59                            | Bia Tiger 320ml       | 0     | 0     | 0       | 0                | 0             | 0              | 0              | 0              |
|   | 60                            | ) Bia 333 lon 330ml   | 0     | 0     | 60      | 366666           | 0             | 0              | 60             | 549960         |
|   | 61                            | Ria Sài Gòn Snecial   | n     | n     | n       | n                | n             | n              | n              | n              |

Giao diện Báo cáo tồn kho

Gridcontrol: hiển thị thông tin sản phẩm, số lương, thành tiền(đầu kỳ,nhâp,xuất,cuối kỳ)

Nút chức năng:

+ Hiển thị: báo cáo tồn từ ngày tới ngày

+ Sao lưu: lưu thông trên gridcontrol hiển thị thành file hoặc in ra giấy

+ In báo cáo: in báo cáo tồn theo mẫu:

Quán Cà Phê : No Name....

Bộ Phận : Kiểm Kho

# BÁO CÁO TỒN KHO

| Tir Ngày 04 Thang Sau | 2013 Đân Moày | 22 Thang Sau 2013 |
|-----------------------|---------------|-------------------|
| Tu ngay 04 mang Sau   | 2015 Deningay | 22 mang Sau 2015  |

| Vật Tư Hàng Hóa     |    | Đầu Kỳ | Nł  | ıập Kho   | X  | uất Kho   |     | Cuối Kỳ   |
|---------------------|----|--------|-----|-----------|----|-----------|-----|-----------|
| Tên Sản Phẩm        | SL | TT     | SL  | TT        | SL | TT        | SL  | TT        |
| Bia Heieneken 330ml | 10 | 91.650 | 220 | 1.344.321 | 72 | 1.243.860 | 158 | 1.448.070 |
| Sapporo lon 330ml   | 0  |        | 60  | 366.666   | 0  |           | 60  |           |
| Cafe Đen Nóng       | 0  |        | 0   |           | 0  |           | 0   |           |
| Tổng:               | 10 | 91.650 | 840 | 5.133.159 | 72 | 1.243.860 | 778 | 6.580.950 |

Ngày 22 Tháng 06 Năm 2013

| Người lập phiếu | Thủ Kho      | Kế Toán      | Thủ Trưởng Đơn Vị      |
|-----------------|--------------|--------------|------------------------|
| (Ký, họ tên)    | (Ký, họ tên) | (Ký, họ tên) | (Ký, họ tên, đóng dấu) |

2. Xác định, tạo nguồn dữ liệu cho báo cáo

#### 2.1 Xây dựng nguồn dữ liệu ảo để thiết kế báo cáo

Đầu tiên vào menu Project → "Add New Item", bạn add a Dataset Giống hình bên dưới.:

|          | CreatingCrystalReports - Microso                          | ft Visual C# .NET [design] - myDataset.>        | sd 🔽 🗖 🛛              |
|----------|-----------------------------------------------------------|-------------------------------------------------|-----------------------|
| Ele<br>G | Edit View Project Build Deb<br>• 🖄 • 😂 🖬 🕼 🐰 🖻 💼<br>🍕 🖗 뒢 | ug Schema Iools Window Help                     | • 🍅 🕺                 |
| 9        | myDataset.xsd CreatingCrystalR                            | .Demo.cs [Design]   CreatingCrystalReportsDer 4 | Solution Explorer 7 X |
| *        |                                                           |                                                 |                       |
| Too      | EmyPersonalInfoTable                                      | (myPersonalInfoTable)                           | CreatingCrystalRe     |
| bo       | E studentID                                               | string                                          | References            |
|          | E firstName                                               | string                                          | App.ico               |
|          | E lastName                                                | string                                          | AssemblyInro.cs       |
|          | E birthDate                                               | dateTime                                        |                       |
| _        | E address                                                 | string                                          | Boothection.cs        |
|          | E contactNo                                               | string                                          | 8 mostareport.n       |
|          |                                                           |                                                 |                       |
|          |                                                           |                                                 |                       |
|          |                                                           |                                                 | Soluti 🖄 Class        |
|          | DataSet 🖸 XML                                             |                                                 | Properties <b>4</b> X |
| Re       | idy                                                       |                                                 |                       |

#### 2.2. Xác định nguồn dữ liệu thật để báo cáo

```
String connString = @"Chuõi kết nối";
SqlConnection conn = new SqlConnection(connString);
conn.Open();
string query = "SELECT studentID, firstName, lastName,
birthDate, address, contactNo FROM studentInfo";
SqlDataAdapter SqlDA = new SqlDataAdapter(query,conn);
```

#### 3. Tạo báo cáo với công cụ

#### 3.1 Sử dụng công cụ Report Wizard để tạo báo cáo

Sau khi tao xong dataset bạn add a Crystal Report vào project bằng cách "Add New Item" trong "Project" menu. Sau đó chọn tên xuất hiện rồi nhấn nút ok.

| Crystal Report Gallery                                                                                                    |
|----------------------------------------------------------------------------------------------------|
| Create a New Crystal Report Document   Image: Constraint of the Beport Expert   Image: Choose an Expert   Image: Choose an Expert |
| <br>HelpOK                                                                                                    |

Màn hình sẽ hiển thị như sau bạn chọn mặt định rồi ấn OK Sau đó chọn table rồi insert table.

| Standard Report Expert                                                                                                    |                                                                                        | X |
|----------------------------------------------------------------------------------------------------|----------------------------------------------------------------------------------------|---|
| Data       Fields       Group       Total       Top N       Chart       Set         Choose data to report on. You can choose multiple ta         Available data sources:         Project Data         ADO.NET DataSets         ADO.NET DataSets         Multiple ta         Current Connections         OLE DB (ADO)         Database Files         Favorites         More Data Sources | elect Style sheet Style sheet Add indexes.<br>Tables in report:<br>myPersonalInfoTable |   |
|                                                                                                    | Insert <u>]</u> able <u>D</u> elete Table Add <u>I</u> ndex                            |   |
| Blank <u>R</u> eport                                                                                                    | Help << Back Next >> Einish                                                            |   |

# sau đó chọn các fields hiển thị trong report --> nhần nút add

| Standard Report Expert                                                                                                    |                             | X |
|----------------------------------------------------------------------------------------------------|-----------------------------|---|
| Data       Fields       Group       Total       Top N         Choose the information to display on the rep         Select the available fields that contain the or         Available Fields:         Report Fields:         myDataset (ADO.NET (XML))         myPersonalInfoTable         firstName         istudentID         istthDate         istthDate         istthDate | Chart Select Style          | £ |
| Kowse Data     Formula     Find Field                                                                                                    | Colu <u>m</u> n Heading:    |   |
| Blank <u>R</u> eport                                                                                                    | Help << Back Next >> Einish |   |

Xong xu bạn nhấn nút next-->cuối cùng chọn style kiểu bạn muốn report hiển thị

| 🖽 Standard                                   | Report Expert                                                                                                    |                                    |                 |                |        |
|----------------------------------------------|----------------------------------------------------------------------------------------------------|------------------------------------|-----------------|----------------|--------|
| Data Field<br>(Optional) Ad<br>Select a form | s   Group   Total   Top N  <br>d style to the report<br>atting style for the report. Add                                                                                     | Chart   Select Style  <br>a title. | _               |                |        |
| ⊥itie:<br>Style:                             | Standard<br>Leading Break<br>Trailing Break<br>Table<br>Drop Table<br>Executive, Leading Break<br>Executive, Trailing Break<br>Shading<br>Red/Blue Border<br>Maroon/Teal Box |                                    |                 |                |        |
| Blank <u>R</u> epor                          | t _                                                                                                    | <u>H</u> elp                       | << <u>B</u> ack | <u>N</u> ext>> | Einish |

Kế tiếp bạn sẽ cho report hiển thị trên form

# 3.2 Thêm tiêu đề cho báo cáo

Trong trường hợp muốn thêm tiêu đề cho báo cáo thì thêm phần Report Header (Session 1) vào báo cáo.

| Tiêu đề<br>báo cáo | <ul> <li>Section2 (Page Header )</li> </ul>                                      |
|--------------------|----------------------------------------------------------------------------------|
|                    | Print Date ]<br>▼ GroupHeaderSection1 (Group Header #1: DataTable1.Genreld - A ) |
|                    | Group #1 Name<br>▼ GroupHeaderSection2 (Group Header #2: DataTable1.Title - A )  |
|                    | <pre>Sroup #2 Name Section3 (Details )</pre>                                     |
|                    |                                                                                  |
|                    | GroupFooterSection1 (Group Footer #1: DataTable1.Genreld - A)                    |
|                    | ▼ Section4 (Report Footer )                                                      |
|                    | ▼ Section5 (Page Footer )                                                        |

#### 4. Chỉnh sửa các thành phần, thuộc tính trong báo cáo

#### 4.1 Định dạng ngày trong báo cáo

Để định dạng ngày trong Crystal Report bạn nháy chuột phải vào ô cần sửa và chọn Format Field, sau đó Customize Format.

Ví dụ: 3/13/2009 11:24:16PM cần chuyển về dạng dd/MM/yyyy

Tab DateTime chọn Order=Date,Tab Date chọn Order → DMY

+ Chọn lại phần format cho ngày tháng 2 số ${\ensuremath{\,\overline{\rightarrow}\,}}$  OK

100,000,000.00 → cần loại bỏ từ dấu chấm và phần thập phân Tab Number Bỏ phần Thousands Separator, phần Decimal chọn 1 → OK.

# 4.2 Kẽ viền cho báo cáo

Để tạo viền cho báo cáo chúng ta có thể sử dụng đối tượng line để vẽ các đường ngang, dọc bao quanh các TextObject. Đây là một điểm yếu của Crystal report so với các công cụ thiết kế report của các hãng thứ ba.

## 5. Tạo form truyền tham số

Ngoài cách sử dụng StoredProcedure mà các bạn đã biết, thì các bạn còn có thể sử dụng Parameter Field để truyền thông tin ngắn gọn dễ dàng.

Xét một ví dụ như sau:

Với cơ sở dữ liệu:

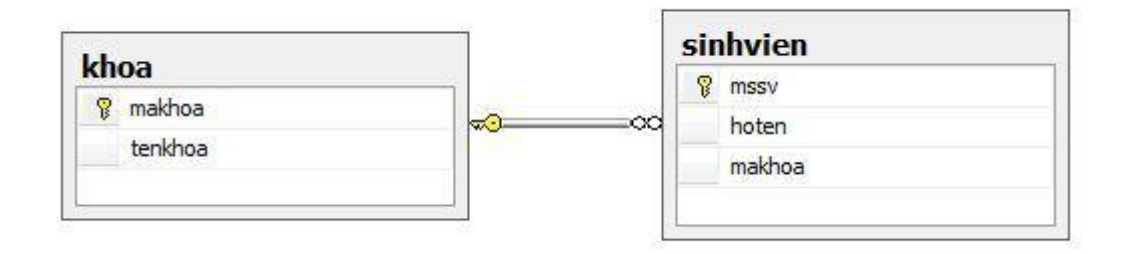

Form:

| P ReportForm        | No. of Concession, Name of Street, or other |                   |
|---------------------|---------------------------------------------|-------------------|
| Khoa: Khoa toán tin | ▼ In báo c                                  | áo                |
| Main Report         | ▶ ⊨ ⊚ ∞ m m -                               |                   |
|                     | DANH SÁCH SINH VIÊN<br>Khoa toán tin        | <b>1</b>          |
| Mã số sinh việ      | n                                           | Họ tên sinh viên  |
| 0951010009          | Hà Vị Biểu                                  |                   |
| 0951012104          | Luu Hậu Thanh Quan                          | g                 |
| 4                   | 111                                         | -                 |
| Current Page No.: 1 | Total Page No.: 1                           | Zoom Factor: 100% |

Sau khi chọn khoa trên combobox và nhấn nút In báo cáo thì báo cáo in ra sẽ có tiêu đề tên khoa tương ứng, phía dưới là danh sách sinh viên thuộc khoa đó.

Chúng ta đã quen thuộc với những bài tập tạo báo cáo dạng này bằng cách sử dụng StoredProcedure đưa dữ liệu vào. Thông thường, chúng ta sẽ tạo ngay 1 StoredProcedure lấy mã số sinh viên và họ tên sinh viên theo tham số là mã khoa, cụ thể SQL thế này:

```
CREATE PROCEDURE Sp_BCSVTHEOKHOA
@makhoa char(4)
AS
BEGIN
select mssv, hoten from sinhvien where makhoa = @makhoa
END
```

Sau đó là khâu thiết kế báo cáo, chúng ta gặp ngay vấn đề là tham số tên khoa không có trong StoredProcedure trên.

| ction1 (Report Header ) |                                        |
|-------------------------|----------------------------------------|
| DANH SÁCH SINH VIÊN     |                                        |
| ction2 (Page Header )   |                                        |
|                         |                                        |
| Mã số sinh viên         | nh viên                                |
| ction3 (Details )       |                                        |
| mssv                    | ······································ |
| ction4 (Report Footer ) |                                        |

Vấn đề là làm thế nào thêm vào trường dữ liệu "tên khoa" đây?

Có một cách là ngay lập tức về lại bên cơ sở dữ liệu sửa lại StoredProcedure đó và kế tiếp là verify bên crystalreport. Chấp nhận rằng chúng ta sẽ truy vấn dư thừa.

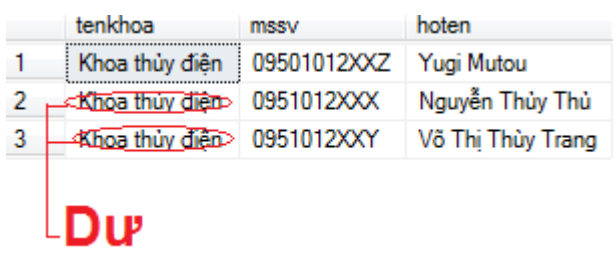

Cách khác đó là truyền "tên khoa" từ form vào crystal report theo đường Parameter Field.

Cách thực hiện như sau:

Đầu tiên, tôi vào Report, bên cửa sổ Field Explorer, tạo mới một Parameter Field

| Name:                         | khoa                                                                 |
|-------------------------------|----------------------------------------------------------------------|
| Prompting text:               |                                                                      |
| <u>V</u> alue type:           | String                                                               |
| ptions                        |                                                                      |
| Allo <u>w</u> multiple values | Default Values                                                       |
| Ojscrete value(s)             |                                                                      |
| 🔘 Range value(s)              | Allow editing of default values when there is<br>more than one value |
| O Discrete and Range Values   |                                                                      |

Đặt tên là "khoa". Tôi bỏ trống phần prompting text, vì tôi không có dự định sử dụng prompt để người dùng nhập vào parameter, mà tôi sẽ truyền vào bằng code C#. Sau khi tạo xong, thì kéo Field Khoa đến vị trí cần hiển thị.

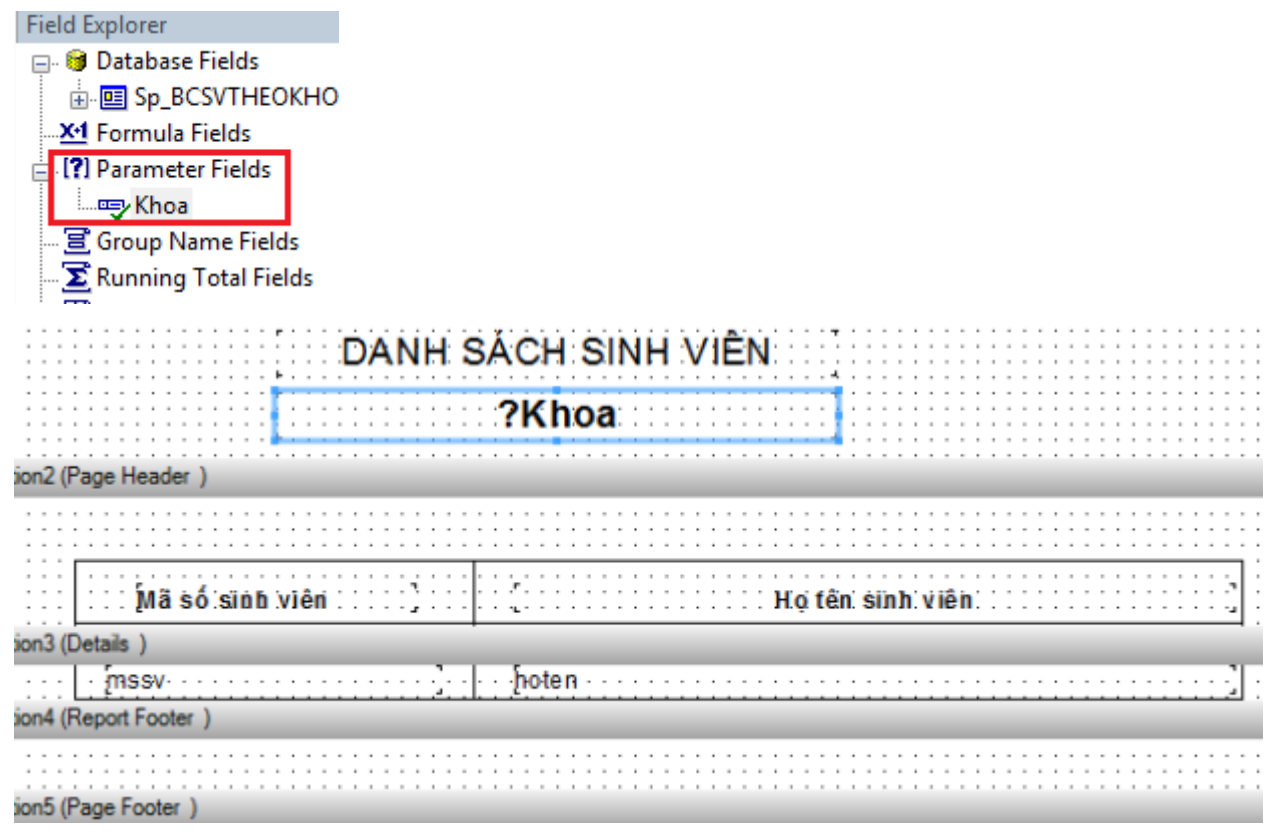

Lưu lại và về Form để thực hiện gán vào Parameter đó khi bấm vào nút in:

```
private void btnPrintReport_Click(object sender,
EventArgs e)
{
```

```
clssForm1BLL.MaKhoa =
```

```
cboKhoa.SelectedValue.ToString();
```

```
crystalReportSVTHEOKHOA1.SetDataSource(clssForm1BLL.
GetSinhVienByMaKhoa());
```

```
ParameterDiscreteValue pa = new
```

```
ParameterDiscreteValue();
```

```
pa.Value = cboKhoa.Text;
```

```
ParameterFieldDefinition crParameterFieldDefinition
```

```
crystalReportViewer1.ReportSource =
crystalReportSVTHEOKHOA1;
```

Những người bạn mới ở đây là:

}

 <u>ParameterDiscreteValue</u> : khai báo đối tượng thuộc lớp này để chứa dữ liệu rời rạc. Trong ví dụ này thì là tên khoa đang chọn được hiển thị trên combobox.

- <u>ParameterFieldDefinition</u> : khai báo đối tượng thuộc lớp này để tìm đến định nghĩa ParameterField muốn truyền trên báo cáo. Đó chính là ParameterField có tên là "khoa" (giống với tên ParameterField ban nãy tạo bên báo cáo). Sau đó là vài động tác xóa, thêm, sử dụng dữ liệu ta đã truyền vào theo đối tượng ParameterDiscreteValue.

# 6. Xử lý tham số với báo cáo

Chúng ta có thể viết ngắn gọn lại theo cách này:

```
private void btnPrintReport_Click(object sender,
EventArgs e)
        {
            clssForm1BLL.MaKhoa =
            cboKhoa.SelectedValue.ToString();
            crystalReportSVTHEOKHOA1.SetDataSource(clssForm1BLL.
GetSinhVienByMaKhoa());
```

```
ParameterDiscreteValue pdv = new
```

```
ParameterDiscreteValue();
```

```
pdv.Value = cboKhoa.Text;
```

```
ParameterValues pv = new ParameterValues();
```

pv.Add(pdv);

```
crystalReportSVTHEOKHOA1.DataDefinition.ParameterFields["khoa"].
ApplyCurrentValues(pv);
```

```
crystalReportViewer1.ReportSource =
```

```
crystalReportSVTHEOKHOA1;
```

}

#### } 7. Thiết kế các báo cáo chi tiết

# 7.1 Tạo thủ tục SQL để kết xuất dữ liệu

Với việc kết xuất dữ liệu cho việc nhập xuất tồn, chúng ta có thể có thủ tục sau:

--so luong xuat case when (select sum (CASE PHIEUXUATNHAP.loai WHEN 1 THEN ChiTetNhapXuat.SoLuongQT ELSE 0 END ) from PHIEUXUATNHAP,ChiTetNhapXuat where ChiTetNhapXuat.MaSP = HANGHOA.MaSP and ChiTetNhapXuat.MaPhieu = PHIEUXUATNHAP.MaPhieu and PHIEUXUATNHAP.NgayThang BETWEEN @NgayCuoi AND GETDATE() )>0 then (select sum (CASE PHIEUXUATNHAP.loai WHEN 1 THEN ChiTetNhapXuat.SoLuongQT ELSE 0 END ) from PHIEUXUATNHAP, ChiTetNhapXuat where ChiTetNhapXuat.MaSP = HANGHOA.MaSP and ChiTetNhapXuat.MaPhieu = PHIEUXUATNHAP.MaPhieu and PHIEUXUATNHAP.NgayThang BETWEEN @NgayCuoi AND GETDATE() ) else 0 end - -- trừ -- so luong nhap case when (select sum(CASE PHIEUXUATNHAP.loai WHEN 0 THEN ChiTetNhapXuat.SoLuongQT ELSE 0 END ) from PHIEUXUATNHAP, ChiTetNhapXuat where ChiTetNhapXuat.MaSP = HANGHOA.MaSP and ChiTetNhapXuat.MaPhieu = PHIEUXUATNHAP.MaPhieu and PHIEUXUATNHAP.NgayThang BETWEEN @NgayCuoi AND GETDATE() )>0 then (select sum(CASE PHIEUXUATNHAP.loai WHEN 0 THEN ChiTetNhapXuat.SoLuongQT ELSE 0 END ) from PHIEUXUATNHAP,ChiTetNhapXuat where ChiTetNhapXuat.MaSP = HANGHOA.MaSP and ChiTetNhapXuat.MaPhieu = PHIEUXUATNHAP.MaPhieu

and PHIEUXUATNHAP.NgayThang BETWEEN @NgayCuoi AND GETDATE() ) else 0 end) + -- công --so luong xuat case when (select sum(CASE PHIEUXUATNHAP.loai WHEN 1 THEN ChiTetNhapXuat.SoLuongQT ELSE 0 END ) from PHIEUXUATNHAP, ChiTetNhapXuat where ChiTetNhapXuat.MaSP = HANGHOA.MaSP and ChiTetNhapXuat.MaPhieu = PHIEUXUATNHAP.MaPhieu and PHIEUXUATNHAP.NgayThang BETWEEN @NgayDau AND @NgayCuoi )>0 then (select sum (CASE PHIEUXUATNHAP.loai WHEN 1 THEN ChiTetNhapXuat.SoLuongQT ELSE 0 END ) from PHIEUXUATNHAP, ChiTetNhapXuat where ChiTetNhapXuat.MaSP = HANGHOA.MaSP and ChiTetNhapXuat.MaPhieu = PHIEUXUATNHAP.MaPhieu and PHIEUXUATNHAP.NgayThang BETWEEN @NgayDau AND @NgayCuoi ) else 0 end - -- trừ -- so luong nhap case when (select sum(CASE PHIEUXUATNHAP.loai WHEN 0 THEN ChiTetNhapXuat.SoLuongQT ELSE 0 END ) from PHIEUXUATNHAP,ChiTetNhapXuat where ChiTetNhapXuat.MaSP = HANGHOA.MaSP and ChiTetNhapXuat.MaPhieu = PHIEUXUATNHAP.MaPhieu and PHIEUXUATNHAP.NgayThang BETWEEN @NgayDau AND @NgayCuoi )>0 then (select
```
sum(CASE PHIEUXUATNHAP.loai WHEN 0 THEN
ChiTetNhapXuat.SoLuongQT ELSE 0 END )
                   from PHIEUXUATNHAP,ChiTetNhapXuat
                   where ChiTetNhapXuat.MaSP = HANGHOA.MaSP and
ChiTetNhapXuat.MaPhieu = PHIEUXUATNHAP.MaPhieu
                   and PHIEUXUATNHAP.NgayThang BETWEEN @NgayDau
AND @NgayCuoi
                   ) else 0 end) as tonDauKy
--Gia tri dau ky
                          , (((HANGHOA.SoLuongTon
                   + -- cộng
                   --so luong xuat
                   case when (select
                   sum (CASE PHIEUXUATNHAP.loai WHEN 1 THEN
ChiTetNhapXuat.SoLuongQT ELSE 0 END )
                   from PHIEUXUATNHAP, ChiTetNhapXuat
                   where ChiTetNhapXuat.MaSP = HANGHOA.MaSP and
ChiTetNhapXuat.MaPhieu = PHIEUXUATNHAP.MaPhieu
                     and PHIEUXUATNHAP.NgayThang BETWEEN
@NgayCuoi AND GETDATE()
                   )>0 then (select
                   sum (CASE PHIEUXUATNHAP.loai WHEN 1 THEN
ChiTetNhapXuat.SoLuongQT ELSE 0 END )
                   from PHIEUXUATNHAP,ChiTetNhapXuat
                   where ChiTetNhapXuat.MaSP = HANGHOA.MaSP and
ChiTetNhapXuat.MaPhieu = PHIEUXUATNHAP.MaPhieu
                           and PHIEUXUATNHAP.NgayThang BETWEEN
@NgayCuoi AND GETDATE()
                   ) else 0 end
                   - -- trừ
                   -- so luong nhap
```

case when (select sum (CASE PHIEUXUATNHAP.loai WHEN 0 THEN ChiTetNhapXuat.SoLuongQT ELSE 0 END ) from PHIEUXUATNHAP,ChiTetNhapXuat where ChiTetNhapXuat.MaSP = HANGHOA.MaSP and ChiTetNhapXuat.MaPhieu = PHIEUXUATNHAP.MaPhieu and PHIEUXUATNHAP.NgayThang BETWEEN @NgayCuoi AND GETDATE() )>0 then (select sum(CASE PHIEUXUATNHAP.loai WHEN 0 THEN ChiTetNhapXuat.SoLuongQT ELSE 0 END ) from PHIEUXUATNHAP,ChiTetNhapXuat where ChiTetNhapXuat.MaSP = HANGHOA.MaSP and ChiTetNhapXuat.MaPhieu = PHIEUXUATNHAP.MaPhieu and PHIEUXUATNHAP.NgayThang BETWEEN @NgayCuoi AND GETDATE() ) else 0 end) + -- cộng --so luong xuat case when (select sum(CASE PHIEUXUATNHAP.loai WHEN 1 THEN ChiTetNhapXuat.SoLuongQT ELSE 0 END ) from PHIEUXUATNHAP,ChiTetNhapXuat where ChiTetNhapXuat.MaSP = HANGHOA.MaSP and ChiTetNhapXuat.MaPhieu = PHIEUXUATNHAP.MaPhieu and PHIEUXUATNHAP.NgayThang BETWEEN @NgayDau AND @NgayCuoi )>0 then (select sum(CASE PHIEUXUATNHAP.loai WHEN 1 THEN ChiTetNhapXuat.SoLuongQT ELSE 0 END ) from PHIEUXUATNHAP, ChiTetNhapXuat where ChiTetNhapXuat.MaSP = HANGHOA.MaSP and ChiTetNhapXuat.MaPhieu = PHIEUXUATNHAP.MaPhieu and PHIEUXUATNHAP.NgayThang BETWEEN @NgayDau AND @NgayCuoi

) else 0 end - -- trừ -- so luong nhap case when (select sum(CASE PHIEUXUATNHAP.loai WHEN 0 THEN ChiTetNhapXuat.SoLuongQT ELSE 0 END ) from PHIEUXUATNHAP,ChiTetNhapXuat where ChiTetNhapXuat.MaSP = HANGHOA.MaSP and ChiTetNhapXuat.MaPhieu = PHIEUXUATNHAP.MaPhieu and PHIEUXUATNHAP.NgayThang BETWEEN @NgayDau AND @NgayCuoi )>0 then (select sum (CASE PHIEUXUATNHAP.loai WHEN 0 THEN ChiTetNhapXuat.SoLuongQT ELSE 0 END ) from PHIEUXUATNHAP,ChiTetNhapXuat where ChiTetNhapXuat.MaSP = HANGHOA.MaSP and ChiTetNhapXuat.MaPhieu = PHIEUXUATNHAP.MaPhieu and PHIEUXUATNHAP.NgayThang BETWEEN @NgayDau AND @NgayCuoi ) else 0 end) \* HANGHOA.DonGia) as GiaTriDauKy -- so luong nhap , case when (select sum(CASE PHIEUXUATNHAP.loai WHEN 0 THEN ChiTetNhapXuat.SoLuongQT ELSE 0 END ) from PHIEUXUATNHAP, ChiTetNhapXuat where ChiTetNhapXuat.MaSP = HANGHOA.MaSP and ChiTetNhapXuat.MaPhieu = PHIEUXUATNHAP.MaPhieu and PHIEUXUATNHAP.NgayThang BETWEEN @NgayDau AND @NgayCuoi )>0 then (select sum(CASE PHIEUXUATNHAP.loai WHEN 0 THEN ChiTetNhapXuat.SoLuongQT ELSE 0 END ) from PHIEUXUATNHAP,ChiTetNhapXuat

```
where ChiTetNhapXuat.MaSP = HANGHOA.MaSP and
ChiTetNhapXuat.MaPhieu = PHIEUXUATNHAP.MaPhieu
                   and PHIEUXUATNHAP.NgayThang BETWEEN @NgayDau
AND @NgayCuoi
                   ) else 0 end as SoLuongNhap
-- so luong nhap
                   ,case when (select
                   sum (CASE PHIEUXUATNHAP.loai WHEN 0 THEN
ChiTetNhapXuat.ThanhTien ELSE 0 END )
                   from PHIEUXUATNHAP,ChiTetNhapXuat
                   where ChiTetNhapXuat.MaSP = HANGHOA.MaSP and
ChiTetNhapXuat.MaPhieu = PHIEUXUATNHAP.MaPhieu
                     and PHIEUXUATNHAP.NgayThang BETWEEN
@NgayDau AND @NgayCuoi
                   )>0 then (select
                   sum(CASE PHIEUXUATNHAP.loai WHEN 0 THEN
ChiTetNhapXuat.ThanhTien ELSE 0 END )
                   from PHIEUXUATNHAP,ChiTetNhapXuat
                   where ChiTetNhapXuat.MaSP = HANGHOA.MaSP and
ChiTetNhapXuat.MaPhieu = PHIEUXUATNHAP.MaPhieu
                   and PHIEUXUATNHAP.NgayThang BETWEEN @NgayDau
AND @NgayCuoi
                   ) else 0 end as GiaTriNhap
-- so luong Xuat
                   , case when (select
                   sum(CASE PHIEUXUATNHAP.loai WHEN 1 THEN
ChiTetNhapXuat.SoLuongQT ELSE 0 END )
                   from PHIEUXUATNHAP, ChiTetNhapXuat
                   where ChiTetNhapXuat.MaSP = HANGHOA.MaSP and
ChiTetNhapXuat.MaPhieu = PHIEUXUATNHAP.MaPhieu
                     and PHIEUXUATNHAP.NgayThang BETWEEN
@NgayDau AND @NgayCuoi
```

)>0 then (select sum (CASE PHIEUXUATNHAP.loai WHEN 1 THEN ChiTetNhapXuat.SoLuongQT ELSE 0 END ) from PHIEUXUATNHAP,ChiTetNhapXuat where ChiTetNhapXuat.MaSP = HANGHOA.MaSP and ChiTetNhapXuat.MaPhieu = PHIEUXUATNHAP.MaPhieu and PHIEUXUATNHAP.NgayThang BETWEEN @NgayDau AND @NgayCuoi ) else 0 end as SoLuongXuat -- Gia tri Xuat , case when (select sum(CASE PHIEUXUATNHAP.loai WHEN 1 THEN ChiTetNhapXuat.ThanhTien ELSE 0 END ) from PHIEUXUATNHAP,ChiTetNhapXuat where ChiTetNhapXuat.MaSP = HANGHOA.MaSP and ChiTetNhapXuat.MaPhieu = PHIEUXUATNHAP.MaPhieu and PHIEUXUATNHAP.NgayThang BETWEEN @NgayDau AND @NgayCuoi )>0 then (select sum(CASE PHIEUXUATNHAP.loai WHEN 1 THEN ChiTetNhapXuat.ThanhTien ELSE 0 END ) from PHIEUXUATNHAP,ChiTetNhapXuat where ChiTetNhapXuat.MaSP = HANGHOA.MaSP and ChiTetNhapXuat.MaPhieu = PHIEUXUATNHAP.MaPhieu and PHIEUXUATNHAP.NgayThang BETWEEN @NgayDau AND @NgayCuoi ) else 0 end as GiaTriXuat --ton cuoi ky , (HANGHOA.SoLuongTon + -- cộng --so luong xuat case when (select

sum (CASE PHIEUXUATNHAP.loai WHEN 1 THEN ChiTetNhapXuat.SoLuongQT ELSE 0 END ) from PHIEUXUATNHAP,ChiTetNhapXuat where ChiTetNhapXuat.MaSP = HANGHOA.MaSP and ChiTetNhapXuat.MaPhieu = PHIEUXUATNHAP.MaPhieu and PHIEUXUATNHAP.NgayThang BETWEEN @NgayCuoi AND GETDATE() )>0 then (select sum (CASE PHIEUXUATNHAP.loai WHEN 1 THEN ChiTetNhapXuat.SoLuongQT ELSE 0 END ) from PHIEUXUATNHAP, ChiTetNhapXuat where ChiTetNhapXuat.MaSP = HANGHOA.MaSP and ChiTetNhapXuat.MaPhieu = PHIEUXUATNHAP.MaPhieu and PHIEUXUATNHAP.NgayThang BETWEEN @NgayCuoi AND GETDATE() ) else 0 end - -- trừ -- so luong nhap case when (select sum(CASE PHIEUXUATNHAP.loai WHEN 0 THEN ChiTetNhapXuat.SoLuongQT ELSE 0 END ) from PHIEUXUATNHAP,ChiTetNhapXuat where ChiTetNhapXuat.MaSP = HANGHOA.MaSP and ChiTetNhapXuat.MaPhieu = PHIEUXUATNHAP.MaPhieu and PHIEUXUATNHAP.NgayThang BETWEEN @NgayCuoi AND GETDATE() )>0 then (select sum(CASE PHIEUXUATNHAP.loai WHEN 0 THEN ChiTetNhapXuat.SoLuongQT ELSE 0 END ) from PHIEUXUATNHAP, ChiTetNhapXuat where ChiTetNhapXuat.MaSP = HANGHOA.MaSP and ChiTetNhapXuat.MaPhieu = PHIEUXUATNHAP.MaPhieu and PHIEUXUATNHAP.NgayThang BETWEEN @NgayCuoi AND GETDATE()

) else 0 end) as SoLuongCuoiKy --Gia Tri Cuoi KY ((HANGHOA.SoLuongTon + -- cộng --so luong xuat case when (select sum (CASE PHIEUXUATNHAP.loai WHEN 1 THEN ChiTetNhapXuat.SoLuongQT ELSE 0 END ) from PHIEUXUATNHAP,ChiTetNhapXuat where ChiTetNhapXuat.MaSP = HANGHOA.MaSP and ChiTetNhapXuat.MaPhieu = PHIEUXUATNHAP.MaPhieu and PHIEUXUATNHAP.NgayThang BETWEEN @NgayCuoi AND GETDATE() )>0 then (select sum (CASE PHIEUXUATNHAP.loai WHEN 1 THEN ChiTetNhapXuat.SoLuongQT ELSE 0 END ) from PHIEUXUATNHAP,ChiTetNhapXuat where ChiTetNhapXuat.MaSP = HANGHOA.MaSP and ChiTetNhapXuat.MaPhieu = PHIEUXUATNHAP.MaPhieu and PHIEUXUATNHAP.NgayThang BETWEEN @NgayCuoi AND GETDATE() ) else 0 end - -- trừ -- so luong nhap case when (select sum(CASE PHIEUXUATNHAP.loai WHEN 0 THEN ChiTetNhapXuat.SoLuongQT ELSE 0 END ) from PHIEUXUATNHAP,ChiTetNhapXuat where ChiTetNhapXuat.MaSP = HANGHOA.MaSP and ChiTetNhapXuat.MaPhieu = PHIEUXUATNHAP.MaPhieu and PHIEUXUATNHAP.NgayThang BETWEEN @NgayCuoi AND GETDATE() )>0 then (select

sum(CASE PHIEUXUATNHAP.loai WHEN 0 THEN

ChiTetNhapXuat.SoLuongQT ELSE 0 END )

from PHIEUXUATNHAP,ChiTetNhapXuat

```
where ChiTetNhapXuat.MaSP = HANGHOA.MaSP and
```

ChiTetNhapXuat.MaPhieu = PHIEUXUATNHAP.MaPhieu

and

PHIEUXUATNHAP.NgayThang BETWEEN @NgayCuoi AND GETDATE()

) else 0 end) \*HANGHOA.DonGia) as

giatritonCuoiKy

FROM dbo.HANGHOA

#### group by HANGHOA.MaSP,

HANGHOA.TenSP, SoLuongTon, DonGia, HANGHOA.MaLoai

end

#### 7.2 Tạo báo cáo sử dụng nguồn dữ liệu từ thủ tục SQL

```
cmd.CommandType = CommandType.StoredProcedure; //cmd là
SqlCommand
cmd.CommandText = "selectBaoCao";
cmd.Parameters.Clear() ;
cmd.Parameters.AddWithValue("@Tên_Tham_Số",Giá_tri̯);
da.SelectCommand = cmd ; //da là SqlDataAdapter
ds.Clear(); //ds là DataSet
da.Fill(ds, "Tên_bảng_ảo");
DataGridView1.DataSource = ds.Tables("Tên bảng ảo ") ;
```

## BÀI 5: HOÀN THIỆN, ĐÓNG GÓI PHẦN MỀM

#### Mã Bài: MĐ24\_05

### Giới thiệu:

Công việc cuối cùng sau khi hoàn thiện sản phẩm là phải đóng gói để thuận lợi trong việc triển khai đến khách hàng.

#### Mục tiêu:

- Xác định được một số công cụ đóng gói sản phẩm;
- Kiểm tra, hiệu chỉnh nhằm đảm bảo phần mềm đạt được các yêu cầu đặt ra;
- Bảo mật cho cơ sở dữ liệu nhằm tránh những truy cập trái phép;
- Đóng gói phần mềm, tạo bộ cài đặt;
- Rèn luyện được nghiêm túc, cẩn thận, tỉ mỉ.

### Nội dung chính:

### 1. Kiểm thử phần mềm

Ở đây chỉ nói đến việc Kiểm thử phần mềm cho ứng dụng máy tính và mobile, không bàn đến các nền tảng khác (nhúng, ...)

Kiểm thử phần mềm (software testing) là hoạt động nhằm tìm kiếm, phát hiện các lỗi của phần mềm được được kiểm thử về thiết kế, mã nguồn, chức năng, dữ liệu, bảo mật, thân thiện với người dùng, tài liệu kèm theo, môt trường hoạt động, tốc độ hoạt động, khả năng tải của hệ thống, ... Thường được chia thành các nhóm là Nhóm thuộc về chức năng (Functionality), Nhóm không thuộc chức năng (Non-Functionality), Nhóm thuộc về cấu trúc (Structural) và Nhóm liên quan đến các thay đổi (Change Related). (Tham khảo thêm ISO9126

Kiểm thử phần mềm còn hướng đến mục tiêu xa hơn mà tôi gọi nôm na là "phòng bệnh hơn chữa bệnh". Tức là nâng cao khả năng kiểm soát và hạn chế các lỗi xảy ra khi phát triển phần mềm ngay từ ban đầu, chứ không đơn thuần chỉ là việc tìm những lỗi sẵn có khi nhóm phát triển đã đưa ra những phiên bản cụ thể của phần mềm.

Kiểm thử phần mềm là một ngành không quá mới tại Việt Nam. Tuy nhiên, hình thức tồn tại chủ yếu của Kiểm thử phần mềm tại Việt Nam là nằm phụ thuộc trong một nhóm phát triển phần mềm (vừa lập trình, vừa kiểm thử bởi một nhóm phát triển). Vấn đề đảm bảo chất lượng phần mềm cũng chưa được các công ty phát triển phần mềm trong nước coi trọng đúng mức. Do đó, mặc dù đã có ở Việt Nam từ lâu, nhưng chỉ một vài năm gần đây, Kiểm thử phần mềm chuyên nghiệp mới được biết đến như một ngành riêng biệt với tiềm năng phát triển lớn. Công ty LogiGear Việt Nam hiện là công ty hàng đầu Việt Nam trong lĩnh vực kiểm thử phần mềm chuyên nghiệp

## 2. Hiệu chỉnh phần mềm

# 2.1 Xác định nguyên nhân gây lỗi

Có nhiều thuật ngữ tiếng Anh có thể dịch sang tiếng Việt là "lỗi". Tuy nhiên, ý nghĩa của nó trong Kiểm thử hoàn toàn khác nhau:

*Error, Mistake:* Thường là chỉ một lỗi của con người trong quá trình xây dựng phần mềm.

*Bug, Defect, Fault:* Là lỗi nằm trong mã nguồn, tài liệu của chương trình. Loại lỗi này có nhiều nguyên nhân như: do error của con người, do công nghệ phức tạp, áp lực công việc, do các thành phần của hệ thống tương tác với nhau, ... Kiểm thử viên chủ yếu là bắt các loại lỗi này.

*Fail, Failure:* Dùng để chỉ các lỗi dưới góc độ của hệ thống. Khi một hệ thống không thực hiện được chức năng cần thiết, hoặc thực hiện chức năng không được phép làm thì được gọi là fail/failure. Một bug có thể là nguyên nhân của nhiều fail khi hệ thống hoạt động.

## 2.2 Khắc phục lỗi

Các giai đoạn kiểm thử tương ứng với các giai đoạn khác nhau trong tiến trình phát triển phần mềm và được khái quát hóa qua mô hình chữ V như hình dưới gồm:

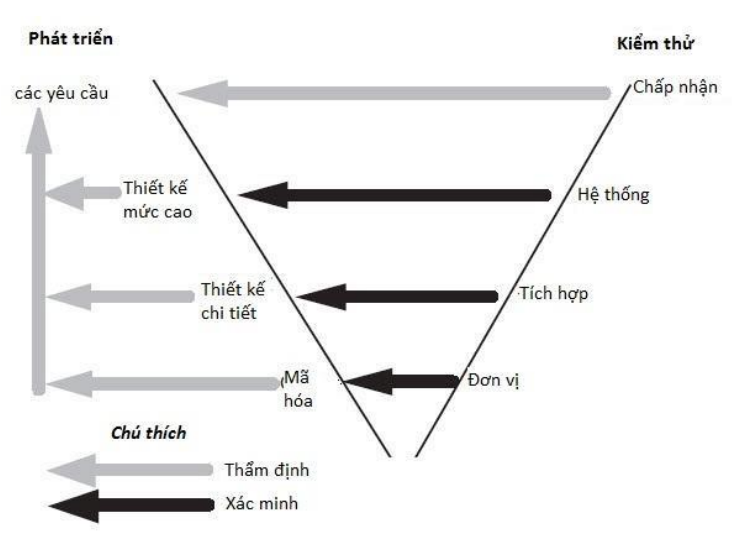

Các giai đoạn phát triển và kiểm thử trong mô hình chữ V

- 1) Kiểm thử đơn vị
- 2) Kiểm thử tích hợp
- 3) Kiểm thử hệ thống

4) Kiểm thử hồi quy

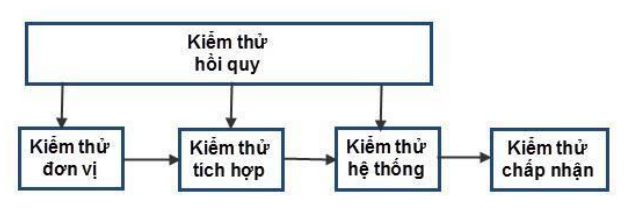

Kiểm thử hồi quy tại các mức kiểm thử phần mềm khác

5) Kiểm thử chấp nhận

## 3. Xác định công cụ đóng gói

Build và Release Version đều được dùng để chỉ một phiên bản của phần mềm. Tuy nhiên, ý nghĩa và trường hợp sử dụng thì khác nhau:

**Build**: Thường được dùng để chỉ phiên bản phần mềm trong quá trình phát triển tại nhóm dự án. Những thay đổi về chức năng giữa các build liên tiếp nhau thường là nhỏ (có thể là thêm một vài chức năng, sửa một số lỗi, tối ưu mã nguồn, ...). Các build được tạo ra trong quá trình phát triển phần mềm của nhóm dự án. Một ngày có thể có một hoặc nhiều build.

**Release Version**: Được dùng để chỉ một bản build. Tuy nhiên, bản build này sẽ được gởi đến cho khách hàng kiểm tra chấp nhận. Những thay đổi giữa các Release Version liên tiếp nhau thường là khá lớn. Phải có nhiều build được viết và kiểm thử tại nhóm dự án thì mới có một Release Version.

Trong bài này chúng ta chọn công cụ đóng gói của chính bộ phần mềm Microsoft Visual Studio .NET.

## 4. Đặt bảo mật cho cơ sở dữ liệu

## 4.1 Xây dựng thư viện mã hóa

Để đảm bảo về tính bảo mật, ngoài việc phải mã hóa mật khẩu trong code trước khi lưu vào cơ sở dữ liệu thì các thủ tục (Stored Procedures) và hàm (Functions) trong SQL cũng phải được mã hóa để tránh người sử dụng can thiệp gây ra những lỗi không mong muốn.

## 4.2 Đặt mật khẩu cho cơ sở dữ liệu và code.

Với cơ sở dữ liệu SQL Server, để đảm bảo an toàn chúng ta không sử dụng user đăng nhập mặc định là sa mà nên tạo một user riêng, đồng thời tạo mật khẩu cho user này để đăng nhập cơ sở dữ liệu.

Đối với các user đăng nhập trong phần mềm cũng nên tạo mật khẩu mặc định không được quá đơn giản, tránh người sử dụng có thể đoán được. Đặc biệt không nên để trống.

#### 5. Đóng gói phần mềm

B1. Tạo Setup project

Bây giờ chúng ta sẽ tạo Setup project cho chương trình vừa viết ở trên. Chuột phải vào Solution "Test of Setup" => Add => New Project => Other project type => Setup Project:

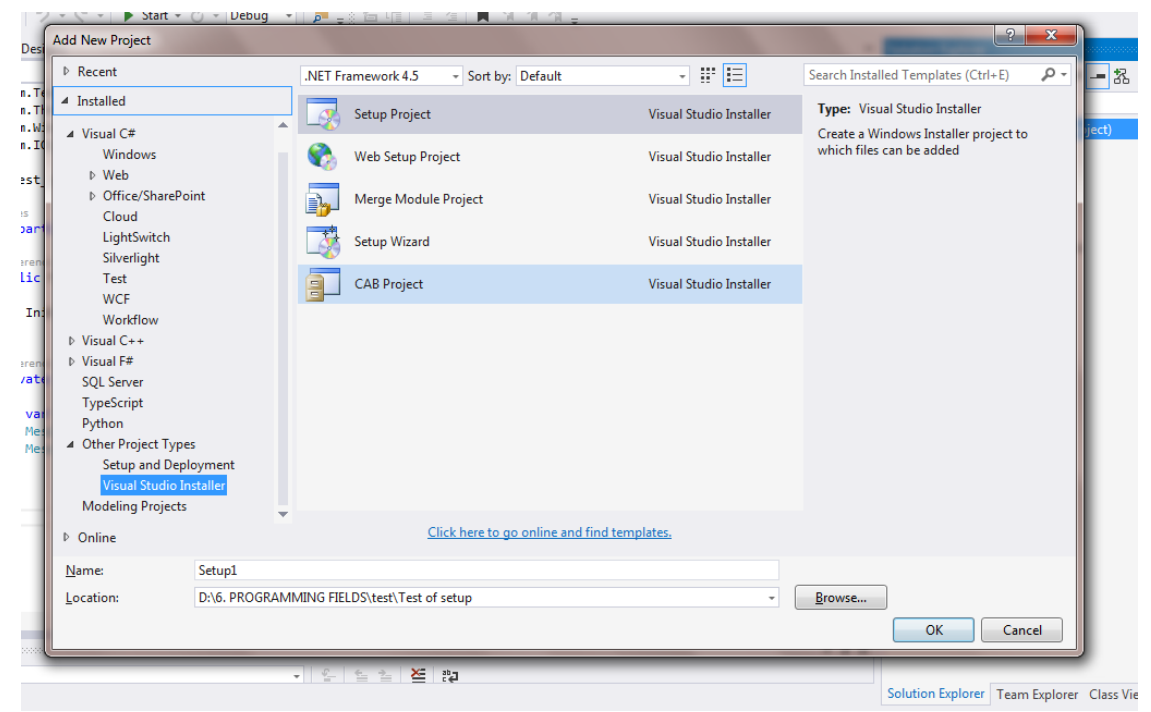

Chú ý: đối với những phiên bản VS 2012 trở đi, chúng ta phải lên mạng và tìm cách down thêm Visual Studio Installer và cài đặt thì mới xuất hiện Setup Project trong Other Project Type được. Tải Visual Studio Installer TẠI ĐÂY.

Tôi giữ nguyên tên là Setup1 cho nó đỡ lằng nhằng.

Kết quả, giao diện như sau:

| Test of setup - Microsoft Visual Studio (Administrat | tor)                                   |                    | 🖓 🔻 🛛 Quick Launch (Ctrl+Q)                |
|------------------------------------------------------|----------------------------------------|--------------------|--------------------------------------------|
| FILE EDIT VIEW PROJECT BUILD DEBUG                   | TEAM TOOLS TEST ARCHITECTURE ACTION AN | IALYZE WINDOW HELP | Sign in                                    |
| 💿 = 💿   🔞 = 🚉 🔛 🔐   ث = 🤆 =   🕨 Sta                  | nt - 🔿 - Debug - 🔎 📮                   |                    |                                            |
| File System (Setup1) + × Form1.cs Form               | 1.cs [Design]                          | v                  | Solution Explorer 👻 🖣 🗙 👸                  |
| File System on Target Machine                        | Name                                   | Туре               | ○○☆ `o·≠ @ ⊁ - 8 k % 8 8 4                 |
| Application Polder                                   | Application Folder                     | Folder             | Search Solution Explorer (Ctrl+;)          |
| 🔄 🐚 User's Programs Menu                             | User's Desktop                         | Folder<br>Folder   | Solution 'Test of setup' (2 projects)      |
|                                                      |                                        |                    | Iest of setup     Properties               |
| ×                                                    |                                        |                    | ▶ ■■ References                            |
|                                                      |                                        |                    | Ý. App.config<br>▲ El Form1 cs             |
|                                                      |                                        |                    | Form1.Designer.cs                          |
|                                                      |                                        |                    | Torm1.resx                                 |
|                                                      |                                        |                    | C Program.cs                               |
|                                                      |                                        |                    | ▲ 🗔 Setup1                                 |
|                                                      |                                        |                    | Detected Dependencies                      |
|                                                      |                                        |                    |                                            |
|                                                      |                                        |                    |                                            |
|                                                      |                                        |                    |                                            |
|                                                      |                                        |                    |                                            |
|                                                      |                                        |                    |                                            |
|                                                      |                                        |                    |                                            |
|                                                      |                                        |                    |                                            |
|                                                      |                                        |                    |                                            |
|                                                      |                                        |                    |                                            |
| Output                                               | 16                                     | - 1 ×              |                                            |
| Show output from: Debug                              | - <u>6 6 6 × 2</u>                     | · · · · ×          |                                            |
| Error List Output                                    |                                        |                    | Solution Explorer Team Explorer Class View |

#### B2. Các bước cài đặt cơ bản

Bây giờ chúng ta cần tạo một Output cho setup. Chuột phải vào Application Folder => Add => Project Output... như bên dưới:

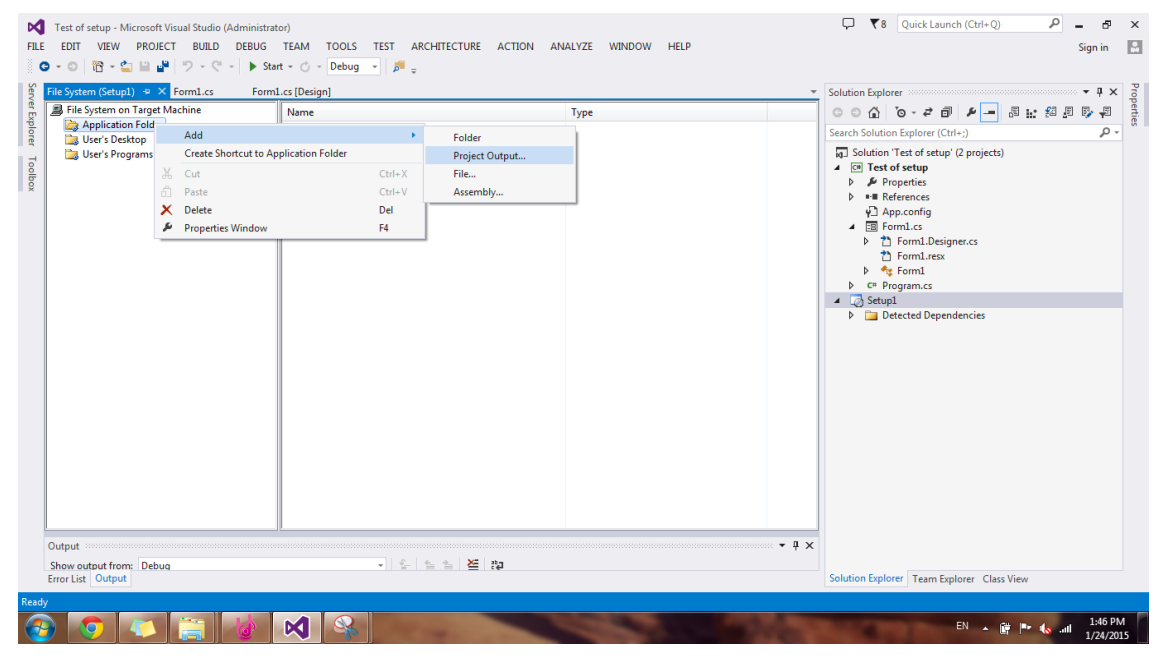

Sau đó chọn Primary Output => Ok:

| Add Project Output Gro                                                                                                    | up                        | ? ×    |
|----------------------------------------------------------------------------------------------------|---------------------------|--------|
| Project:                                                                                                    | Test of setup             | •      |
| Primary output<br>Localized resources<br>Debug Symbols<br>Content Files<br>Source Files<br>Documentation Files<br>XML Serialization As<br>◀ Ⅲ | semblies                  |        |
| Configuration:                                                                                                    | (Active)                  | •      |
| Description:                                                                                                    |                           |        |
| Contains the DLL or I                                                                                                    | EXE built by the project. | *      |
|                                                                                                    | ОК                        | Cancel |

### Và kết quả như sau:

| EIL (                   | Test of setup - Microsoft Visual Studio (Administrat<br>E                                                                               | or)<br>TEA <u>M T</u> OOLS TE <u>S</u> T AR <u>C</u> HITECTURE <u>A</u> CTION A<br>t → <sup>C</sup> → Debug → 月 <sub>=</sub> | Nalyze <u>W</u> indow <u>H</u> elp | 🖵 🔻 8 Quick Launch (Ctrl+Q) 🔑 🗕 🗗 🗙 Sign in 💽                                                                                                    |
|-------------------------|----------------------------------------------------------------------------------------------------|----------------------------------------------------------------------------------------------------|------------------------------------|----------------------------------------------------------------------------------------------------|
| Ser                     | File System (Setup1) -# × Form1.cs Form1                                                                                                | cs [Design]                                                                                                    | -                                  | Solution Explorer • 4 × 8                                                                                                    |
| Server Explorer Toolbox | File System (Setupi) 4 Konnacs Form)<br>Bir File System on Target Machine<br>Application Folder<br>User Desktop<br>User's Programs Menu | Lesign)<br>Lane<br>Primary output from Test of setup (Active)                                                                | Vype Output                        | Solution Explorer<br>Search Solution Explorer (Ctrl+:)<br>Solution Test of setup (2 projects)<br>Control fetto of setup (2 projects)<br>Control fetto (2 projects)<br>Control fetto |
|                         | Output<br>Show output from: Debug<br>Error List Output                                                                                  | · 6 5 5 2 2                                                                                                    | -                                  | Solution Explorer Team Explorer Class View                                                                                                    |

Trong Project, chương trình của chúng ta sẽ phải lấy thông tin từ file Sample.txt để hiển thị ra ngoài màn hình. Do đó, file Sample.txt cũng phải đi kèm với file Setup luôn, có nghĩa là chúng ta cần phải add Sample.txt vào trong Setup Project (nếu không add thì chương trình của chúng ta sẽ bị lỗi). Để Add được thì chúng ta chuột phải vào Application Folder => Add => Folder => thế là một Folder mới xuất hiện, sửa thành Input, kết quả như sau:

| Test of setup - Microsoft Visual Studio (Administr<br>ILE EDIT VIEW PROJECT BUILD DEBUG                                                                                                    | ator)<br>TEA <u>M</u> <u>I</u> OOLS TE <u>S</u> T AR <u>C</u> HITECTURE <u>A</u> CTION  | A <u>N</u> ALYZE <u>W</u> INDOW <u>H</u> ELP |                                            |
|----------------------------------------------------------------------------------------------------|-----------------------------------------------------------------------------------------|----------------------------------------------|--------------------------------------------|
| File System (Setup1) * Y FormLes     Forr       File System on Target Machine     Image: Setup Setup Setu | ni. cs [Design]<br>Name<br>Application Folder<br>User's Desktop<br>User's Programs Menu | Type<br>Folder<br>Folder                     | Solution Explorer                          |
| Show output from: Debug                                                                                                    | <ul> <li>&lt; ≤ ≤ ≥ </li> <li></li></ul> <li> </li>                                     |                                              | Solution Explorer Team Explorer Class View |

Chuột phải vào thư mục Input => Properties => chọn thuộc tính AlwaysCreate là True:

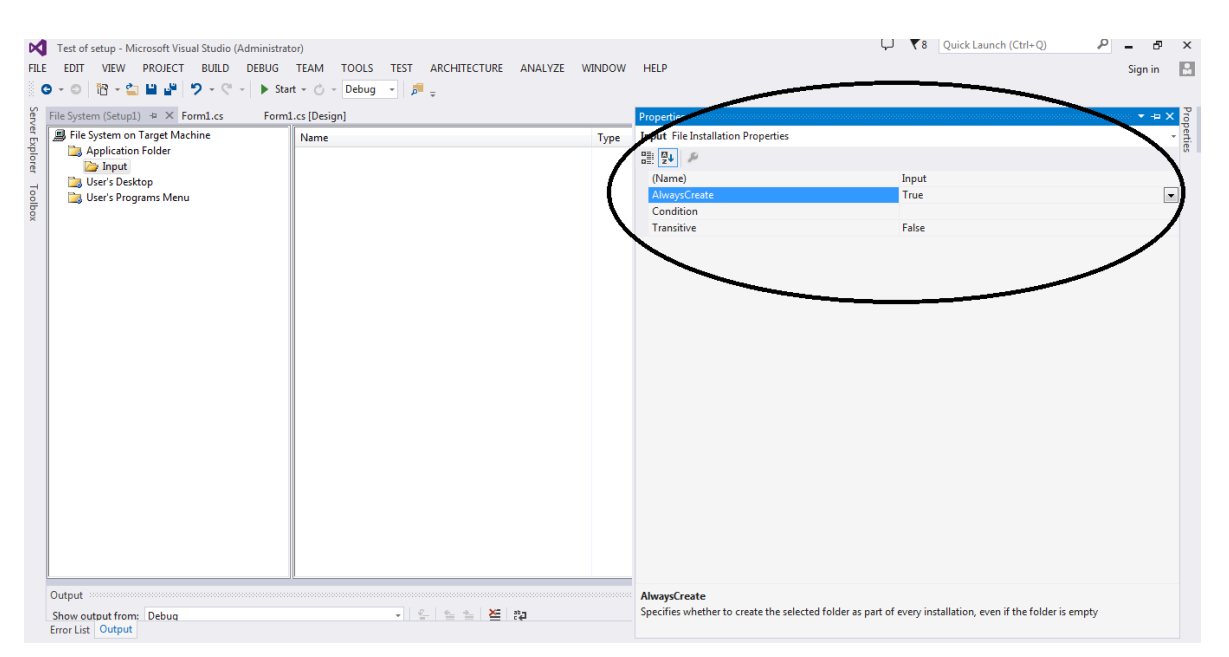

Làm như thế có nghĩa là: khi chạy file Setup thì chương trình luôn tạo một Folder tên là Input trong ổ C, còn nó ở chỗ nào thì ta chẳng quan tâm, chỉ cần biết khi mà cài xong thì chương trình cần dùng những gì từ thư mục Input đó thì nó sẽ tự biết tìm đến và lấy, thế thôi.

Chúng ta tiếp tục add Sample.txt vào trong thư mục Input để sau này khi phần mềm của mình đem sang máy khác cài thì nó còn biết đường mà tìm đến Input/Sample.txt.

Động tác Add như sau: chuột phải vào Input => Add => File => chọn đến file Sample.txt.

B3. Tạo Shortcut

Chuột phải vào Primary Output ở giữa màn hình và chọn Create Shortcut:

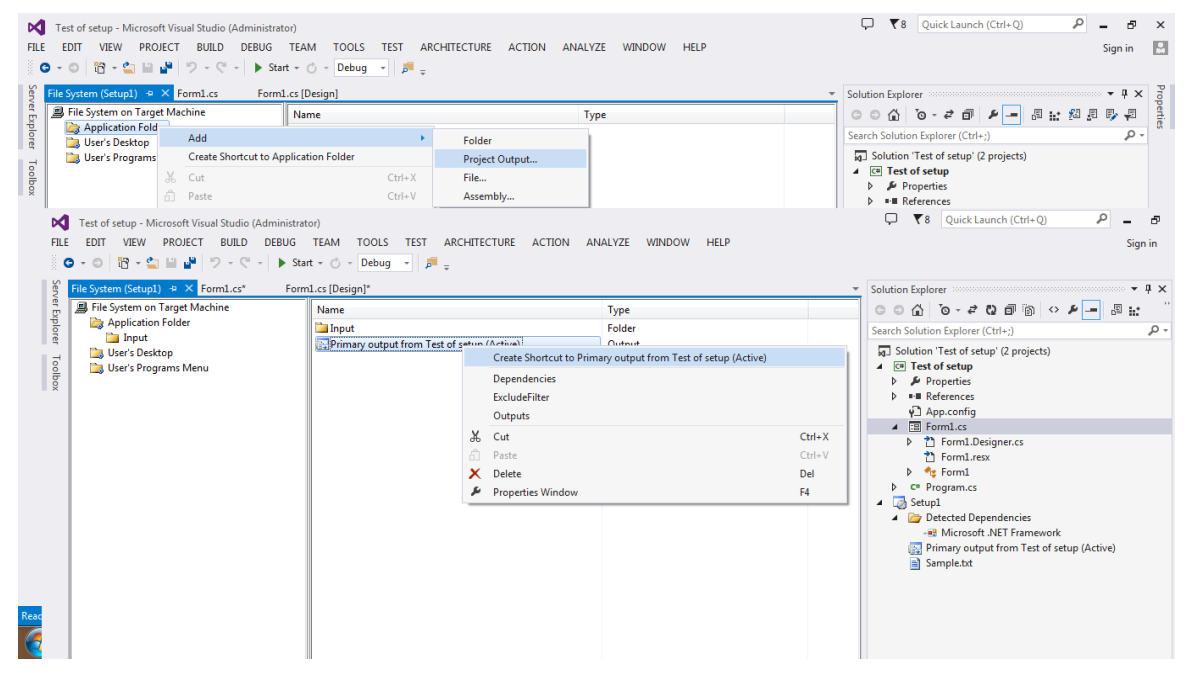

Sửa lại tên thành "Test of setup", cái shortcut này sẽ là cái xuất hiện trên nền desktop khi mà chúng ta cài đặt xong.

Bây giờ chúng ta cần thiết đặt Icon cho Shortcut: chuột phải vào Shortcut vừa mới tạo => Properties => trong cửa sổ Properties, chọn Icon => Browse => Browse => nháy kép vào Application Folder thì nút Add File sẽ có hiệu lực, bấm vào Add File => chọn đến một file ảnh có đuôi dạng .ico để làm Icon cho Shorcut, chọn được file .ico rồi thì bấm OK:

| e System on Target Machine |                      |                                              | T 1        | Fort of cotum File Installatio | on Properties        |                  |  |
|----------------------------|----------------------|----------------------------------------------|------------|--------------------------------|----------------------|------------------|--|
| Application Folder         | INAME                |                                              | туре       | Test of setup The Instantate   | in ropenes           |                  |  |
| Input                      | Input                |                                              | Folder     |                                |                      |                  |  |
| User's Desktop             | lcon.ico             |                                              | File       | (Name)                         | Tes                  | t of setup       |  |
| User's Programs Menu       | Primary output from  | Primary output from Test of setup (Active) O |            |                                |                      |                  |  |
|                            | lest of setup        |                                              |            |                                |                      |                  |  |
|                            | Icon                 |                                              | _          | 8 23                           | App                  | plication Folder |  |
|                            |                      | Select Item in Project                       |            |                                | ₹ X                  | ne)              |  |
|                            | <u>File name:</u>    |                                              |            |                                |                      | cNormal          |  |
|                            |                      | Look in: 🚵 Applicat                          | ion Folder | ▼ 21                           |                      | ary output       |  |
|                            |                      | Delana d                                     |            |                                |                      |                  |  |
|                            | <u>Current icon:</u> | I I I I I I I I I I I I I I I I I I I        |            |                                | Add <u>F</u> ile     | lication Folder  |  |
|                            |                      |                                              |            |                                | Add Output           |                  |  |
|                            |                      |                                              |            |                                | Add Odthor           |                  |  |
|                            |                      |                                              |            |                                | Add <u>A</u> ssembly |                  |  |
|                            |                      |                                              |            |                                |                      |                  |  |
|                            |                      |                                              |            |                                |                      |                  |  |
|                            |                      |                                              |            |                                |                      |                  |  |
|                            |                      |                                              |            |                                |                      |                  |  |
|                            |                      |                                              |            |                                |                      |                  |  |
|                            |                      | Source path: D:\6. PROGE                     | AMMING FIE | LDS\4. MY PROJECT\1. P         |                      |                  |  |
|                            |                      |                                              |            |                                |                      |                  |  |
|                            |                      | Files of type: Icon Files (^.                | ico)       | •                              |                      |                  |  |
|                            |                      |                                              |            |                                |                      |                  |  |
|                            |                      | -                                            |            | OK                             | Cancel               |                  |  |
|                            |                      |                                              |            |                                |                      |                  |  |

Sau đó chúng ta cắt cái Shortcut vừa tạo và paste vào trong thư mục User's Desktop

Tiếp theo, chúng ta sẽ quan tâm đến thư mục User Program Menu, nhìn cái tên thì biết ngay thư mục này liên quan đến các hoạt động ở Program Menu (cái Menu mà khi bấm Start thì hiện ra đấy). Bây giờ chúng ta sẽ Add thư mục và Short cưt vào thư mục User Program Menu. Điều đó có nghĩa là khi mà chương trình của chúng ta được cài thì sau khi bấm Start, thư mục chương trình và shortcut chương trình của chúng ta sẽ nằm trên cả Program Menu nữa (như vậy trông nó mới chuyên

Trước tiên là Add thư mục (tên thư mục thì tùy chọn, trong trường hợp này tôi cũng vẫn đặt tên là "Test of setup"), làm giống như add thư mục Input vào thư mục Application Folder:

| Sec.                 | File System (Setup1) + ×                                                                          | For             | n1.cs* Form                                                                      | 1.cs [Design]*            | - ÷                           |                                              |      | Solution Explorer                                                                                                    |
|----------------------|---------------------------------------------------------------------------------------------------|-----------------|----------------------------------------------------------------------------------|---------------------------|-------------------------------|----------------------------------------------|------|----------------------------------------------------------------------------------------------------|
| ver Explorer Toolbox | File System on Target I     Application Folder     Junyt     User's Desktop     User's Programs M | Machi<br>X<br>P | Add<br>Create Shortcut to<br>Cot<br>Paste<br>Relete<br>Properties <u>W</u> indow | Name User's Programs Menu | Ctrl+X<br>Ctrl+V<br>Del<br>F4 | Eolder<br>Project Output<br>File<br>Assembly | Туре | Search Solution Explorer (Ctrl+:)<br>Search Solution Explorer (Ctrl+:)<br>Solution Test of setup (2 projects)<br>A CT Test of setup (2 projects)<br>A CT Test of setup (2 pro |
|                      | Error List Output                                                                                 |                 |                                                                                  |                           |                               |                                              |      | Solution Explorer Team Explorer Class View                                                                                                    |

Sau đó, chọn thư mục Test of setup vừa tạo, tiếp đó đưa chuột ra khung giữa chọn Create Shortcut (cái này là Shortcut nằm ở trên Program Menu), một hộp thoại sổ ra, chúng ta nháy kép vào thư mục Application Folder sau đó chọn Primary ouput from Test of setup (Active) và ấn OK. Sau đó đặt tên cho Shortcut đó là được.

#### TÀI LIỆU THAM KHẢO

[1] Nguyễn Thị Ngọc Mai (2004), *Lập trình CSDL với Visual Basic 6.0*, NXB Lao động - Xã hội;

[2] Đinh Xuân Lâm (2004), Những bài thực hành Cơ sở dữ liệu Visual Basic căn bản, NXB thống kê;

[3] Nguyễn Ngọc Bình Phương – Nguyễn Quang Nam (2004), *Thủ thuật lập trình Visual basic 6.0*, NXB Giao thông vận tải.

[4] Thuận Thành (2008), Tự học lập trình ADO.Net, NXB Thanh niên;

[5] Nguyễn Tiến, Nguyễn Vũ Thịnh, Hồ Bích thủy (2009), Professional ADO.NET lập trình và ứng dụng, NXB Thống kê;

[6] Dương Quang Thiện (2005), .*NET Toàn Tập - Tập 4: Lập trình căn cứ dữ liệu dùng ADO.NET*, NXB Thành phố Hồ Chí Minh;

[7] Bill Hamilton (2007), ADO.NET Cookbook, O'Reilly.